# Alibaba Cloud Object Storage Service

ベストプラクティス

Document Version20190813

# 目次

| 1 OSS へのデータの移行1                                                   |
|-------------------------------------------------------------------|
| 1.1 Amazon S3 から Alibaba Cloud OSS へのデータの移行                       |
| 1.2 OssImport を使用したデータの移行5                                        |
| 1.3 耐障害性のための HDFS の OSS へのバックアップ8                                 |
| 1.4 PSec VPN および Express Connect を介した AWS S3 から Alibaba Cloud OSS |
| へのデータ移行11                                                         |
| 2 Web から OSS への直接アップロード29                                         |
| 2.1 PostObject で Web から OSS へ直接アップロードド                            |
| 2.1.1 サーバー上で署名を追加した後の直接転送                                         |
| 2.1.2 サーバーに直接署名を追加してファイルを転送し、アップロードコール                            |
| バックを設定する                                                          |
| <b>3 アプリケーションサーバー43</b>                                           |
| 3.1 モバイルアプリの直接データ転送の設定43                                          |
| 3.2 アクセス許可コントロール57                                                |
| 4 データ処理と分析64                                                      |
| 4.1 OSS + maxcompute に基づいたデータウェアハウスの構築                            |
| 4.2 EMR+OSS: オフラインコンピューティングのためのストレージとコンピューティ                      |
| ングの分離                                                             |
| 5 データのバックアップとリカバリ75                                               |
| 5.1 バケットのバックアップ 75                                                |
| 6 バケットの管理77                                                       |
| 6.1 静的 Web サイトホスティング77                                            |
| 7 データセキュリティ                                                       |
| 7.1 64 ビット CRC を使用してデータ転送の整合性を確認82                                |
| 8 OSS リソースのモニタリングおよびアラームサービス85                                    |
| 9 OSS のパフォーマンスとスケーラビリティのベストプラクティ                                  |
| ス                                                                 |
| 10 Android 向け OssDemo 90                                          |
| 10 1 OssDemo の紹介 90                                               |
| 10.2 セットアップアプリケーションサーバーの使用                                        |
| 10.3 ファイルのアップロード                                                  |
| 10.4 イメージ処理                                                       |
| 11 Terraform                                                      |
| 11.1 はじめに                                                         |
| 11.2 Terraform を使った OSS の管理100                                    |

# 1 OSS へのデータの移行

### 1.1 Amazon S3 から Alibaba Cloud OSS へのデータの移行

OSS は、Amazon S3 から Alibaba Cloud OSS へのシームレスなデータ移行を可能にする S3 API 互換性を提供します。 データが Amazon S3 から OSS に移行された後も、S3 API を使用し て OSS にアクセスできます。ユーザーは S3 クライアントアプリケーションを次のように設定す るだけでアクセスができます。

- OSS のプライマリアカウントとサブアカウントの AccessKeyId と AccessKeySecret を取得 し、取得した AccessKeyID と AccessKeySecret を、使用しているクライアントと SDK に 設定します。
- OSS エンドポイントへのクライアント接続をするのに、エンドポイントを設定します。詳しくは、「リージョンおよび エンドポイント」をご参照ください。

### 移行手順

移行手順の詳細については、「OssImport を使用したデータの移行」をご参照ください。

### 移行後に S3 API を使用して OSS ヘアクセス

S3 から OSS への移行後、 S3 API を使用して OSS にアクセスする場合は、次の点に注意してください。

・パススタイルと仮想ホストスタイル

仮想ホストスタイルは、バケットをホストヘッダーに配置することで OSS へのアクセスをサ ポートします。セキュリティ上の理由から、OSS は仮想ホストタイプのアクセスのみをサポー トします。そのため、S3 から OSS への移行後、クライアントアプリケーションの設定が必要 になります。一部の S3 ツールは既定ではパススタイルのアクセスを使用し、適切な設定が必 要となります。設定が誤っていると、OSS はエラーを報告してアクセスを禁止することがあり ます。

・ OSS の権限定義は、S3 のものとまったく同じではありません。 移行後に必要に応じて権限を 調整できます。 両者の主な違いについては、次の表をご参照ください。

🗎 注:

- 違いについての詳細は、「OSS アクセス」をご参照ください。

| 項目     | Amazon S3 のアクセ<br>ス許可 permissions | Amazon S3                                   | Alibaba Cloud OSS                                                                                                    |
|--------|-----------------------------------|---------------------------------------------|----------------------------------------------------------------------------------------------------|
| Bucket | 読み取り                              | バケットに対するリ<br>スト権限あり                         | バケット内のすべて<br>のオブジェクトにつ<br>いて、そのオブジェ<br>クトに対してオブ<br>ジェクト権限が設定<br>されていない場合、<br>そのオブジェクトは<br>読み取り可能です。                                                                                                    |
|        | WRITE                             | バケット内のオブ<br>ジェクトは書き込み<br>可能、または上書き<br>可能です。 | <ul> <li>バケット内に存在<br/>しないオブジェク<br/>トに対し、書き込み可能です。</li> <li>バケット内に存在<br/>するオブジェクト<br/>にオブジェクト<br/>にオブジェクト権<br/>限が設定されてい<br/>ない場合、そのオ<br/>ブジェクトは上書<br/>き可能です。</li> <li>マルチパーツアッ<br/>プロードの開始<br/>は許可されています。</li> </ul> |
|        | READ_ACP                          | バケットの ACL を読<br>み取ります。                      | バケットの ACL を読<br>み取ります。バケッ<br>ト所有者と許可され<br>たサブアカウントの<br>みが、バケットの<br>ACL を読み取る許可<br>があります。                                                                                                    |
|        | WRITE_ACP                         | バケットの ACL を設<br>定します。                       | バケットの ACL を<br>設定します。バケッ<br>ト所有者と許可され<br>たサブアカウントだ<br>のみが、バケットの<br>ACL を設定する権限<br>があります。                                                                                                    |

- OSS は、S3 で、非公開、公開読み取り、および公開読み書きの 3 つの ACL 固定モードの みをサポートします。

| 項目     | Amazon S3 のアクセ<br>ス許可 permissions | Amazon S3               | Alibaba Cloud OSS                                                                            |
|--------|-----------------------------------|-------------------------|----------------------------------------------------------------------------------------------|
| Object | 読み取り                              | オブジェクトは読み<br>取り可能です。    | オブジェクトは読み<br>取り可能です。                                                                         |
|        | WRITE                             | 利用不可                    | オブジェクトは上書<br>き可能です。                                                                          |
|        | READ_ACP                          | オブジェクトの ACL<br>を読み取ります。 | オブジェクトの ACL<br>を読み取ります。バ<br>ケット所有者と許可<br>されたサブアカウン<br>トのみが、オブジェ<br>クトの ACL を読み取<br>る許可があります。 |
|        | WRITE_ACP                         | オブジェクトの ACL<br>を設定します。  | オブジェクトの ACL<br>を設定します。バ<br>ケット所有者と許可<br>されたサブアカウン<br>トのみが、オブジェ<br>クトの ACL を設定す<br>る権限があります。  |

・ストレージクラス

OSSは、Amazon、S3 の STANDARD、STANDARD\_IA、および GLACIER にそれぞれ対応 する、Standard、IA、および Archive ストレージクラスをサポートしています。

Amazon S3 とは異なり、OSS はオブジェクトをアップロードする際、ストレージクラスを直 接指定することはサポートしていません。オブジェクトのストレージクラスは、バケットのス トレージクラスによって決定されます。 OSS は、Standard、IA、および Archive の 3 つの バケットストレージクラスをサポートしています。 ライフサイクルルールを使用し、ストレー ジクラス間でオブジェクトを自動的に移行できます。

OSS でアーカイブオブジェクトを読み取るには、まず復元リクエストを出して復元します。 S3 とは異なり、OSS では復元された (アクティブな)コピーの有効期間を設定できません。そ のため、OSSでは S3 API で設定された有効期間 (日数) は無視されます。 the S3 API. 復元さ れた状態は既定では 1 日続き、最大で 7 日間まで延長できます。 その後、オブジェクトは再 び停止状態になります。

• ETag

- PUT リクエストを使用してアップロードされたオブジェクトの場合、OSS オブジェクトの ETag と Amazon S3 オブジェクトの ETag は、大文字と小文字が区別されます。ETag は OSS オブジェクトの場合は大文字、S3 オブジェクトの場合は小文字です。クライアントに ETag 検証がある場合は、大文字と小文字を区別しないでください。

 マルチパーツアップロードによってアップロードされたオブジェクトの場合、OSS は S3 と は異なる ETag 計算方法を使用します。

### S3 API と互換性がある操作

- ・バケットオペレーション
  - バケットの削除
  - バケットの取得 (オブジェクトの列挙)
  - バケットの ACL の取得
  - バケットのライフサイクルの取得
  - バケットの保存先の取得
  - バケットログの取得
  - バケットヘッダーの作成
  - バケットの配置
  - バケットの ACL の配置
  - バケットのライフサイクルの配置
  - バケットログの配置
- ・オブジェクト操作
  - 1つのオブジェクトの削除
  - 複数のオブジェクトの削除
  - オブジェクトの取得
  - オブジェクトの ACL の取得
  - オブジェクトヘッダーの作成
  - ポストオブジェクト
  - オブジェクトの配置
  - オブジェクトコピーの配置
  - オブジェクト ACL の配置

- ・マルチパーツ操作
  - マルチパーツアップロードの中止
  - 完全なマルチパーツアップロード
  - マルチパーツアップロードの開始
  - パーツ一覧
  - パーツのアップロード
  - パーツのコピーのアップロード

### 1.2 OssImport を使用したデータの移行

このトピックでは、OssImport を使用してサードパーティー製ストレージプロダクト (または別の OSS ソース) から OSS にデータを移行する方法について説明します。

#### 環境設定

OssImport は、スタンドアロンモードと分散モードの2つのモードで展開できます。

- スタンドアロンモードは、データサイズが 30 TB 未満の小規模データ移行シナリオに適用されます。分散モードは、大規模なデータ移行シナリオに適用されます。
- 分散モードは、大規模なデータ移行シナリオに適用されます。

たとえば、1 週間以内に 500 TB のデータを東京の AWS S3 バケットから中国 (杭州) の OSS バ ケットに移行する必要があるとします。 データを移行する前に、OssImport を分散モードでデ プロイするように環境を次のように構成する必要があります。

- ・ OSS の有効化
  - 1. Alibaba Cloud アカウントを使用し、中国 (杭州) に OSS バケットを作成します。
  - RAM コンソールで RAM ユーザーを作成し、その RAM ユーザーに OSS アクセス権を付 与します。 RAM ユーザーの AccessKeyID と AccessKeySecret も安全に保管する必要 があります。
- ・ ECS インスタンスの購入

OSS バケットが作成される中国 (杭州) リージョンに、2 つの CPU と 4 GB のメモリを持つ ECS インスタンスを購入します。 データ移行後、ECS インスタンスを解放する場合は、イン スタンスを購入するときの請求方法に、[従量課金] を選択することを推奨します。

必要な ECS インスタンスの数は、"X/Y/(Z/100)" のように計算できます。 この式で、X は移 行が必要なデータのサイズ、Y は移行に必要な日数、Z は 1 つの ECS インスタンスの転送速 度 (MB/秒)を表しています。つまり、1 日に 1 つの ECS インスタンスで移行できるデータ量 (Z/100 として計算)を表します。 ECS インスタンスの転送速度が 200 MB/秒であるとします (つまり、ECS インスタンスは毎日 2 TB のデータを移行できます)。 すると、合計で 36 の ECS インスタンスを購入する必要があります (500/7/2 から計算)。

· OssImport の設定

この例の大規模なデータ移行要件では、OssImport を ECS インスタンスに分散モードで展開 する必要があります。 conf / job . cfg 、 conf / sys . properties 、および同 時実行制御などの分散モードに関する設定情報については、「アーキテクチャと設定」をご参 照ください。OssImport のダウンロード方法や、OssImport 構成のトラブルシューティン グなど、OssImport の分散デプロイメントの詳細については、「分散デプロイメント」を参 照してください。

#### 手順

次のように OssImport を分散モードで使用して、AWS S3 から OSS にデータを移行します。

注:
 ECS インスタンスで OssImport を分散モードでデプロイした後、OssImport を使用して
 日本(東京)リージョンの AWS S3 バケットから中国(杭州)の ECS インスタンスにデータを
 ダウンロードします。インターネット経由でデータをダウンロードすることを推奨します。
 OssImport を使用して、ECS インスタンスから中国(杭州)の OSS バケットにデータをアップ
 ロードします。イントラネット経由でデータをアップロードすることを推奨します。

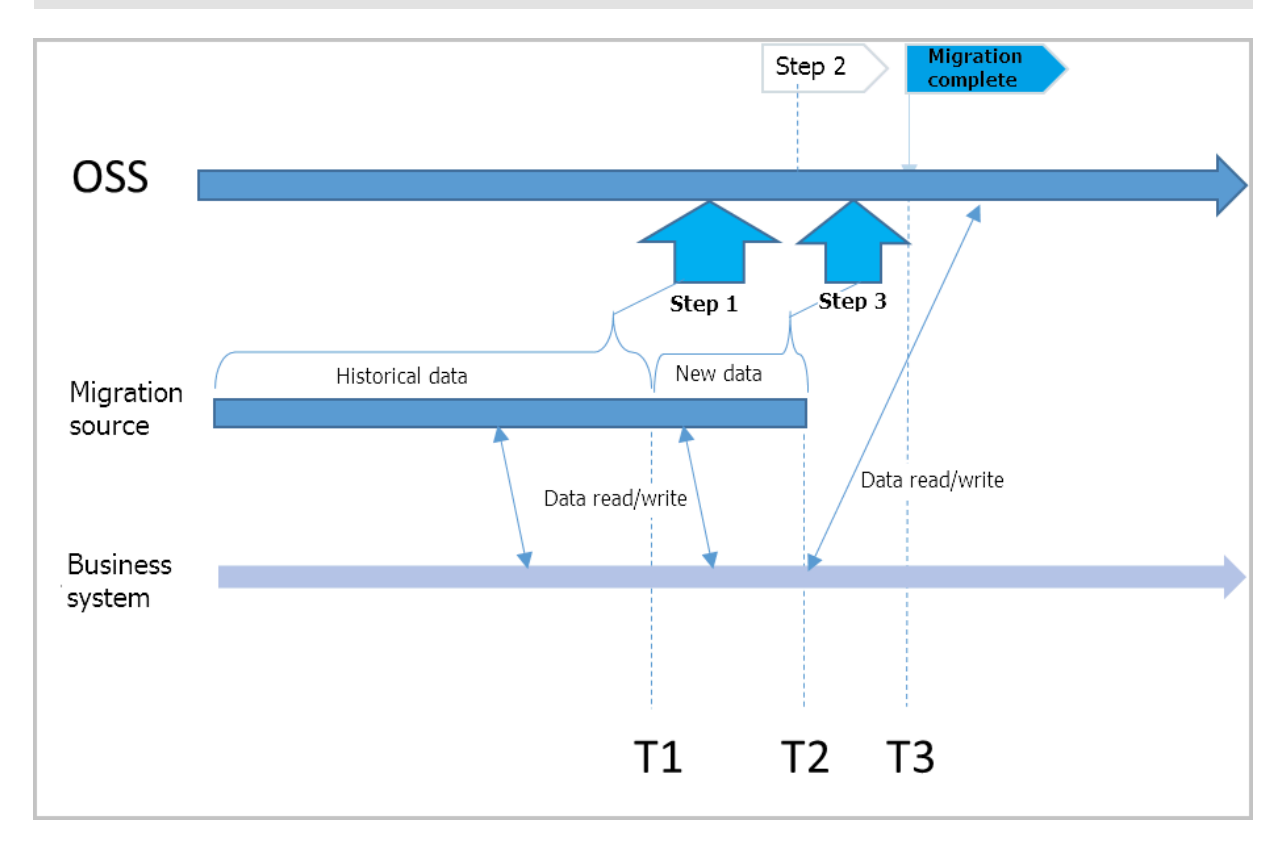

1. 時刻 T1 より前に AWS S3 の履歴データを完全に移行します。 詳しくは、「分散デプロイメント」の [展開中] のセクションを参照してください。

T1 は UNIX のタイムスタンプ、つまり 1970 年 1 月 1 日の UTC 00:00 から経過した秒数 で、 date +% s コマンドを実行して取得できます。

- OSS コンソールで、「Back-to-Origin」を有効にします。対象のバケットの場合は、AWS S3 のアクセス URL をオリジン URL に設定します。
- 3. AWS S3 上のすべての読み取りおよび書き込み操作を OSS に切り替え、時間を記録します (T2)。

このように、T1 より前のすべての履歴データは OSS バケットから直接読み取られ、T1 と T2 の間に格納されたデータは OSS のミラーリング Back-to-Origin 機能を通じて AWS S3 から 読み取られます。

T2 の後、新しいデータはすべて OSS に書き込まれ、新しいデータは AWS S3 に書き込まれ ません。

4. 構成ファイル job . cfg の項目 importSinc e = T1 を変更してから、再度、移行 タスクを開始して、T1 と T2 の間に追加されたデータを移行します。

🧾 注:

- ・ 手順4の後、すべての読み取りおよび書き込み操作は対象の OSS バケットで実行されます。 AWS S3 に保存されているデータは履歴データであり、必要に応じて保持または削除できます。
- · OssImport はデータの移行と検証のみを行い、削除はしません。

データ移行中には、さまざまなコストが発生します。ECS インスタンスのコスト、トラフィック コスト、ストレージコスト、時間に依存するコストなどが発生します。また、移行するデータ のサイズが 1TB を超えると、移行に時間がかかるため、ストレージコストが増加します。ただ し、ストレージコストは通常、ネットワークトラフィックおよび ECS インスタンスに関連するコ ストよりも低く保たれます。より多くの ECS インスタンスを使用することで、移行に必要な時 間を短縮できます。

#### 参考資料

OssImport の詳細については、以下のドキュメントをご参照ください。

「分散デプロイメント」

「アーキテクチャと設定」

「データの移行」

**FAQ** ∣

### 1.3 耐障害性のための HDFS の OSS へのバックアップ

### 背景

現在、多くのデータセンターは Hadoop を使用して構築されており、その結果、サービスをクラ ウドに円滑に移行することを望む企業が増えています。

Object Storage Service (OSS) は、Alibaba Cloud で最も広く使われているストレージサー ビスです。 OSS データ移行ツール ossimport2 を使用すると、ローカルデバイスまたはサー ドパーティーのクラウドストレージサービスから OSS にファイルを同期できます。 ただし、 ossimport2 は Hadoop ファイルシステムからデータを読み取ることができません。 その結 果、Hadoop の分散構造を十分に活用できなくなります。 また、このツールはローカルファイル のみをサポートしています。 したがって、最初に Hadoop ファイルシステム (HDFS) からロー カルデバイスにファイルをダウンロードしてから、ツールを使用してそれらをアップロードする 必要があります。 このプロセスは多くの時間とエネルギーを消費します。

この問題を解決するために、Alibaba Cloud の E-MapReduce チームは Hadoop データ移行 ツール emr-toolsを開発しました。 このツールを使用すると、Hadoop から直接 OSS にデータ を移行できます。

この章では、HDFS から OSS にデータを迅速に移行する方法を紹介します。

### 前提条件

現在のマシンが Hadoop クラスターにアクセスできることをご確認ください。 Hadoop コマン ドを使用して HDFS にアクセスできる必要があります。

hadoop fs - ls /

### Hadoop データを OSS へ移行

1. emr-tools をダウンロードします。

📔 注:

emr-tools は Hadoop バージョン2.4.x、2.5.x、2.6.x、および 2.7.x と互換性がありま す。他の Hadoop バージョンとの互換性が必要な場合は、チケットを起票しサポートセン ターにお問い合わせください。

### 2. 圧縮ツールをローカルディレクトリに解凍します。

tar jxf emr - tools . tar . bz2

3. HDFS データを OSS にコピーします。

```
cd emr - tools
./ hdfs2oss4e mr . sh / path / on / hdfs oss :// accessKeyI d :
accessKeyS ecret @ bucket - name . oss - cn - hangzhou . aliyuncs
. com / path / on / oss
```

関連するパラメーターは次のように記述されます。

| パラメーター                                       | 説明                                                          |
|----------------------------------------------|-------------------------------------------------------------|
| accessKeyId                                  | OSS API にアクセスするために使用される                                     |
| accessKeySecret                              | キー。<br>詳しくは、「AccessKeyIdとAccessKeyS<br>ecretの取得方法」をご参照ください。 |
| bucket-name.oss-cn-hangzhou.aliyuncs<br>.com | バケット名とエンドポイントアドレスを含む<br>OSS アクセスドメイン名。                      |

システムは Hadoop MapReduce タスク (DistCp) を有効にします。

4. タスクが完了すると、ローカルデータ移行情報が表示されます。この情報は、次の例のように なります。

```
INFO
                                      mapreduce . Job :
17 / 05 / 04
               22 : 35 : 08
                                                         Job
                                         successful ly
job_149380 0598643_00 09
                              completed
17 / 05 / 04
             22:35:08
                              INFO
                                      mapreduce . Job : Counters :
38
 File
        System
                 Counters
         FILE :
                 Number
                          of
                                bytes
                                        read = 0
         FILE :
                                        written = 859530
                 Number
                                bytes
                          of
         FILE :
                 Number
                          of
                               read
                                       operations = 0
         FILE :
FILE :
HDFS :
                                              operations = 0
                 Number
                          of
                               large read
                               write
                 Number
                          of
                                        operations = 0
                 Number
                          of
                                bytes
                                        read = 263114
         HDFS :
                 Number
                          of
                                bytes
                                      written = 0
         HDFS :
                 Number
                          of
                                read
                                       operations = 70
         HDFS :
                 Number
                          of
                               large
                                       read
                                              operations = 0
         HDFS :
                 Number
                          of
                               write
                                       operations = 14
         OSS :
                Number
                         of
                               bytes
                                       read = 0
         OSS :
                Number
                         of
                                       written = 258660
                               bytes
         OSS :
                Number
                         of
                               read
                                      operations = 0
                Number
                         of
                                              operations = 0
         0SS :
                               large
                                      read
         0SS :
                Number
                         of
                              write
                                       operations = 0
 Job
       Counters
         Launched
                          tasks = 7
                    map
         0ther
                 local
                               tasks = 7
                         map
         Total
                 time
                                     all
                                                   in
                                                        occupied
                        spent
                                by
                                            maps
       (ms) = 60020
slots
         Total
                 time
                                by
                                     all
                                            reduces
                                                      in
                                                           occupied
                        spent
  slots (ms) = 0
```

Total time spent by all map tasks ( ms )= 30010 Total vcore - millisecon ds taken by all map tasks = 30010Total megabyte - millisecon ds by all taken map tasks = 45015000Map - Reduce Framework Мар input records = 10Мар output records = 0bytes = 952 Input split Spilled Records = 0Shuffles = 0Failed outputs = 0Merged Мар GC elapsed (ms) = 542 time spent ( ms )= 14290 CPU time l memory (bytes) snapshot = 1562365952 memory (bytes) snapshot = 1731742105 committed heap usage (bytes)= 1167589 Physical Virtual 6 Total usage (bytes) = 1167589376 File Input Format Counters Read = 3502 Bytes File Output Format Counters Written = 0Bytes org . apache . hadoop . tools . mapred . CopyMapper \$ Counter BYTESCOPIE D = 258660TED = 258660 BYTESEXPEC COPY = 10from / path / on / hdfs to oss :// accessKeyI d : сору accessKeyS ecret @ bucket - name . oss - cn - hangzhou . aliyuncs succeed !!! . com / path / on / oss does

5. OSS データに関する情報を表示するには、osscmd を使用します。

osscmd ls oss :// bucket - name / path / on / oss

### OSS データを Hadoop に移行

Alibaba Cloud 上に Hadoop クラスターを既に作成している場合は、次のコマンドを使用して OSS から新しい Hadoop クラスターにデータを移行します。

./ hdfs2oss4e mr . sh oss :// accessKeyI d : accessKeyS ecret @
bucket - name . oss - cn - hangzhou . aliyuncs . com / path / on /
oss / path / on / new - hdfs

### 詳細なシナリオ

オフラインクラスターに加えて、ECS 上に構築された Hadoop クラスターに emr-tools を使用 することもできます。 これにより、自己構築クラスターをE-MapReduceサービスにすばやく移 行できます。

クラスターがすでに ECS 上にあって、従来のネットワーク内にある場合は、Virtual Private Cloud (VPC) のサービスとの良好な相互運用性は得られません。 この場合は、クラスターを VPC インスタンスに移行します。 クラスターを移行するには、次の手順に従います。

1. emr-tools を使用してデータを OSS に移行します。

- 2. VPC 環境で新しいクラスターを作成します (自分で作成するか E-MapReduce を使用します)。
- 3. OSS から新しい HDFS クラスターにデータを移行します。

Hadoop クラスターで E-MapReduce を使用する場合は、Spark、MapReduce、およびHive を使用し、 OSS に直接アクセスします。 これにより、1 回のデータコピー操作 (OSS から HDFS へ) が回避されるだけでなく、ストレージコストも大幅に削減されます。コスト削減の詳細につ いては、「EMR+OSS:Separated storage and computing」をご参照ください。

### 1.4 PSec VPN および Express Connect を介した AWS S3 から Alibaba Cloud OSS へのデータ移行

本ドキュメントは、IPSec VPN トンネルと ExpressConnect を介して AWS S3 バケットのデー タを Alibaba Cloud OSS バケットに移行する方法を説明します。

### 背景

お客様が AWS S3 から Alibaba Cloud OSS、特に国を跨いでデータを移行する場合、通常、2 つのネットワークアーキテクチャを選択できます。

- インターネットに基づくデータ転送
- ・プライベートネットワークに基づいてデータを転送します。

本ドキュメントは、プライベートネットワークのアーキテクチャに焦点を合わせています。 IPSEC VPN トンネルと Alibaba Cloud ExpressConnect 製品ポートフォリオは、内部ネット ワークを通じてデータを伝送し、データ伝送のセキュリティを強化するというお客様のニーズを 満たすために組み合わされています。

次の図は、全体的なネットワークアーキテクチャを示しています。

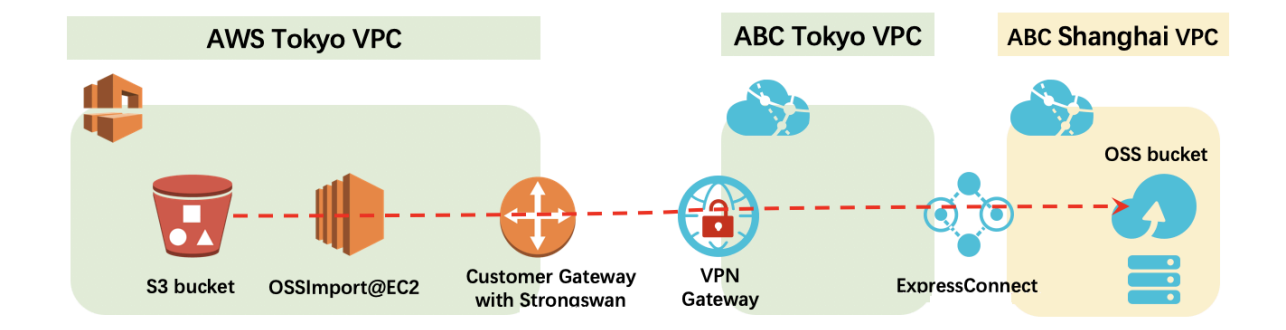

このネットワークアーキテクチャの利点は、S3 バケット内のデータが、最初に S3 バケットと同 じリージョン内の Alibaba Cloud Network VPC に移動され、次にデータが Alibaba Cloud ExpressConnnect リージョン間 ExpressConnnect により、宛先リージョンの OSS バケット に再送信されることです。 このネットワークアーキテクチャは、国を跨いだデータ移行の転送速 度を加速させます。

準備

次の表に、移行プロセスに関与するネットワークエンティティに関する情報を示します。

| プロバイダー        | ネットワークエンティティ                             | 値                                                                        |
|---------------|------------------------------------------|--------------------------------------------------------------------------|
| AWS           | VPC in Tokyo                             | 172.16.0.0/16                                                            |
|               | S3 bucket Endpoint                       | s3.ap-northeast-1.<br>amazonaws.com                                      |
|               | S3 bucket name                           | eric-s3-tokyo                                                            |
|               | OssImport IP address in the EC2 instance | Internal IP address: 172.16<br>.1.183 Public IP address: 3.<br>112.29.59 |
|               | Customer Gateway with<br>Strongswan      | Public IP address: 3.112.29<br>.59                                       |
| Alibaba Cloud | VPN Gateway                              | Public IP address: 47.74.46<br>.62                                       |
|               | VPC in Tokyo Japan                       | 172.24.0.0/16                                                            |
|               | Subnet in VPC@Tokyo<br>Japan             | 172.24.0.0/20                                                            |
|               | VPC in Shanghai China                    | 172.19.0.0/16                                                            |
|               | Subnet in VPC@Shanghai<br>China          | 172.19.48.0/20                                                           |
|               | OSS bucket Endpoint                      | http://oss-cn-shanghai-<br>internal.aliyuncs.com                         |
|               | OSS bucket name                          | eric-oss-datastore-<br>shanghai                                          |

### ステップ 1:Strongswan をインストールして設定する

Strongswan をインストールするには、AWS で次の操作を実行します。

### 1. VPC と関連リソースの準備

a. 以下の設定で VPC を作成します。

| aws Servi                       | ces 🗸 Resource Groups 👻 🔭                              | 众 EricYuan → Tokyo → Support →                               |
|---------------------------------|--------------------------------------------------------|--------------------------------------------------------------|
| VPC Dashboard<br>Filter by VPC: | Create VPC Actions *                                   | <del>२</del> <b>६</b>                                        |
| Q Select a VPC                  | Q Filter by tags and attributes or search by keyword   | < < 1 to 1 of 1 > >                                          |
|                                 | Name VPC ID State VPV CIDR                             | DHCP options set Route table Network ACL Default VPC ~       |
| Cloud                           | eric_vpc vpc-030c1e94de5a85b58 available 172.16.0.0/16 | dopt-b59557d2 rtb-0fa4339ab28c67e62 acl-0fb7b2ab7b540c495 No |
| /our VPCs                       |                                                        |                                                              |
| ubnets                          | VPC: vpc-030c1e94de5a85b58                             |                                                              |
| oute Tables                     | Departmention CIDB Blocks Flow Long Tage               |                                                              |
| ternet Gateways                 | Description Old Floored Flow Loga Taga                 |                                                              |
| ress Only Internet              | VPC ID vpc-030c1e94de5a85b58                           | Tenancy default                                              |
| ateways                         | State available                                        | Default VPC No                                               |
| HCP Options Sets                | IPv4 CIDR 172.16.0.0/16                                | Classic link Disabled                                        |
| astic IPs                       | IPv6 CIDR -                                            | DNS resolution Enabled                                       |
| decisto                         | Network ACL act-0/b/b2ab/b540c495                      | DNS hostnames Enabled                                        |
| nupoints                        | DHCP options set dopt-b5955/d2                         |                                                              |
| indpoint Services               | Houte table rtb-0fa4339ab28c67eb2                      | Owner 2/00/1983281                                           |

b. 以下の設定でサブネットを作成します。

| aws serv                         | rices 👻 Resource G    | roups 🗸 1             |                                    |                             |                          | ۵                               | EricYuan 👻     | Tokyo 👻    | Support | •   |
|----------------------------------|-----------------------|-----------------------|------------------------------------|-----------------------------|--------------------------|---------------------------------|----------------|------------|---------|-----|
| VPC Dashboard                    | Create subnet         | Actions ¥             |                                    |                             |                          |                                 |                |            | 0 ¢     | 0   |
| Q Select a VPC                   | Q. Filter by tags and | d attributes or se    | arch by keyword                    |                             |                          |                                 |                | < < 1 to 1 | of 1 >  | >   |
|                                  | Name                  | - Subnet ID           | ▲ State → VPC                      | •                           | IPv4 CIDR                | <ul> <li>Auto-assign</li> </ul> | public IPv4 ad | Idress ~   |         |     |
| Virtual Private<br>Cloud         | eric_subnet           | subnet-020            | 67ee68ea08478e available vpc-0     | 30c1e94de5a85b58   eric_vpc | 172.16.1.0/24            | No                              |                |            |         |     |
| Your VPCs                        |                       |                       |                                    |                             |                          |                                 |                |            |         |     |
| Subnets                          |                       |                       |                                    |                             |                          |                                 |                |            |         |     |
| Route Tables                     | Subnet: subnet-020    | 67ee68ea08478         | le                                 |                             |                          |                                 |                |            |         | 5 🗖 |
| Internet Gateways                | Description           | Flow Logs             | Route Table Network ACL            | Tags Sharing                |                          |                                 |                |            |         |     |
| Egress Only Internet<br>Gateways |                       | Subnet ID             | subnet-02067ee68ea08478e           |                             | State                    | available                       |                |            |         |     |
| DHCP Options Sets                |                       | VPC                   | vpc-030c1e94de5a85b58   eric_vpc   |                             | IPv4 CIDR                | 172.16.1.0/24                   |                |            |         |     |
| Elastic IPs                      | Available IP          | v4 Addresses          | 250<br>ap-northeast-1a (appe1-azd) |                             | IPv6 CIDR<br>Boute Table | -<br>rth-0fa4339ab28            | 67e62          |            |         |     |
| Endpoints                        |                       | Network ACL           | acl-0fb7b2ab7b540c495              | 1                           | Default subnet           | No                              |                |            |         |     |
| Endpoint Services                | Auto-assign public    | IPv4 address<br>Owner | No<br>278671983281                 | Auto-assign                 | n IPv6 address           | No                              |                |            |         |     |

c. 以下の設定でインターネットゲートウェイを作成します。

| VPC Dashboard                     | Create internet gateway Actions *                    | <del>ତ</del> 🕈 🖗                                        |
|-----------------------------------|------------------------------------------------------|---------------------------------------------------------|
| Filter by VPC:                    | Q Filter by tags and attributes or search by keyword | $ \langle \langle 1 \text{ to 1 of 1} \rangle \rangle $ |
|                                   | Name VID State                                       | VPC • Owner •                                           |
| Virtual Private<br>Cloud          | eric_internet_gateway igw-05e243e2aa8862072 attached | vpc-030c1e94de5a85b58   eric_vpc 278671983281           |
| Your VPCs                         |                                                      |                                                         |
| Subnets                           | Internet gateway: igw-05e243e2aa8862072              | 880                                                     |
| Route Tables<br>Internet Gateways | <b>Description</b> Tags                              |                                                         |
| Egress Only Internet<br>Gateways  | ID igw-05e243e2aa8862072                             | Attached VPC ID vpc-030c1e94de5a85b58  <br>eric vpc     |
|                                   | State attached                                       | Owner 278671983281                                      |

注:

SSH クライアントなどのインターネット経由で EC2 にアクセスする場合は、このゲート
 ウェイが必要です。このインターネットゲートウェイを、今作成した VPC に接続します。
 d. セキュリティグループを作成してトラフィックを許可

| Servi                            | ces v Resource Gr    | oups 🗸 🍾                  |                                |                 |         | Д.                         | EricYuan 👻     | Tokyo 👻 Suppo | rt 👻 |
|----------------------------------|----------------------|---------------------------|--------------------------------|-----------------|---------|----------------------------|----------------|---------------|------|
| Your VPCs                        | Create security gro  | Actions *                 |                                |                 |         |                            |                | ÷             | • •  |
| Subnets                          | Q Filter by tags and | attributes or search by k | eyword                         |                 |         |                            |                | < 1 to 1 of 1 | > >  |
| Route Tables                     |                      |                           |                                |                 |         |                            |                |               |      |
| nternet Gateways                 | Name •               | Group ID                  | <ul> <li>Group Name</li> </ul> | • VPC ID •      | Туре    | Description                | Owner          | *             |      |
| Egress Only Internet<br>Gateways | eric_sg              | sg-0498c034afac3          | . default                      | vpc-030c1e94de5 | EC2-VPC | default VPC security group | 278671983281   | 1             |      |
| DHCP Options Sets                |                      |                           |                                |                 |         |                            |                |               |      |
| Elastic IPs                      | Security Group: sg-0 | 498c034afac3dcd5          |                                |                 |         |                            |                |               |      |
| Endpoints                        | Description          | Inhound Bules             | Outbound Rules                 | Tage            |         |                            |                |               |      |
| Endpoint Services                | Coordination         | insound nules             |                                | lago            |         |                            |                |               |      |
| NAT Gateways                     | Edit rules           |                           |                                |                 |         |                            |                |               |      |
| Peering Connections              | Туре ()              | Protocol ()               | Port Rang                      | e () Source ()  |         |                            | Description (i |               |      |
| Security                         | All traffic          | All                       | All                            | 0.0.0/0         |         |                            |                |               |      |
| Network ACLs                     | All traffic          | All                       | All                            | ::/0            |         |                            |                |               |      |
| Converte Crowno                  |                      |                           |                                |                 |         |                            |                |               |      |

- 2. Strongswan と OssImport の EC2 インスタンスを作成します。
  - a. VPC、サブネット、およびセキュリティグループで EC2 インスタンスを起動します。

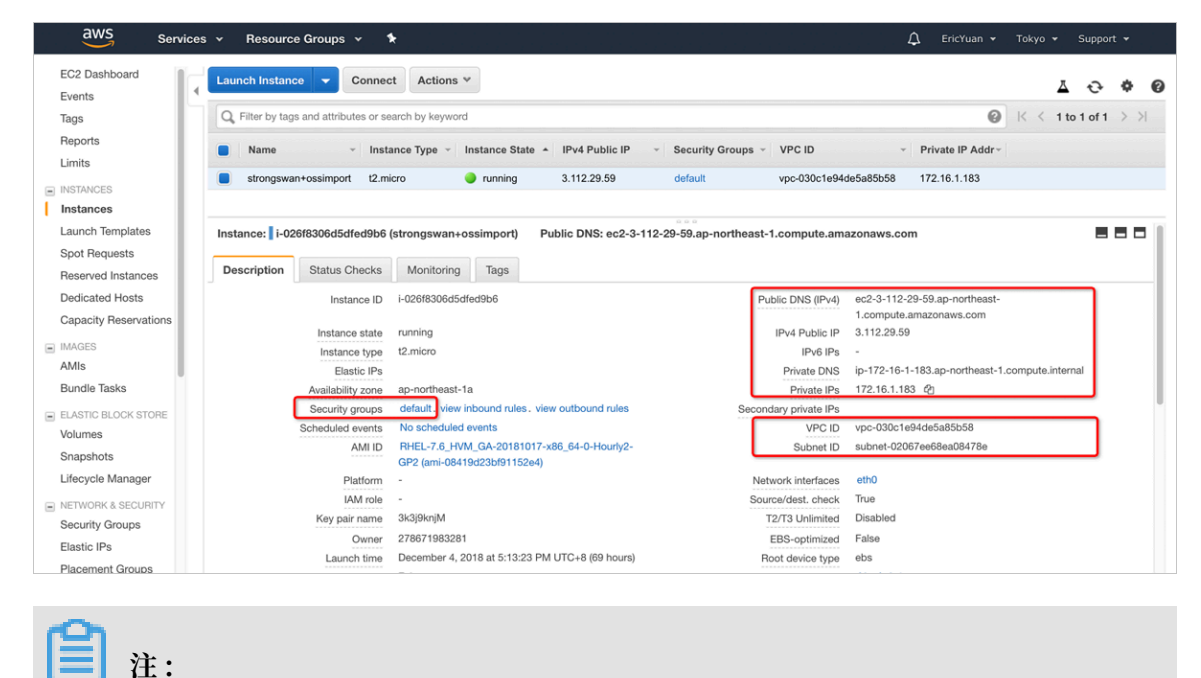

SSH クライアントで EC2 インスタンスにアクセスしたい場合は、\*. pem ファイルを ローカルコンピュータに保存する必要があります。

b. SSH クライアントで EC2 にアクセスしてみます。

SSH経由で EC2 インスタンスにログインするには、次のコマンドを実行します。

ssh - i 3k3j \*\*\* M . pem ec2 - user @ ec2 - 3 - 112 - 29 - 59

```
. ap - northeast - 1 . compute . amazonaws . com
```

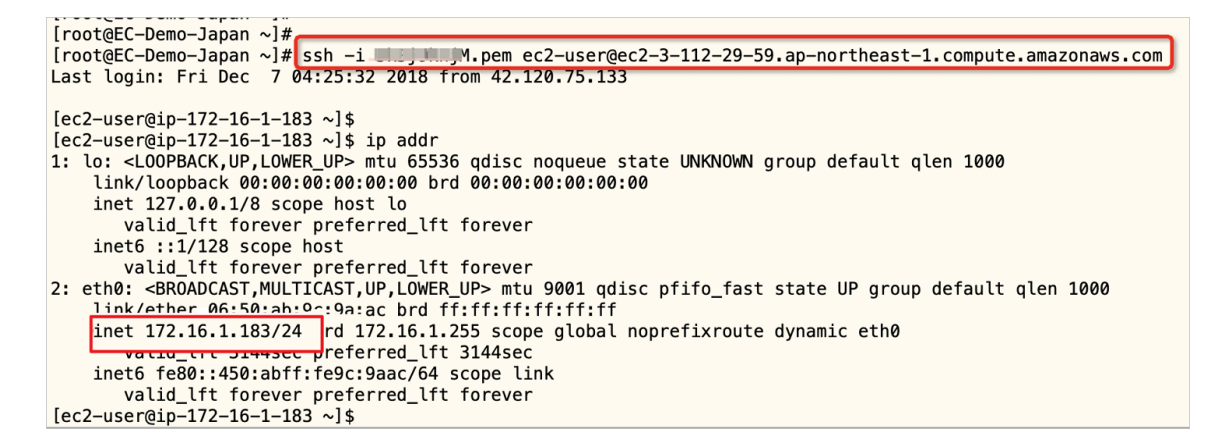

SSH クライアント経由で EC2 インスタンスにアクセスできない場合は、ルートエントリを 追加する必要がある可能性があります。

3. strongSwan をインストールします。

```
次のコードを実行して Strongswan をインストールし、Strongswan のバージョンを確認し
ます。
```

```
http :// dl . fedoraproj
Ś
 wget
                                       ect . org / pub / epel / 7 /
x86_64 / Packages / s / strongswan - 5 . 7 . 1 - 1 . el7 . x86_64 .
rpm
$
  sudo
           yum
                 install
                             gcc
$
  sudo
                 install
           yum
                            trousers
$
  sudo
           rpm - ivh
                       strongswan - 5 . 7 . 1 - 1 . el7 . x86_64 .
rpm
$ strongswan
                version
Linux strongSwan U5 . 7 . 1 / K3 . 10 . 0 - 957 . el7 . x86_64
University of Applied Sciences Rapperswill, Switzerlan d
See 'strongswan -- copyright ' for copyright
                                                            informatio n
```

4. Strongswan を設定します。

次のコードを実行して Strongswan を設定します。

```
$ sudo vi / etc / strongswan / ipsec . conf
Paste following setting into file :
conn % default
authby = psk
type = tunnel
keyexchang e = ikev2
auto = start
```

```
ike = aes - sha1 - modp1024
ikelifetim e = 86400s
esp = aes - sha1 - modp1024
lifetime = 86400s
conn
     abc_shangh ai_oss
left = 172 . 16 . 1 . 183 //// Local
                                         IΡ
                                              address
                                                        of
                                                              EC2 (
Strongswan installed )
leftsubnet = 172 . 16 . 1 . 0 / 24 //// AWS
                                                Tokyo
                                                        VPC
                                                              CIDR
leftid = 3 . 112 . 29 . 59 //// Public
                                           IΡ
                                                address
                                                                ID .
                                                         as
right = 47 . 74 . 46 . 62 //// Public
Alibaba Cloud VPN Gateway
                                          IΡ
                                               address
                                                         of
rightid = 47 . 74 . 46 . 62 //// Public
                                            IΡ
                                                 address
                                                                ID
                                                           as
rightsubne t = 100 . 118 . 102 . 0 / 24 //// Note (1)
```

## 自注:

Alibaba Cloud Shanghai VPC の一部の ECS インスタンスで OSS バケットのイントラネッ トエンドポイントを ping すると、この CIDR ブロックに属する IP アドレスを取得できま す。 したがって、この CIDR ブロックは正しいサブネットとして使用されます。

```
[root@EC-Demo-Shanghai ~]# ping -c 3 eric-oss-datastore-shanghai.oss-cn-shanghai-internal.aliyuncs.com
PING oss-cn-shanghai-internal.aliyuncs.com (100.118.102.33) 56(84) bytes of data.
64 bytes from 100.118.102.33 (100.118.102.33) icmp_seq=1 ttl=102 time=1.23 ms
64 bytes from 100.118.102.33 (100.118.102.33): icmp_seq=2 ttl=102 time=1.26 ms
64 bytes from 100.118.102.33 (100.118.102.33): icmp_seq=3 ttl=102 time=1.26 ms
--- oss-cn-shanghai-internal.aliyuncs.com ping statistics ---
3 packets transmitted, 3 received, 0% packet loss, time 2002ms
rtt min/avg/max/mdev = 1.235/1.252/1.263/0.042 ms
[root@EC-Demo-Shanghai-internal.aliyuncs.com (100.118.102.35) 56(84) bytes of data.
64 bytes from 100.118.102.35 (100.118.102.35): icmp_seq=1 ttl=102 time=1.08 ms
64 bytes from 100.118.102.35 (100.118.102.35): icmp_seq=2 ttl=102 time=1.12 ms
64 bytes from 100.118.102.35 (100.118.102.35): icmp_seq=3 ttl=102 time=1.12 ms
--- oss-cn-shanghai-internal.aliyuncs.com ping statistics ---
3 packets transmitted, 3 received, 0% packet loss, time 2003ms
rtt min/avg/max/mdev = 1.089/1.114/1.128/0.042 ms
[root@EC-Demo-Shanghai-internal.aliyuncs.com ping statistics ---
3 packets transmitted, 3 received, 0% packet loss, time 2003ms
rtt min/avg/max/mdev = 1.089/1.114/1.128/0.042 ms
[root@EC-Demo-Shanghai-internal.aliyuncs.com ping statistics ---
3 packets transmitted, 3 received, 0% packet loss, time 2003ms
rtt min/avg/max/mdev = 1.089/1.114/1.128/0.042 ms
[root@EC-Demo-Shanghai-internal.aliyuncs.com ping statistics ---
3 packets transmitted, 3 received, 0% packet loss, time 2003ms
rtt min/avg/max/mdev = 1.089/1.114/1.128/0.042 ms
[root@EC-Demo-Shanghai-internal.aliyuncs.com ping statistics ---
3 packets transmitted, 3 received, 0% packet loss, time 2003ms
rtt min/avg/max/mdev = 1.089/1.114/1.128/0.042 ms
[root@EC-Demo-Shanghai ~]# []
```

- 5. Strongswan を起動します。
  - a. 次のコマンドを実行します。

```
$ sudo su - root
# echo 1 > / proc / sys / net / ipv4 / ip_forward
```

```
注注:
```

注記:それから、 net . ipv4 . ip\_forward = 1 を / etc / sysctl . conf

に追加する必要があります。

b. 次のコマンドを実行して Strongswan を起動します。

# systemctl enable strongswan
# systemctl start strongswan

# systemctl status strongswan

### ステップ2: VPN ゲートウェイと IPSec 接続の作成

VPN ゲートウェイと IPSec 接続を作成するには、次の手順に従います。

- 1. VPN ゲートウェイとカスタマーゲートウェイを作成します。
  - a. VPN ゲートウェイを作成します。

| VPN Gateways                                          |             |                                            |        |                  |                                                |      |                    |                    |                                |
|-------------------------------------------------------|-------------|--------------------------------------------|--------|------------------|------------------------------------------------|------|--------------------|--------------------|--------------------------------|
| Create VPN Gateway                                    | Refresh     | Custom                                     |        |                  |                                                |      | Instance ID $\lor$ | Enter a name or ID | Q                              |
| Instance ID/Name                                      | IP Address  | VPC                                        | Status | Bandwidth        | Billing Method                                 | Ena  | ble IPsec          | Enable SSL         | Actions                        |
| vpn-<br>6wekb7mwd5ca2u2lgo<br>mh9<br>eric_vpn_gateway | 47.74.46.62 | vpc-<br>6wekz26fgfltsryy0yst8<br>vpc_tokyo | Normal | 5Mbps<br>Upgrade | Subscription<br>01/05/2019, 00:00:00<br>Expire | Enal | bled               | Enable SSL         | Renew<br>ReNew An<br>Temporary |

b. カスタマーゲートウェイを作成します。

| Customer Gateways                                |         |             |             |                      |          |        |                    |   |
|--------------------------------------------------|---------|-------------|-------------|----------------------|----------|--------|--------------------|---|
| Create Customer Gateway                          | Refresh | Custom      |             |                      | Instance | ID V   | Enter a name or ID | Q |
| Instance ID/Name                                 |         | IP Address  | Description | Created At           |          | Action | าร                 |   |
| cgw-6we69u6vmpch7mkpf3gzz<br>eric_aws_strongswan |         | 3.112.29.59 |             | 12/04/2018, 18:54:02 |          | Delete | )                  |   |
| 2 注:                                             |         |             |             |                      |          |        |                    |   |

この場合、 Strongswan@AWS EC2 をカスタマーゲートウェイとして使用します。

### 2. IPsec 接続を作成します。

### a. 基本設定をします。

| Modify IF | Psec Connections                   |        | 0 | > |
|-----------|------------------------------------|--------|---|---|
|           | • Name 🕜                           |        |   |   |
|           | ipsec_aws_abc                      | 13/128 |   |   |
|           | VPN Gateway                        |        |   |   |
|           | eric_vpn_gateway_tokyo             | $\sim$ |   |   |
|           | Customer Gateway                   |        |   |   |
|           | eric_aws_strongswan                |        |   |   |
|           | • Local Network 😨                  |        |   |   |
|           | 0.0.0/0                            |        |   |   |
|           | Add Local Netwo     Remote Network | vrk    |   |   |
|           | 172.16.1.0/24                      | int    |   |   |
|           |                                    |        |   |   |
|           | Effective Immediately 💿            |        |   |   |

b. 詳細設定をします。

| Modify IPse | ec Connections           | ? | $\times$ |
|-------------|--------------------------|---|----------|
|             | Advanced Configuration   |   |          |
|             | IKE Configurations       |   |          |
|             | Pre-Shared Key 🕐         |   |          |
|             | 3k TjillinjM             |   |          |
|             | Version                  |   |          |
|             | ikev2 $\checkmark$       |   |          |
|             | Negotiation Mode 🕜       |   |          |
|             | main $\checkmark$        |   |          |
|             | Encryption Algorithm     |   |          |
|             | aes                      |   |          |
|             | Authentication Algorithm |   |          |
|             | sha1 $\checkmark$        |   |          |
|             | DH Group                 |   |          |
|             | group2                   |   |          |

| Modify IPse | c Connections            | ? | $\times$ |
|-------------|--------------------------|---|----------|
|             | SA Life Cycle (seconds)  |   |          |
|             | 86400                    |   |          |
|             | Localid 🕜                |   |          |
|             | 47.74.46.62              |   |          |
|             | Remoteld 🕐               |   |          |
|             | 3.112.29.59              |   |          |
|             | IPsec Configurations     |   |          |
|             | Encryption Algorithm     |   |          |
|             | aes                      |   |          |
|             | Authentication Algorithm |   |          |
|             | sha1 ~                   |   |          |
|             | DH Group                 |   |          |
|             | group2 ~                 |   |          |
|             | SA Life Cycle (seconds)  |   |          |
|             | 86400                    |   |          |
|             |                          |   |          |

- 3. IPSec 接続のステータスを確認します。
  - a. Alibaba Cloud コンソールで IPSec 接続ステータスを確認します。

| IPsec Connections                          |                                                     |                                                  |                                                 |      |                    |       |                                                       |       |
|--------------------------------------------|-----------------------------------------------------|--------------------------------------------------|-------------------------------------------------|------|--------------------|-------|-------------------------------------------------------|-------|
| Create IPsec Connection                    | Refresh Custom                                      |                                                  |                                                 |      | Instance ID $\lor$ | Enter | a name or ID                                          | Q     |
| Instance ID/Name                           | VPN Gateway                                         | Customer Gateway                                 | Connection Status                               | Crea | ited At            |       | Actions                                               |       |
| vco-6weluco95888x12nnfi6l<br>ipsec_aws_abc | vpn-6wekb7mwd5ca2u2lgomh9<br>eric_vpn_gateway_tokyo | cgw-6we69u6vmpch7mkpf3gzz<br>eric_aws_strongswan | Phase 2 of IKE Tunnel     Negotiation Succeeded | 12/0 | 4/2018, 18:55:47   |       | Edit Delete<br>Download Remote Configura<br>View Logs | ation |

b. 次のコマンドを実行して、Strongswan の IPSec 接続ステータスを確認します。

| #                                                                                              | systemctl                                                                                                    | status                                                                                                    | strongswan                                                                                                    |  |  |  |  |
|------------------------------------------------------------------------------------------------|----------------------------------------------------------------------------------------------------|----------------------------------------------------------------------------------------------------|----------------------------------------------------------------------------------------------------|--|--|--|--|
|                                                                                                |                                                                                                    |                                                                                                    |                                                                                                    |  |  |  |  |
| [root@ip-]<br>[ <b>0 stron</b><br>Loaded<br>Active<br>Main PID<br>CGroup                       | <pre>[rootQip-172-16-1-183 ossimport] {</pre>                                                                                                    |                                                                                                    |                                                                                                    |  |  |  |  |
| Dec 07 07:<br>Dec 07 07:<br>Dec 07 07:<br>Dec 07 07:<br>Dec 07 07:<br>Dec 07 07:<br>Dec 07 07: | 55:08 ip-172-16-1-183.ap-northeast<br>55:08 ip-172-16-1-183.ap-northeast<br>55:08 ip-172-16-1-183.ap-northeast<br>55:08 ip-172-16-1-183.ap-northeast<br>55:08 ip-172-16-1-183.ap-northeast<br>55:08 ip-172-16-1-183.ap-northeast<br>55:08 ip-172-16-1-183.ap-northeast | :-1.compute.internal charon[2<br>:-1.compute.internal charon[2<br>:-1.compute.internal charon[2<br>:-1.compute.internal charon[2<br>:-1.compute.internal charon[2<br>:-1.compute.internal charon[2<br>:-1.compute.internal charon[2] | 25571: 10[IKE] authentication of '47.74.46.62' with pre-shared key successful<br>25571: 10[IKE] IKE_5A abc_shanphai_os511 established between 172.16.1.1831.312.29.59147.74.46.62[47.74.46.62]<br>25571: 10[IKE] IKE_5A abc_shanphai_os511 established between 172.16.1.1831.3112.29.59147.74.46.62[47.74.46.62]<br>25571: 10[IKE] scheduling resultentization in 854665<br>25571: 10[IKE] maximum JRE_5A lifetime 800665<br>25571: 10[IKE] of Util 5A abc_shanphai_0s511 established between 172.16.1.1621.51<br>25571: 10[IKE] of Util 5A abc_shanphai_0s511 established between 172.16.1.1621 established between 172.16.1.0724 === 100.118.102.0724 |  |  |  |  |
| Dec 07 07:<br>Dec 07 07:<br>Dec 07 07:<br>[root@ip-1                                           | 55:08 ip-172-16-1-183.ap-northeast<br>55:08 ip-172-16-1-183.ap-northeast<br>55:08 ip-172-16-1-183.ap-northeast<br>172-16-1-183 ossimport]#                                                                                                    | -1.compute.internal charon[2<br>:-1.compute.internal charon[2<br>:-1.compute.internal charon[2                                                                                                    | 25571: 10[IKE] CHILD_5A abc_shonphal_oss(1) established with SPIs cdf3c91e_i c5fcc5f4_0 and TS 172.16.1.0/24 == 100.118.102.0/24<br>25571: 10[IKE] received AUTH_LIFETIME of 85603s, scheduling reauthentication in 85063s<br>25571: 10[IKE] peer supports MOBIKE                                                                                                    |  |  |  |  |

ステップ 3: VPC ピアリング接続を作成します。

1. 同じアカウントによる 2 つの VPC の相互接続の手順に従って、Alibaba Cloud Express Connect コンソールで VPC ピアリング接続を作成します。

| (-)         | Home 🚺 Japan (Tok                                                      | yo) 🔻      |                                                                      |                     | Search                                                                      |                    | Q Message <sup>99</sup>   | Billing Mana  | gement Ent                                                                | terprise M                      | ore     | 2 🛒                          | English              | ' 🧔      |
|-------------|------------------------------------------------------------------------|------------|----------------------------------------------------------------------|---------------------|-----------------------------------------------------------------------------|--------------------|---------------------------|---------------|---------------------------------------------------------------------------|---------------------------------|---------|------------------------------|----------------------|----------|
|             | Express Connect                                                        | VPC F      | Peering Connection                                                   | ons                 |                                                                             |                    |                           |               |                                                                           |                                 |         |                              | Help                 | Document |
| •           | ✓ VPC Peering Conne                                                    | Create     | Peering Connection                                                   | Create CEN (Reco    | Refresh                                                                     | ]                  |                           |               |                                                                           | Instance Na                     | ime 🗸   | Enter                        |                      | Q        |
|             | VBR-to-VPC                                                             | Monitor    | Initiator                                                            | Initiator Region    | Acceptor                                                                    | Acceptor<br>Region | Belong to Same<br>Account | Specification | Billing Method                                                            |                                 | Sta     | tus                          |                      | Actions  |
| 6<br>8<br>3 | Physical Connections     Physical Connection     Virtual Border Router | <u>hii</u> | vpc-pr5evyhv9<br>ri-<br>uf6jdbt238jqrm8wzo3rv<br>-<br>Route Settings | China<br>(Shanghai) | vpc-6wekz26fgfttsryy0yst8<br>ri-<br>6wev5a8s5mvi7k27c94n4<br>Route Settings | Japan (Tokyo)      | Yes                       | 2Mbps         | Pay-As-You-Ge<br>Created at Aug<br>16:47:30<br>Connected at J<br>16:47:33 | o<br>3 7, 2017,<br>Aug 7, 2017, | :       | Initiator: Ac<br>Acceptor: A | tivated<br>activated | :        |
| \$          |                                                                        |            |                                                                      |                     |                                                                             |                    |                           |               |                                                                           | T                               | otal: 1 | < Previo                     | us 1                 | Next >   |

- 2. AWS VPC と Alibaba Cloud VPC の両方のルート設定に次のルーティングエントリを追加します。
  - ・ 東京の AWS VPC

| aws Service                      | es 🗸 Resource Groups 🖌 🔭                                                                                                    | 🗘 EricYuan 🕶 Tokyo 👻 Support 👻          |
|----------------------------------|----------------------------------------------------------------------------------------------------|-----------------------------------------|
| VPC Dashboard                    | Create route table Actions *                                                                                                    |                                         |
| Filter by VPC:                   |                                                                                                    | ÷ ÷ Ø                                   |
| Q Select a VPC                   | G Filter by tags and attributes or search by keyword                                                                                                    | K < 1 to 1 of 1 > >                     |
| Virtual Private                  | Name         Route Table ID         Explicitly Associated with         Main         VPC ID           th>-0fa4339ab28c67e62         subnet-02067ee68ea08478e         Yes         vpc-030c1e94de5a85b5f | Owner     278671983281                  |
| Your VPCs                        |                                                                                                    |                                         |
| Subnets                          | Deute Tekler dk 0(s/200ek00e07e0                                                                                                    |                                         |
| Route Tables                     | Koute lable: nb-uta4339ab28007e62                                                                                                    |                                         |
| Internet Gateways                | Summary Routes Subnet Associations Route Propagation Tags                                                                                                    |                                         |
| Egress Only Internet<br>Gateways | Edit routes                                                                                                    |                                         |
| DHCP Options Sets                |                                                                                                    |                                         |
| Elastic IPs                      |                                                                                                    |                                         |
| Endpoints                        | Destination Target Status                                                                                                    | Propagated                              |
| NAT Gateways                     | 172.16.0.0/16 local active                                                                                                    | No                                      |
| Peering Connections              | 47.74.46.62/32 Alibaba Cloud VPN Gateway IP address igw-05e243e2aa8862072 active                                                                                                    | No                                      |
|                                  | 101.67.148.0/24 Used for SSH client to connect EC2 igw-05e243e2aa8862072 active                                                                                                    | No                                      |
| Security                         |                                                                                                    |                                         |
| VPC Dashboard<br>Filter by VPC:  | Create route table Actions V<br>Q. Filter by tags and attributes or search by keyword                                                                                                    |                                         |
|                                  | Name V Route Table ID + Explicitly Associated with Main                                                                                                    | VPC ID                                  |
| Virtual Private                  |                                                                                                    |                                         |
| Cloud                            | eric_rt_tokyo rtb-0fa4339ab28c67e62 subnet-02067ee68ea08478e Yes                                                                                                    | vpc-030c1e94de5a85b58   eric_vpc        |
| Your VPCs                        |                                                                                                    |                                         |
| Subnets                          | Route Table: rtb-0fa4339ab28c67e62                                                                                                    |                                         |
| Route Tables                     |                                                                                                    |                                         |
| Internet Gateways                | Summary Routes Subnet Associations Route Propagation                                                                                                    | Tags                                    |
| Egress Only Internet<br>Gateways | Edit subnet associations                                                                                                    |                                         |
| DHCP Options Sets                |                                                                                                    |                                         |
| Elastic IPs                      |                                                                                                    |                                         |
| Endpoints                        | Subnet ID                                                                                                    |                                         |
| Endpoint Services                | subnet-02067ee68ea08478e   eric_subnet 172.16.1.0/24 -                                                                                                    |                                         |
| NAT Gateways                     |                                                                                                    |                                         |
| Peering Connections              |                                                                                                    |                                         |
| Security                         | i ne tollowing subnets have not been explicitly associated with any route tables and are t                                                                                                    | nererore associated with the main route |
| Network ACLs                     |                                                                                                    |                                         |

・ 東京の Alibaba Cloud VPC

| Basic Information                                                                                                    |                    |                               |                           |               |                |  |
|----------------------------------------------------------------------------------------------------|--------------------|-------------------------------|---------------------------|---------------|----------------|--|
| Route Table ID     vtb-6weu938phhidvxesg4n6m     Router ID     vrt-6wedstuws7iq50c636ycd       Created At     Nov 8, 2016, 17:03:12 |                    |                               |                           |               |                |  |
| Add Route Refresh                                                                                                    |                    |                               |                           |               |                |  |
| Route Table ID                                                                                                    | Destination Subnet | Status                        | Next Hop Instance         | Next Hop Type | Route Type     |  |
| vtb-6weu938phhidvxesg4n6m                                                                                                    | 100.118.102.0/24   | Available                     | vpc-pr5evyhv9             | VPC           | Custom         |  |
| vtb-6weu938phhidvxesg4n6m                                                                                                    | 172.16.1.0/24      | Available                     | vpn-6wekb7mwd5ca2u2lgomh9 | -             | Custom         |  |
| vtb-6weu938phhidvxesg4n6m                                                                                                    | 172.19.48.0/20     | Available                     | vpc-pr5evyhv9             | VPC           | Custom         |  |
| vtb-6weu938phhidvxesg4n6m                                                                                                    | 172.24.0.0/20      | <ul> <li>Available</li> </ul> |                           | -             | System-Defined |  |
| vtb-6weu938phhidvxesg4n6m                                                                                                    | 100.64.0.0/10      | <ul> <li>Available</li> </ul> |                           | -             | System-Defined |  |

上の図のサブネットに関する説明は、次の通りです:

- 100.118.102.0/24: VPC endpoint of OSS bucket in the China Shanghai region
- 119 172.16.1.0/24: AWS VPC in Tokyo Japan
- 172.19.48.0/20: Alibaba Cloud VPC in Shanghai China
- ・ 中国上海の Alibaba Cloud VPC

| Basic Information                   |                                                          |                               |                           |               |                |
|-------------------------------------|----------------------------------------------------------|-------------------------------|---------------------------|---------------|----------------|
| Route Table<br>Created<br>Add Route | ID vtb-ii9hhd1d5<br>At Aug 31, 2016, 16:35:21<br>Refresh | I                             | Router ID                 | /rt-3i9xt5789 |                |
| Route Table ID                      | Destination Subnet                                       | Status                        | Next Hop Instance         | Next Hop Type | Route Type     |
| vtb-ii9hhd1d5                       | 172.16.1.0/24                                            | Available                     | vpc-6wekz26fgfitsryy0yst8 | VPC           | Custom         |
| vtb-ii9hhd1d5                       | 192.168.1.0/24                                           | <ul> <li>Available</li> </ul> | vpc-251e3e6m4             | VPC           | Custom         |
| vtb-ii9hhd1d5                       | 172.24.0.0/20                                            | <ul> <li>Available</li> </ul> | vpc-6wekz26fgfltsryy0yst8 | VPC           | Custom         |
| vtb-ii9hhd1d5                       | 172.19.18.0/24                                           | <ul> <li>Available</li> </ul> |                           |               | System-Defined |
| vtb-ii9hhd1d5                       | 172.19.0.0/20                                            | <ul> <li>Available</li> </ul> |                           | -             | System-Defined |
| vtb-ii9hhd1d5                       | 172.19.224.0/20                                          | <ul> <li>Available</li> </ul> |                           | -             | System-Defined |
| vtb-ii9hhd1d5                       | 172.19.48.0/20                                           | Available                     |                           | -             | System-Defined |
| vtb-ii9hhd1d5                       | 100.64.0.0/10                                            | <ul> <li>Available</li> </ul> |                           | -             | System-Defined |

上の図のサブネットに関する説明は、次の通りです:

- 172.16.1.0/24: AWS VPC in Tokyo Japan
- 172.24.0.0/20: Alibaba Cloud VPC in Tokyo Japan

3. 東京の AWS VPC と上海の Alibaba Cloud OSS バケットの間の接続をテストします。

[ec2-user@ip-172-16-1-183 ~]\$
[ec2-user@ip-172-16-1-183 ~]\$
[ec2-user@ip-172-16-1-183 ~]\$
[ec2-user@ip-172-16-1-183 ~]\$
[internal.aliyuncs.com (100.118.102.36) 56(84) bytes of data.
64 bytes from 100.118.102.36 (100.118.102.36): icmp\_seq=1 ttl=101 time=34.2 ms
64 bytes from 100.118.102.36 (100.118.102.36): icmp\_seq=2 ttl=101 time=34.2 ms
64 bytes from 100.118.102.36 (100.118.102.36): icmp\_seq=3 ttl=101 time=34.2 ms
64 bytes from 100.118.102.36 (100.118.102.36): icmp\_seq=3 ttl=101 time=34.2 ms
64 bytes from 100.118.102.36 (100.118.102.36): icmp\_seq=3 ttl=101 time=34.2 ms
64 bytes from 100.118.102.36 (100.118.102.36): icmp\_seq=3 ttl=101 time=34.9 ms
64 bytes from 100.118.102.36 (100.118.102.36): icmp\_seq=5 ttl=101 time=34.2 ms
64 bytes from 100.118.102.36 (100.118.102.36): icmp\_seq=5 ttl=101 time=34.2 ms
64 bytes from 100.118.102.36 (100.118.102.36): icmp\_seq=5 ttl=101 time=34.2 ms
64 bytes from 100.118.102.36 (100.118.102.36): icmp\_seq=5 ttl=101 time=34.2 ms
64 bytes from 100.118.102.36 (100.118.102.36): icmp\_seq=5 ttl=101 time=34.2 ms
64 bytes from 100.118.102.36 (100.118.102.36): icmp\_seq=5 ttl=101 time=34.2 ms
64 bytes from 100.118.102.36 (100.118.102.36): icmp\_seq=5 ttl=101 time=34.2 ms
64 bytes from 100.118.102.36 (100.118.102.36): icmp\_seq=5 ttl=101 time=34.2 ms
65 packets transmitted, 5 received, 0% packet loss, time 4006ms
77 ms
75 packets transmitted, 5 received, 0% packet loss, time 4006ms
77 ms
75 packets transmitted, 5 received, 0% packet loss, time 4006ms
77 ms
75 packets transmitted, 5 received, 0% packet loss, time 4006ms
77 ms
75 packets transmitted, 5 received, 0% packet loss, time 4006ms
77 ms
75 packets transmitted, 5 received, 0% packet loss, time 4006ms
77 ms
75 packets transmitted, 5 received, 0% packet loss, time 4006ms
77 ms
75 packets transmitted, 5 received, 0% packet loss, time 4006ms
77 ms
75 packets transmitted, 5 received, 0% packet loss, time 4006ms
77 ms
75 packets transmitted, 5 received, 0% packet loss, time 4006ms
75 packets transmitted, 5 received, 0% packet loss, time 40

前の図のテスト結果は、AWS EC2 インスタンスと Alibaba Cloud OSS バケット間の接続 が成功していることを示しています。 OssImport をデプロイし、AWS S3 バケットから Alibaba Cloud OSS バケットにオブジェクトを移行できます。

ステップ4:AWS S3 バケット用の VPC エンドポイントを作成します。

このプラクティスでは、VPCのEC2インスタンスにデプロイされたOssImportを使用して、 AWS S3バケットからOSSバケットにデータを移動します。 AWS S3 バケット用の VPC エンドポ イントを作成し、ルートテーブルに関連付けることで、OssImport が AWS S3 バケットのイン ターネット IP アドレスにアクセスする代わりに VPC 内の AWS S3 バケットにアクセスできるよ うにすることをお勧めします。

1. AWS S3 バケット用の VPC エンドポイントを作成します。

| aws serv                                      | rices 🛩 Resource Groups 👻 🛠                                                                                                    | ¢                     |
|-----------------------------------------------|----------------------------------------------------------------------------------------------------|-----------------------|
| VPC Dashboard<br>Filter by VPC:               | Create Endpoint Actions V<br>Filter by attributes or search by keyword                                                                                                    |                       |
| Q Select a VPC                                |                                                                                                    |                       |
| Virtual Private<br>Cloud                      | Endpoint ID      VPC ID     Service name     Endpoint type     vpce-09b914a1f1a1a4ba5     vpc-030c1e94de5a85b58   eric_vpc     com.amazonaws.ap-northeast-1.s3     Gateway | Status *<br>available |
| Your VPCs                                     |                                                                                                    |                       |
| Subnets                                       |                                                                                                    |                       |
| Route Tables                                  | Endpoint: vpce-09b914a1f1a1a4ba5                                                                                                    |                       |
| Internet Gateways                             | Details Route Tables Policy                                                                                                    |                       |
| Egress Only Internet<br>Gateways              | Manage Route Tables                                                                                                    |                       |
| DHCP Options Sets                             | Route Table ID Main Associated With                                                                                                    |                       |
| Elastic IPs<br>Endpoints<br>Endpoint Services | rtb-0fa4339ab28c67e62 Yes subnet-02067ee68ea08478e   eric_subnet                                                                                                    |                       |

2. VPC ルートテーブルを確認します。

| aws servi                        | ces 👻 Resource Groups 👻 🛠                                                                                                    | 🗘 EricYuan 🕶 | Tokyo 🕶 Support 🕶                                                 |
|----------------------------------|----------------------------------------------------------------------------------------------------|--------------|-------------------------------------------------------------------|
| Q Select a VPC                   | Create route table Actions *                                                                                                    |              | <del>ତ</del> ବ ଡ                                                  |
| Virtual Private                  | Q. Filter by tags and attributes or search by keyword                                                                                          |              | $ \langle \langle 1 \text{ to } 1 \text{ of } 1 \rangle \rangle $ |
| Cloud                            | Name      Route Table ID     Explicitly Associated with Main VPC ID                                                                            | ~ Owner      | *                                                                 |
| Your VPCs                        | eric rt. tokyo rth.0fa4339ab28c67e62 subnet.02067ee68aa08478e Yes vpc.030c1e94de5a85b58   eric vpc                                             | 278671983281 |                                                                   |
| Subnets                          |                                                                                                    | EFOOTTOOLOT  |                                                                   |
| Route Tables                     | Route Table: rtb-0fa4339ab28c67e62                                                                                                    |              | 880                                                               |
| Internet Gateways                | Summany Review Subnet Associations Route Dranagation Tage                                                                                      |              |                                                                   |
| Egress Only Internet<br>Gateways | Sourierauxy Routes Soucher Associations Provide Propagation rags                                                                               |              |                                                                   |
| DHCP Options Sets                | Edit routes                                                                                                    |              |                                                                   |
| Elastic IPs                      | View All routes                                                                                                    |              |                                                                   |
| Endpoints                        |                                                                                                    |              |                                                                   |
| Endpoint Services                | Destination Target Status                                                                                                    | Pr           | opagated                                                          |
| NAT Gateways                     | 172.16.0.0/16 local active                                                                                                    | No           |                                                                   |
| Peering Connections              | pl-61a54008 (com.amazonaws.ap-northeast-1.s3, 52.219.0.0/20,<br>54.231.224.0/21, 52.219.16.0/22, 52.219.68.0/22) vpce-09f27c985357934ef active | No           |                                                                   |
| Security                         | 47.74.46.62/32 igw-05e243e2aa8862072 active                                                                                                    | No           |                                                                   |
| Network ACLs                     | 101.67.148.0/24 igw-05e243e2aa8862072 active                                                                                                   | No           |                                                                   |
| Security Groups                  |                                                                                                    |              |                                                                   |

3. AWS S3 VPC エンドポイントと EC2 インスタンス間の接続を確認します。

```
[root@ip-172-16-1-183 ossimport]#
[root@ip-172-16-1-183 ossimport]# ping -c 3 eric-s3-tokyo.s3.ap-northeast-1.amazonaws.com
PING s3.ap-northeast-1.amazonaws.com (52.219.68.24) 56(84) bytes of data.
64 bytes from s3-ap-northeast-1.amazonaws.com (52.219.68.24): icmp_seq=1 ttl=60 time=0.185 ms
64 bytes from s3-ap-northeast-1.amazonaws.com (52.219.68.24): icmp_seq=2 ttl=60 time=0.216 ms
64 bytes from s3-ap-northeast-1.amazonaws.com (52.219.68.24): icmp_seq=3 ttl=60 time=0.253 ms
64 bytes from s3-ap-northeast-1.amazonaws.com (52.219.68.24): icmp_seq=3 ttl=60 time=0.253 ms
---- s3.ap-northeast-1.amazonaws.com ping statistics ----
3 packets transmitted, 3 received, 0% packet loss, time 2001ms
rtt min/avg/max/mdev = 0.185/0.218/0.253/0.027 ms
[root@ip-172-16-1-183 ossimport]# a
```

ステップ5:OssImportを使用して AWS S3 バケットから OSS バケットにデータを移行します。

OssImport を使用したデータの移行の手順に従って、OssImport をデプロイおよび構成しま

す。

1. 次のように local\_job . cfg ファイルを設定します。

2. 次のように、 import . sh スクリプトの実行と移行ステータスの確認を行います。

[ root @ ip - 172 - 16 - 1 - 183 ~]# cd / home / ec2 - user /
ossimport
[ root @ ip - 172 - 16 - 1 - 183 ossimport ]# ./ import . sh

Clean the previous job, Yes or No : yes Stop import service completed . delete jobs dir :./ master / jobs / local\_test / Clean job : local\_test completed . submit job :/ home / ec2 - user / ossimport / conf / local\_job . cfg submit job : local\_test success ! Start import service completed. JobName : local\_test JobState : Running JobState : Running PendingTas ks : 0 Dispatched Tasks : 1 RunningTas ks : 1 SucceedTas ks : 0 FailedTask s : 0 ScanFinish ed : true RunningTas ks Progress : 8528637A12 6676A4FD0D 2F981ED5E0 EF\_1544176 618182 : 0 / 191048 1 / 42 1 / 42 \_\_\_\_\_ \_\_\_\_\_ ------ job stats ------------- job stat ------JobName : local\_test JobState : Running PendingTas ks: 0 Dispatched Tasks : 1 RunningTas ks:1 SucceedTas ks: 0 FailedTask s : 0 ScanFinish ed : true RunningTas ks Progress : 8528637A12 6676A4FD0D 2F981ED5E0 EF\_1544176 618182 : 191048 / 191048 42 / 42 [ root @ ip - 172 - 16 - 1 - 183 ossimport ]#

🗎 注:

ログの詳細は、 ossimport / logs フォルダーにあります。

3. AWS S3 バケット内のファイルと OSS バケット内のファイルを比較します。

| av | VS Services - Resource Groups - 🛧                              |                                  |         | 🗘 EricYuan 🕶 Global 👻 Support 👻 |
|----|----------------------------------------------------------------|----------------------------------|---------|---------------------------------|
| (  | Amazon S3 > eric-s3-tokyo / source_folder                      |                                  |         |                                 |
|    | Overview                                                       |                                  |         |                                 |
|    |                                                                |                                  |         |                                 |
|    | Q Type a prefix and press Enter to search. Press ESC to clear. |                                  |         |                                 |
|    | Lyload      + Create folder Download Actions →                 |                                  |         | Asia Pacific (Tokyo) 2          |
|    |                                                                |                                  |         | Viewing 1 to 41                 |
|    | □ Name 1=                                                      | Last modified 1=                 | Size 1= | Storage class 11                |
|    | □ □ <u>03-展示屏.eps</u>                                          | Dec 7, 2018 11:50:34 AM GMT+0800 | 4.1 KB  | Standard                        |
|    | EMR.eps                                                        | Dec 7, 2018 11:50:53 AM GMT+0800 | 3.4 KB  | Standard                        |
|    | QuickBi.eps                                                    | Dec 7, 2018 11:51:01 AM GMT+0800 | 5.6 KB  | Standard                        |
|    | BDS.eps                                                        | Dec 7, 2018 11:51:02 AM GMT+0800 | 2.6 KB  | Standard                        |
|    | SqlServer (1).eps                                              | Dec 7, 2018 11:51:05 AM GMT+0800 | 5.4 KB  | Standard                        |

| C-) | Home                                                                    | s                                                  |
|-----|-------------------------------------------------------------------------|----------------------------------------------------|
|     | Object Storage S…                                                       | eric-oss-datastore-shanghai Access                 |
| Ø   | Overview                                                                | Overview   Files   Basic Settings Domain           |
| ۲   | Buckets + O 1 🖾                                                         | Basic Statistics Ranking Statistics API Statistics |
| =   | eric 🕲 🔍                                                                | Upload Create Folder Fragments Authorize           |
| ø   | e eric-oss-aws-es-sn…                                                   |                                                    |
| v   | <ul> <li>eric-oss-datastore</li> </ul>                                  | <ul> <li>File/Object Name</li> </ul>               |
|     | e eric-oss-datastore-···                                                | 6 / destination_folder/                            |
| 8   | <ul> <li>eric-oss-datastore-····</li> <li>eric-teg-bulk-data</li> </ul> | ☑ 3-展示屏.eps                                        |
| ×   |                                                                         | EMR.eps                                            |
| 3   |                                                                         | QuickBi.eps                                        |
| 38  |                                                                         | RDS.eps                                            |

上の図に示すように、AWS S3 バケット内のファイルと OSS バケット内のファイルが同じであれ ば、移行は成功です。 上記のいずれかの手順で移行が失敗した場合は、次の方法でテクニカルサポートまでお問い合わ せください。チケットの起票。

参照

- ・データ移行
- Migration Technical Guide

# 2 Web から OSS への直接アップロード

### 2.1 PostObject で Web から OSS へ直接アップロード

### 2.1.1 サーバー上で署名を追加した後の直接転送

### 背景

- JS クライアントによる直接署名は、OSS の AccessId / AcessKey がフロントエンドに公開さ れ、他のユーザーからアクセスされる可能性があるため、深刻かつ潜在的なセキュリティ上の リスクがあります。 このドキュメントでは、署名を取得する方法、およびバックエンドの PHP コードにポリシーをアップロードする方法を説明します。
- バックエンドに署名をアップロードするためのロジックは以下の通りです。
- イメージをアップロードする前に、クライアントはアップロードされたポリシーと署名をアプ リケーションサーバーから取得します。
- 2. クライアントは取得した署名を OSS に直接アップロードします。

### バックエンドにアップロードされた署名のサンプル

- ・サンプルのダウンロード:
  - PC ブラウザーからテストサンプルをダウンロードするには、こちらをクリックしてください。
  - アップロードが携帯電話で有効かどうかをテストできます。携帯電話のアプリ
     (WeChat、QQ、携帯ブラウザーなど)を使用して、QR コードをスキャンします。

これは広告ではなく、上記 URL の QR コードです。 この操作により、携帯電話でサービ スが意図したとおりに機能するかどうかを確認できます。 ・ダウンロードコード:

コードをダウンロードするにはこちらをクリックしてください。

この例ではバックエンド署名を採用し、PHP 言語を使用しています。

- Java 言語を使用したバックエンド署名のサンプルについては、こちらをクリックしてくだ さい。
- Go 言語を使用したバックエンド署名のサンプルについては、こちらをクリックしてください。
- 1. 対応する言語のサンプルをダウンロードします。
- 2. サンプルコードを修正します。 たとえば、リスニングポートを設定してから、実行を開始 します。
- 3. oss h5 upload js php . zip の upload . js で、変数 serverUrl をステップ2で設定したアドレスに変更します。たとえば、次のようになります。 serverUrl = http :// 1 . 2 . 3 . 4 : 8080 または serverUrl = http :// abc . com / post /

サーバー側で Post 署名を構築する際の原則

アップロードには OSS PostObject メソッドが使用されます。 Plupload を使用してブラウザー で PostObject リクエストを作成し、そのリクエストを OSS に送信します。 署名は PHP のサー バーに実装されています。 同じ原則で、サーバーは Java、.NET、Ruby、Go、または Python 言語でコンパイルできます。 コアロジックは Post 署名を作成することです。 Java と PHP の例 がこちらに提供されています。 以下のステップが必要です。

- 1. Web ページはサーバー側から JavaScript を介して署名を要求します。
- 2. JavaScript が署名を取得すると、Plupload を介して OSS に署名をアップロードします。
- ・実装
  - 1. 自分の ID、キー、およびバケットをフィールドに入力します。

php/get.php を修正します。

- 変数 \$id を AccessKeyId に設定します。
- \$key を AccessKeySecret に設定します。
- \$host を bucket+endpoint に設定します。

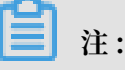

エンドポイントについては、「OSSの概要」をご参照ください。

```
$ id = ' xxxxxx ';
$ key = ' xxxxx ';
$ host = ' http :// post - test . oss - cn - hangzhou .
aliyuncs . com
```

2. ブラウザーの安全性を保証するため、バケットに CORS を設定する必要があります。

### 直注:

バケット属性の CORS 設定が POST メソッドをサポートしていることを確認します。 こ れは、HTML が直接 OSS にデータをアップロードし、その過程でクロスオリジン要求を 生成するためです。 したがって、バケット属性ではクロスオリジナルリクエストを許可す る必要があります。

手順については、「Cross-Origin Resource Sharing (CORS) の 設定」をご参照くださ い。 設定は次のとおりです。

旧バージョンの IE ブラウザでは、Plupload は flash で実行されます。 crossdomain.xml を設定する必要があります。

### コアロジックの詳細

・ランダムなオブジェクト名の設定

クライアント上のオブジェクトと同じサフィックスが付いている場合は、アップロードされた オブジェクトにランダムに名前を付ける必要があります。 この例では、2 つのラジオボタンが 区別に使用されています。 アップロードされたオブジェクトにランダムな名前を適用するよう に設定を修正したい場合は、機能を次のように変更します。

```
function check_obje ct_radio () {
    g_object_n ame_type = ' random_nam e ';
}
```

ユーザーのオブジェクトへのアップロードを設定したい場合は、機能を次のように変更しま す。

```
function check_obje ct_radio () {
    g_object_n ame_type = ' local_name ';
}
```

アップロードディレクトリの設定

アップロードディレクトリはサーバー側で指定されているため (PHP では) 、セキュリティが 強化されています。 各クライアントは、オブジェクトを指定のディレクトリにアップロードす ることだけが許可されています。 これはオブジェクトを他と分離することにより、セキュリ ティを保証しています。 次のコードは、アップロードディレクトリのアドレスを abc / に変 更します (アドレスは / で終わる必要があります)。

\$ dir = ' abc /';

・アップロードしたオブジェクトのフィルタリング条件を設定

アップロードのため、フィルタリング条件を設定する必要があることがあります。 イメージ のアップロードのみを許可し、アップロードされるオブジェクトのサイズを設定し、繰り返し アップロードを許可しないなどです。 この設定には filters パラメーターを使用します。

```
var uploader = new plupload . Uploader ({
   filters : {
       mime_types : [ // Only images and zip
                                                      objects
      allowed to be uploaded
are
      { title : " Image files ", extensions : " jpg , gif ,
png , bmp " },
      ],
     max_file_s ize : ' 400kb ', // Only objects
maximum size of 400 KB are allowed to
                                                         with
                                                         be
  а
uploaded
       prevent_du plicates : true // Repeated
                                                    objects
                                                              are
       allowed to be selected
  not
  },
```

フィルタリング条件を設定するには、Plupload 属性フィルターを使用します。

上記設定値の説明:

- mime\_types: アップロードされるオブジェクトの拡張子を制限します。
- アップロードされるオブジェクトのサイズを制限します。
- 繰り返しアップロードを制限します。

### | ≧ 注:

フィルター条件は必須ではありません。 不要な場合は、フィルタリング条件をコメントア ウトします。

アップロードされたオブジェクト名の取得

アップロードされたオブジェクトの名前を知りたい場合、次のように、Plupload を使用して FileUploaded イベントを呼び出すことができます。

```
FileUpload ed : function ( up , file , info ) {
    if ( info . status == 200 )
    {
        document . getElement ById ( file . id ).
getElement sByTagName (' b ')[ 0 ]. innerHTML = ' upload to
```

以下の関数を使用して、OSS にアップロードされたオブジェクトの名前を取得することができ ます。 file.name プロパティは、アップロードされたローカルオブジェクトの名前を記録しま す。

get\_upload ed\_object\_ name ( file . name )

```
・署名のアップロード
```

JavaScript はバックエンドから policyBase64、accessid、および signature 変数を取得で きます。 以下は、3 つの変数を取得するためのコアコードです。

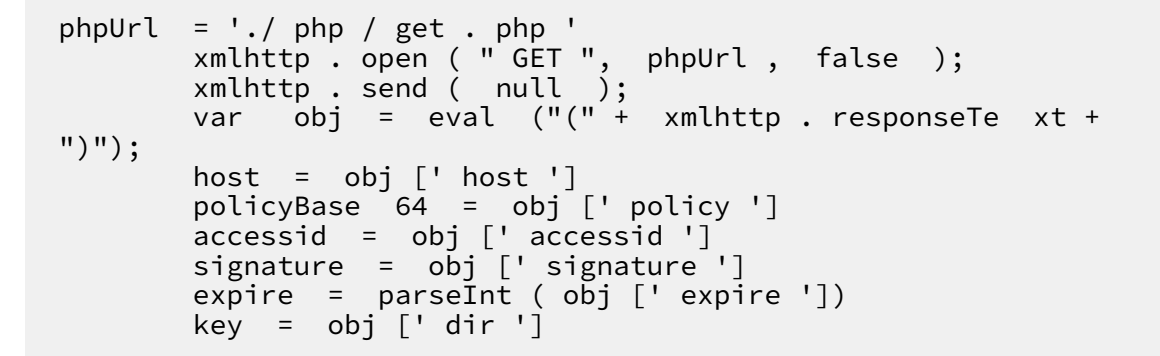

xmlhttp.responseText を解析します (以下はあくまで例として提供しています。実際の形式 は異なる場合があります。また、signature、accessid、および policy の値が存在している 必要があります)。

```
{" accessid ":" 6MKOqxGiGU 4AUk44 ",
" host ":" http :// post - test . oss - cn - hangzhou . aliyuncs .
com ",
" policy ":" eyJleHBpcm F0aW9uIjoi MjAxNS0xMS 0wNVQyMDoy
MzoyM1oiLC Jjxb25kaXR pb25zIjpbW yJjcb250ZW 50LWxlbmd0
aC1yYW5nZS IsMCwxMDQ4 NTc2MDAwXS xbInN0YXJ0 cy13aXRoIi
wiJGtleSIs InVzZXItZG lyXC8iXV19 ",
" signature ":" I2u57FWjTK qX / AE6doIdyff 151E =",
```

" expire ": 1446726203 ," dir ":" user - dir /"}

- accessid: ユーザー要求の Accessid です。 なお、Accessid を公開してもデータセキュリ ティに影響はありません。
- host: ユーザーがアップロード要求を送信するドメイン名です。
- policy: ユーザーフォームをアップロードするためのポリシーです。 これは Base64 でエン コードされた文字列です。
- signature: ポリシー変数の署名文字列です。
- expire: 現在のアップロードポリシーの有効期限です。この変数はすでにポリシーに示されているため、OSS には送信されません。

ポリシーを解析します。 デコードされたポリシーの内容は次のとおりです。

{" expiration ":" 2015 - 11 - 05T20 : 23 : 23Z ", " conditions ":[[" content - length - range ", 0 , 1048576000 ], [" starts - with ","\$ key "," user - dir /"]]

ポリシーについての詳細は、「ポリシーの基本要素」をご参照ください。

PolicyText の主な内容は、このポリシーの最終の有効期限を指定しています。 有効期限が切 れまでの間、このポリシーを使用してオブジェクトをアップロードすることができます。 その ため、アップロードごとにバックエンドから署名を取得する必要はありません。

ここでは、以下の設定を使用します。

- 初めてアップロードをする場合、各オブジェクトのアップロードの署名が取得されます。
- それ以降のアップロードでは、現在の時刻と署名の時刻が比較され、署名の有効期限が切れていないかどうかが確認されます。
  - 署名が期限切れになると、新しい署名が取得されます。
  - 署名の有効期限が切れていない場合は、同じ署名が使用されます。ここでは有効期限が 切れた変数が使用されています。

コアコードは次のとおりです。

```
now = timestamp = Date . parse ( new Date ()) / 1000 ;
[ color =# 000000 ]// This determines whether
                                                             the
                                                                     time
 specified
                     the expire variable
                                                  is earlier
                                                                      than
               by
 the current time. If so, a new signature obtained. 3s is the buffer duration .[/ color ]
                                                                        is
      if (expire < now + 3)
{
      phpUrl = './ php / get . php '
xmlhttp . open ( " GET ", phpUrl , false );
xmlhttp . send ( null );
       . . . . . .
}
```
return .

ポリシーコンテンツに starts-with が追加されたことが確認できます。 これは、アップロード されるオブジェクトの名前が user-dir で始まっている必要があることを示しています (この ストリングはカスタマイズ可能です)。

多くのシナリオでは、1つのアプリに1つのバケットが使用され、さまざまなユーザーのデー タが含まれるため、この設定が追加されています。 データが上書きされないようにするため、 指定のユーザーによって OSS にアップロードされたオブジェクトには、指定のプレフィック スが追加されます。

ただし、問題が発生します。あるユーザーがこのポリシーを取得すると、有効期限が切れる 前にアップロードプレフィックスを変更してオブジェクトを別のユーザーのディレクトリに アップロードできてしまいます。この問題を解決するには、アップロード時に指定のユーザー がアップロードしたオブジェクトのプレフィックスを指定するように、アプリケーションサー バーを設定します。この場合、ポリシーを取得した後でも、他のユーザーのプレフィックスを 持つオブジェクトをアップロードすることはできません。これによりデータセキュリティが保 証されます。

#### まとめ

このドキュメントで使用されているサンプルでは、Web ページ側からのアップロード中にサー バー側が終了し、その後、サーバー側で圧縮されることなく、オブジェクトが直接アップロード されます。 このアプローチは安全で信頼性があります。

ただし、このサンプルでは、バックエンドプログラムはアップロードされたオブジェクトの数や ID をすぐには認識しません。 アップロードコールバックを使用し、どのオブジェクトがアップ ロードされたのかを確認できます。 このサンプルはマルチパートとブレークポイントを実装でき ません。

#### 関連ドキュメント

- ・ OSS の概要
- ・ Cross-Origin Resource Sharing (CORS) の設定
- ・Web クライアントの直接データ転送の概要
- ・サーバーに直接署名を追加してファイルを転送し、アップロードコールバックを設定する
- ・モバイルアプリの直接データ転送の設定

# 2.1.2 サーバーに直接署名を追加してファイルを転送し、アップ ロードコールバックを設定する

# 背景

背景情報については、「Web クライアントの直接データ転送」をご参照ください。

サーバーに署名を追加した後の直接転送の使用方法にはいくつかの問題があります。 ユーザーが データをアップロードしたら、ユーザーがアップロードしたファイル、ファイル名、画像サイズ (画像がアップロードされている場合) などを使用し、アプリケーションサーバーを更新する必要 があります。 したがって、アップロードコールバック関数は OSS 用に開発されています。

- ・ユーザー要求ロジック
  - 1. ユーザーは、アプリケーションサーバーからアップロードポリシーとコールバック設定を 取得します。
  - 2. アプリケーションサーバーはアップロードポリシーとコールバック設定を返します。
  - 3. ユーザーはファイルのアップロード要求を直接 OSS に送信します。
  - 4. ファイルデータがアップロードされ、OSS からユーザーに応答が送信される前に、OSS は ユーザーのコールバック設定に基づき、ユーザーのサーバーに要求を送信します。
  - 5. サーバーが成功を返した場合、OSS は成功をユーザーに返します。 サーバーが失敗を返し た場合、OSS は失敗をユーザーに返します。 これにより、ユーザーが正常にアップロード したすべてのイメージがアプリケーションサーバーに確実に通知されます。
  - 6. アプリケーションサーバーは OSS に情報を返します。
  - 7. OSS はアプリケーションサーバーから返された情報をユーザーに返します。

つまり、ユーザーはファイルを OSS サーバーにアップロードする必要があります。また、 アップロードが完了すると、ユーザーのアプリケーションサーバーに完了したことが通知され ます。この場合、コールバック関数を設定し、ユーザーのアプリケーションサーバーを更新す る必要があります。このため、OSS はユーザーのアップロード要求を受け取るとアップロー ドを開始します。アップロードした直後に結果がユーザーに返されることはありませんが、 まず、ユーザーのアプリケーションサーバーに、"アップロードが完了しました" などのシス テムで生成されたメッセージが通知されます。その後、アプリケーションサーバーは OSS に "アップロードファイルを受信しました。所有者にこの情報を伝えてください"というメッ セージを通知します。これらの通知を送信した後、OSS は結果をユーザーに転送します。 • 例しますしますしますします

ユーザーのコンピュータブラウザーのサンプルテスト: アップロードコールバックの例を見る には、こちらをクリックします。

アップロードが有効かどうかをテストするため、ユーザーの電話を使用します。 携帯電話 (WeChat、QQ、モバイルブラウザーなど)を使用し、QRコードをスキャンします (これは宣伝ではありません。上記 URL の QR コードです。この操作により、サービスがきちんと機能しているかどうかを確認します)。

コードのダウンロード

コードをダウンロードするには、こちらをクリックします。

この例ではバックエンド署名を採用し、PHP 言語を使用しています。

- Java 言語を使用したバックエンド署名の例については、こちらをクリックします。
- Go 言語を使用したバックエンド署名の例については、こちらをクリックします。
- Python 言語を使用したバックエンド署名の例については、こちらをクリックします。 他の言語の使用方法:
- 1. 対応する言語のサンプルをダウンロードします。
- コードサンプルを変更します。たとえば、リスニングポートを設定して実行を開始します。
- 3. oss h5 upload js php callback . zip のupload.jsで、変数 severUrlをステップ2で設定したアドレスに変更します。たとえば、severUrl = http :// 1 . 2 . 3 . 4 : 8080 または http :// abc . com / post /です。

・クイックスタートガイド

手順に従って、Web ページを介してファイルを OSS にアップロードします。OSS はコール バック通知をユーザーが設定したアプリケーションサーバーに送信します。

1. 自分の ID、キー、バケットを設定します。

設定方法: php / get . php を変更し、変数 \$id を AccessKeyId に、\$key を AccessKeySecret に、そして \$host をバケット + エンドポイントにします。

```
$ id = ' xxxxxx ';
$ key = ' xxxxx ';
```

\$ host = ' http :// post - test . oss - cn - hangzhou . aliyuncs . com

- ブラウジングのセキュリティを保証するため、CORS をバケットに設定する必要があります。
- 自分専用のコールバック URL を設定します。つまり、自分専用のコールバックサーバー アドレスです。URLの例: http://abc.com/test.html (公衆ネットワー ク経由でのアクセスが可能)。ファイルがアップロードされた後、OSS はあなたが設定し たコールバック URL (http://abc.com/test.html)を介して、ファイル アップロード情報をアプリケーションサーバーに送信します。設定方法:php/get.phpを 変更します (このコールバックサーバーのコードインスタンスについては、次の内容ご参照 ください)。

\$ callbackUr l = " http :// abc . com / test . html ";

署名のアップロードやランダムなファイル名の設定などのアップロードに関する詳細につ いては、こちらをクリックします。

・ コアコード分析

次の内容をコードに追加します。

new\_multip art\_params = { & nbsp ;& nbsp ;& nbsp ;& nbsp ; ' key ' : key + '\${ filename }', & nbsp ;& nbsp ;& nbsp ; ' policy ': policyBase 64 , & nbsp ;& nbsp ;& nbsp ; ' OSSAccessK eyId ': accessid , & nbsp ;& nbsp ;& nbsp ; & nbsp ; ' success\_ac tion\_statu s ' : 200 ', // Instructs the server 200 . to return Otherwise server 204 bγ default . the returns & nbsp ;& nbsp ;& nbsp ; ' callback ': callbackbo & nbsp ;& nbsp ;& nbsp ; ' signature ': signature , callbackbo dy , };

上記のコールバック本体は PHP サーバーによって返されます。 この例では、バックエンドで PHP スクリプトを実行すると次の内容が得られます。 backend:

```
{" accessid ":" 6MKOqxGiGU 4AUk44 ".
" host ":" http :// post - test . oss - cn - hangzhou . aliyuncs .
COM "
" policy ":" eyJleHBpcm
                       F0aW9uIjoi
                                               0wNVQyMDo1
                                   MjAxNS0xMS
Mjoy0VoiLC
                                   yJjdb250ZW
           Jjdb25kaXR
                        pb25zIjpbW
                                               50LWxlbmd0
aC1yYW5nZS IsMCwxMDQ4
                        NTc2MDAwXS
                                   xbInN0YXJ0
                                               cy13aXRoIi
wiJGtleSIs InVzZXItZG lyXC8iXV19 ".
" signature ":" VsxOcOudxD btNSvz93CL aXPz + 4s =",
" expire ": 1446727949
" callback ":" eyJjYWxsYm Fja1VybCI6 Imh0dHA6Ly 9vc3MtZGVt
by5hbGl5dW 5jcy5jdb20 6MjM0NTAiL CJjYWxsYmF
                                               ja0hvc3Qi0
iJvc3MtZGV tby5hbGl5d
                        W5jcy5jdb2
                                   0iLCJjYWxs
                                               YmFja0JvZH
kiOiJmaWxl bmFtZT0ke2
                        9iamVjdH0m
                                   c2l6ZT0ke3
                                               NpemV9Jm1p
bWVUeXBlPS R7bWltZVR5
                        cGV9JmhlaW
                                   dodD0ke2lt
                                               YWdlSW5mby
                                               HRofSIsImN
5oZWlnaHR9 JndpZHRoPS R7aW1hZ2VJ dbmZvLndpZ
```

hbGxiYWNrQ m9keVR5cGU i0iJhcHBsa WNhdGlvbi9 4LXd3dy1mb
3JtLXVybGV uY29kZWQif Q =="," dir ":" user - dirs /"}

上記のコールバック本体は、返された結果に含まれる Base64 エンコードのコールバックコン テンツです。

デコードされたコンテンツは以下のとおりです。

{" callbackUr l ":" http :// oss - demo . aliyuncs . com : 23450 ", " callbackHo st ":" oss - demo . aliyuncs . com ", " callbackBo dy ":" filename =\${ object }& size =\${ size }& mimeType =\${ mimeType }& height =\${ imageInfo . height }& width =\${ imageInfo . width }", " callbackBo dyType ":" applicatio n / x - www - form - urlencoded "}

内容分析:

- callbackUrl: OSS によってこのホストに送信された URL 要求を指定します。
- callbackHost: この要求が OSS によって送信されるときに要求ヘッダーに含める ホスト ヘッダーを指定します。
- callbackBody: OSS 要求時にアプリケーションサーバーに送信されるコンテンツを指定します。ファイル名、ファイルのサイズ、タイプ、画像、およびそのサイズ(ファイルがある場合)が含まれます。
- callbackBodyType: 送信を要求された Content-Type を指定します。

・コールバックアプリケーションサーバー

OSS がアプリケーションサーバーと相互に影響を与える時、ステップ4と5はユーザーの要 求ロジックにおいて重要です。以下は、ご質問に対する回答と説明です。

- 質問: 私が開発者である場合、要求が OSS から送信されたことはどのように確認できますか。

回答: OSS が要求を送信すると、アプリケーションサーバーとの間で署名が作成されます。 どちらもセキュリティを保証するために署名を使用します。

- 質問:署名はどのように作成されますか。サンプルコードはありますか。

回答: はい。上記の例は、アプリケーションサーバーコールバックのサンプルコードで す。: http://oss - demo . aliyuncs . com : 23450 (現在は Linux のみサ ポートされています)。

上記のコードは、次のように実行されます。callback\_app\_server.py.zip

解決策の実行: Linux システムで python callback\_a pp\_server . py ファイ ルを直接実行します。

プログラムは自動的にシンプルな http サーバーを実装します。 このプログラムを実行する には、RSA が依存するシステム環境をインストールする必要があります。

- 質問: アプリケーションサーバーが受信したコールバック要求に Authorization ヘッダー がないのはなぜですか。

回答: apache2 のように、Web サーバーには Authorization ヘッダーを自動的に解決す るものがあります。 そのため、このヘッダーを解決しないように設定されています。例と して、apache2 を使用した場合の具体的な設定方法は次のとおりです。

- 1. 書き換えモジュールを起動し、コマンド a2enmod rewrite を実行します。
- 設定ファイル / etc / apache2 / apache2 . conf を変更します (これは apache2 のインストールパスによって異なります)。 [上書きをすべてに対して許可] に 設定し、次の内容を追加します。

RewriteEng ine on

RewriteRul e .\* - [ env = HTTP\_AUTHO RIZATION :%{ HTTP :
Authorizat ion }, last ]

サンプルプログラムは、アプリケーションサーバーが受信する署名を確認する方法を示してい ます。 アプリケーションサーバーが受信したコールバックコンテンツの形式を解析するため、 コードを追加する必要があります。

他の言語のコールバックアプリケーションサーバーのバージョン

- Java のバージョン
  - ダウンロードアドレス: こちらをクリック
  - 実行方法: アーカイブを抽出し、 java jar oss callback server demo . jar 9000 を実行します(9000 はポート番号であり、必要に応じて変更 できます)。

注:

この jar ファイルは java 1.7 で動作します。何らかの問題が発生した場合、提供され たコードに基づいて変更を加えることができます。 これは maven プロジェクトです。

- PHP バージョン
  - ダウンロードアドレス: こちらをクリック
  - 実行方法: Apache 環境にプログラムを配置します。 PHP 言語の特性上、ヘッダーの 取得は環境に依存します。 自分の環境に基づき、サンプルに変更を加えることができま す。
- Python バージョン:
  - ダウンロードアドレス: こちらをクリック
  - 実行方法: アーカイブを展開して python callback\_app\_server.py を直接実行しま す。 プログラムはシンプルな HTTP サーバーを実装しています。 このプログラムを実 行するには、RSA が依存するシステム環境をインストールする必要があります。
- Ruby バージョン:
  - ダウンロードアドレス: こちらをクリック
  - 実行方法: ruby aliyun\_oss\_callback\_server.rb

## まとめ

・例 1: JavaScript クライアントに直接署名を追加し、その形式のファイルを直接 OSS にアッ プロードする方法を説明しています。 oss-h5-upload-js-direct.tar.gz

- ・例 2: PHP スクリプトを使用してバックエンドから署名を取得した後、そのファイルをフォー ムで OSS に直接アップロードする方法を説明しています。oss-h5-upload-js-php.tar.gz
- 例 3: PHP スクリプトを使用してバックエンドから署名を取得し、アップロード後にコール バックを実行してからフォームを直接 OSS にアップロードする方法を説明しています。 続い て、OSS はアプリケーションサーバーをコールバックし、その結果をユーザーに返します。 oss-h5-upload-js-php-callback.tar.gz

# 3アプリケーションサーバー

# 3.1 モバイルアプリの直接データ転送の設定

## 背景

モバイルインターネットの時代において、モバイルアプリはより多くのデータをアップロードしています。 データストレージの問題を OSS に引き渡すことで、開発者は自分のアプリロジック により集中することができるようになります。

この記事では、30分でモバイルアプリの OSS ベースの直接データ転送サービスを設定する方法 について説明します。 直接データ転送は、モバイルアプリが OSS に直接接続されている間、制 御トラフィックをアプリサーバーに送信、データをアップロードおよびダウンロードするサービ スです。

# 利点

モバイルアプリに OSS ベースの直接データ転送サービスを設定すると、次のような利点があります。

- ・より安全なアップロードとダウンロード方法 (一時的かつ柔軟な許可の割り当てと認証)。
- ・低価格。アプリサーバーの少数化。モバイルアプリはクラウドストレージに直接接続されており、制御トラフィックのみがアプリサーバーに送信されます。
- ・高い同時実行性と大量のユーザーのサポート (OSS はアップロードとダウンロードのため、大 きな帯域幅を提供しています)。
- ・高い弾力性 (OSS のストレージスペースは無制限に拡張できます)。
- 利便性。 MTS -video マルチポートアダプタ、Image Service、CDN ダウンロードアクセラ レーション、およびその他のサービスに簡単に接続できます。

アーキテクチャダイアグラムは次のとおりです。

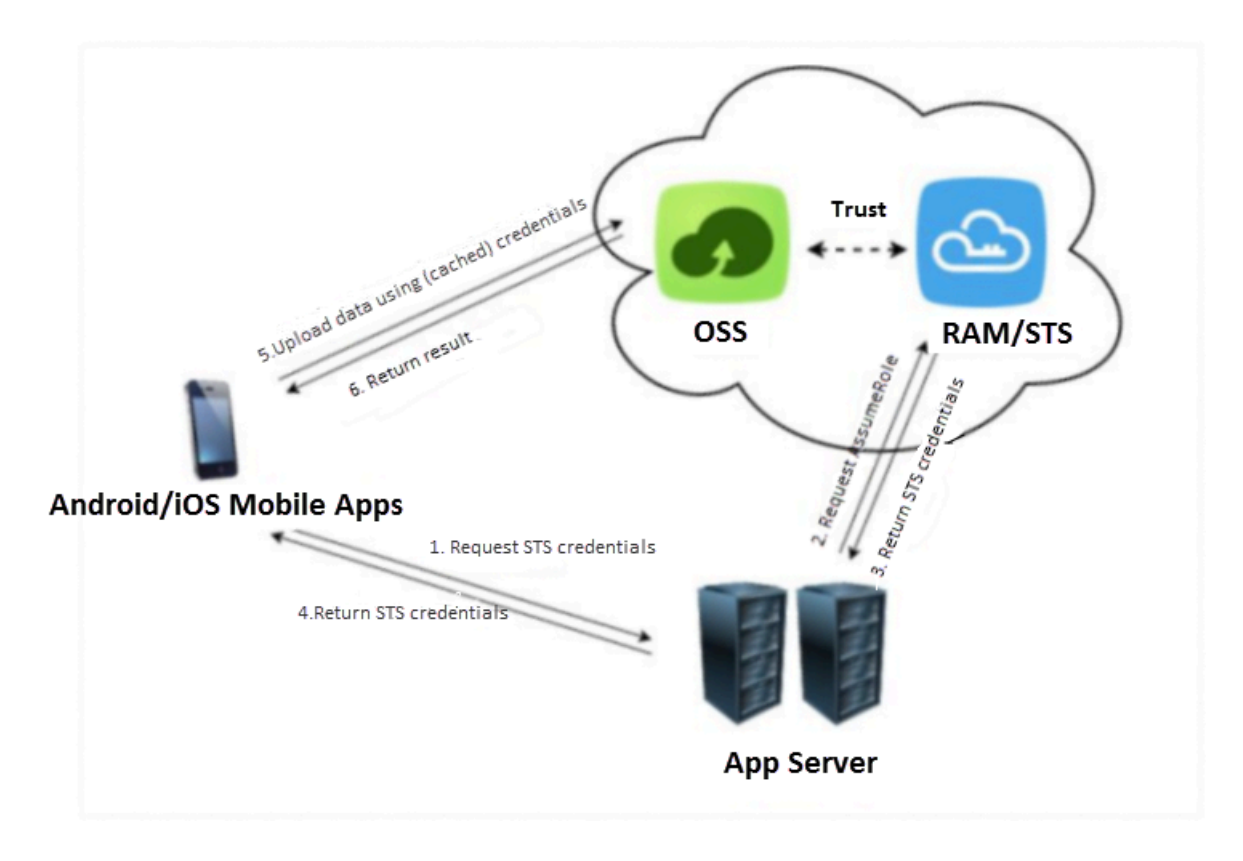

詳細:

- Android/iOS mobile app。エンドユーザーの携帯電話にインストールされているアプリです。
- OSS。Alibaba Cloud Object Storage Service の略で、アプリがアップロードしたデータを 保存します。詳しくは、Alibaba Cloud Web サイト内の「OSS description on Alibaba Cloud website」をご参照ください。
- ・一時的なアクセス認証情報を生成する RAM と STS。
- Android / iOS モバイルアプリ用に開発されたバックグラウンドサービスで、アプリによる データのアップロードとダウンロードに使用されるトークンと、アプリでアップロードされた データのメタデータを管理するために使用されます。

# ステップ:

1. アプリサーバーからの一時的なアップロード認証情報を要求します。

Android / iOS アプリは、AccessKeyID と AccessKeySecret を直接保存できないため、情 報漏洩の危険性があります。そのため、アプリはアプリサーバーから一時的なアップロード 認証情報 (トークン) を要求する必要があります。トークンは一定期間のみ有効です。たとえ ば、トークンが 30 分間有効 (アプリケーションサーバーで編集可能) に設定されている場合、 Android / iOS アプリは、このトークンを使用して30 分間だけ、OSS との間でデータをアッ プロードまたはダウンロードできます。 30 分経つと、アプリはデータをアップロードおよび ダウンロードするため、新しいトークンを要求する必要があります。

- 2. アプリサーバーは、前のリクエストの有効性を確認してから、トークンをアプリに返します。
- 携帯電話はこのトークンを受信した後、OSS からデータをアップロードまたはダウンロードで きます。

この記事では、主に次の図の赤い円と青い円の中身について説明します。

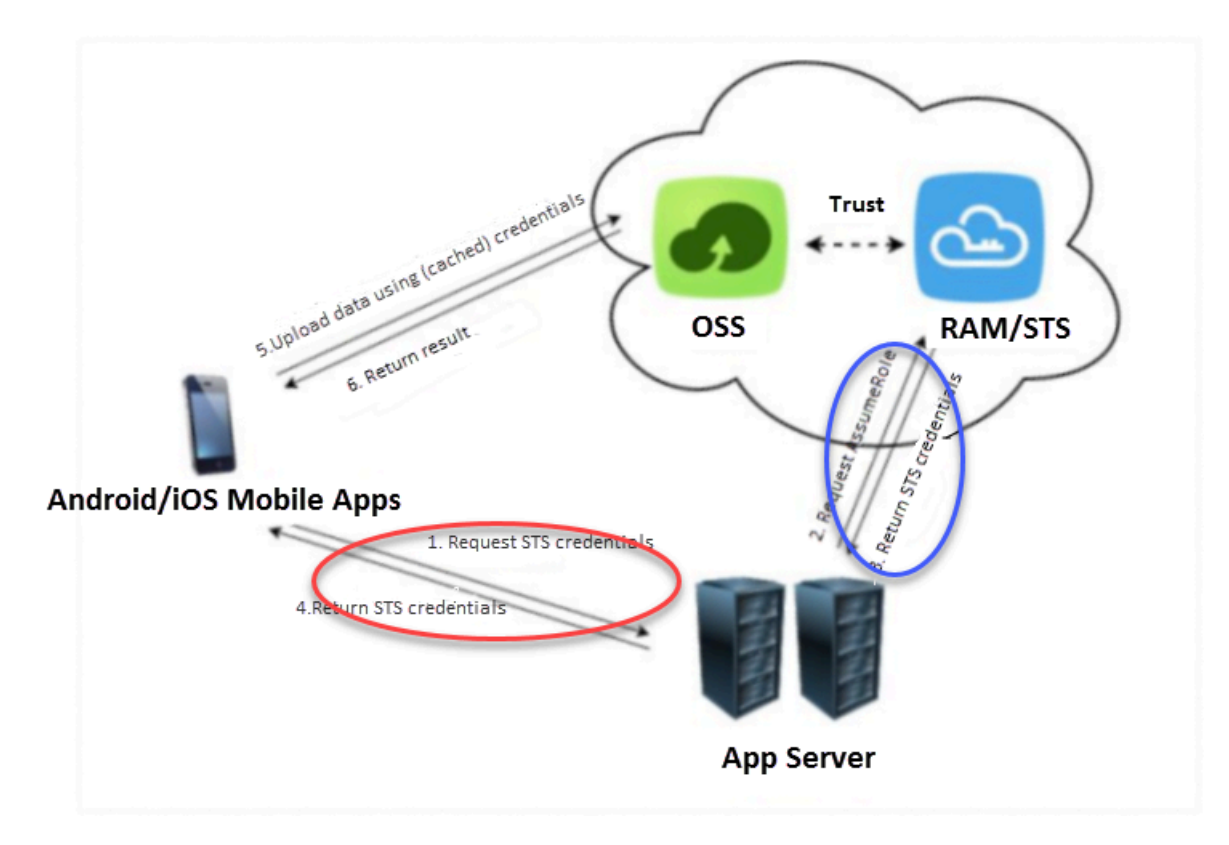

・青い円は、アプリサーバーがトークンを生成する方法を示しています。

・赤い円は、Android / iOS アプリが、トークンを受け取る方法を示しています。

# 直接データ転送サービスをセットアップするための前提条件

直接データ転送サービスをセットアップするための前提条件:

1. OSS サービスをアクティブにし、バケットを作成

2. STS サービスをアクティブにする。

- a. 「OSS コンソール」にログインします。
- b. 次の図に示すように、[OSS の概要] ページで [基本設定] フィールドを見つけ、[セキュリ ティトークン] をクリックします。

| Object Storage                          | Basic Data                                                                                                    |  |  |  |
|-----------------------------------------|----------------------------------------------------------------------------------------------------|--|--|--|
| Overview                                | ① Data in the Overview page and Bucket Overview page is not in real time. It is delayed for two to three hours. |  |  |  |
| Bucket + J 🕄                            | Storage Used Total Used V Internet Traffic This Month Nonth Nonth Nonth                                         |  |  |  |
| Q                                       | 40.88 cm 2.21 cm 8.989                                                                                          |  |  |  |
| cjitest-intl                            |                                                                                                    |  |  |  |
| <ul> <li>ecsdoc-text</li> </ul>         | Month-On-Month -0.37% Internet Traffic Last Month OByte Requests Last Month 0<br>Day-On-Day 0.00%               |  |  |  |
| <ul> <li>mytestbucket1234</li> </ul>    |                                                                                                    |  |  |  |
| <ul> <li>ossvolume</li> </ul>           | Basic Settings                                                                                                  |  |  |  |
| <ul> <li>tensorflow-sample</li> </ul>   | Domain Names Cross-Region Security Token                                                                        |  |  |  |
| test-zhao                               | 1 buckets configured.                                                                                           |  |  |  |
| • videolive-bucket                      | 1 buckets configured. permissions to the sub-<br>account through RAM and                                        |  |  |  |
| <ul> <li>videolivebucket-in</li> </ul>  | STS.                                                                                                    |  |  |  |
| <ul> <li>videolivebucket-out</li> </ul> |                                                                                                    |  |  |  |
|                                         | Data Processing                                                                                                 |  |  |  |
|                                         | Image Processing<br>Process image files on the<br>OSS, such as resizing.                                        |  |  |  |
| ① Upload Task                           | cropping, and adding watermarks.                                                                                |  |  |  |

c. [クイックセキュリティトークン設定] ページに入ります。

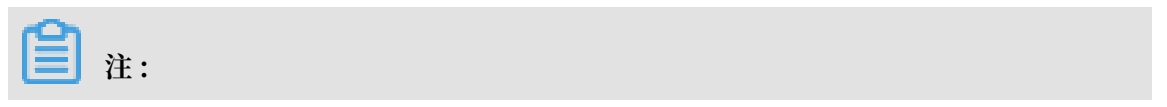

RAM がまだアクティブになっていない場合は、RAM をアクティブにするためのプロン プトボックスが表示されます。 [アクティブにする] をクリックして、実名検証を実行しま す。検証が終わると、次のページが表示されます。 [承認開始] をクリックします。

Quick Security Token Configuration

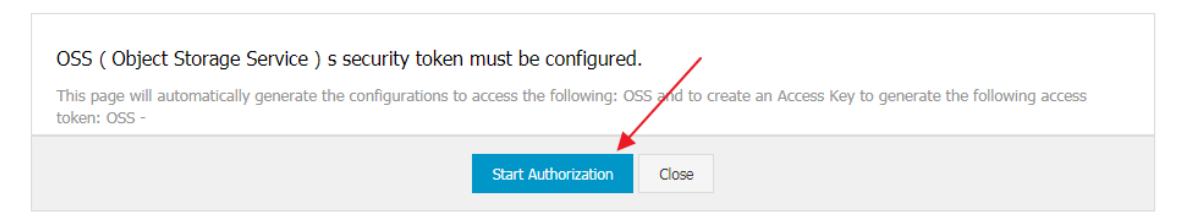

d. システムは自動的に承認を実行します。 次の図の 3 つの赤いボックスにパラメーターを保存します。 [アクセスキー情報の保存] をクリックしてダイアログボックスを閉じ、STS のアクティブ化を完了します。

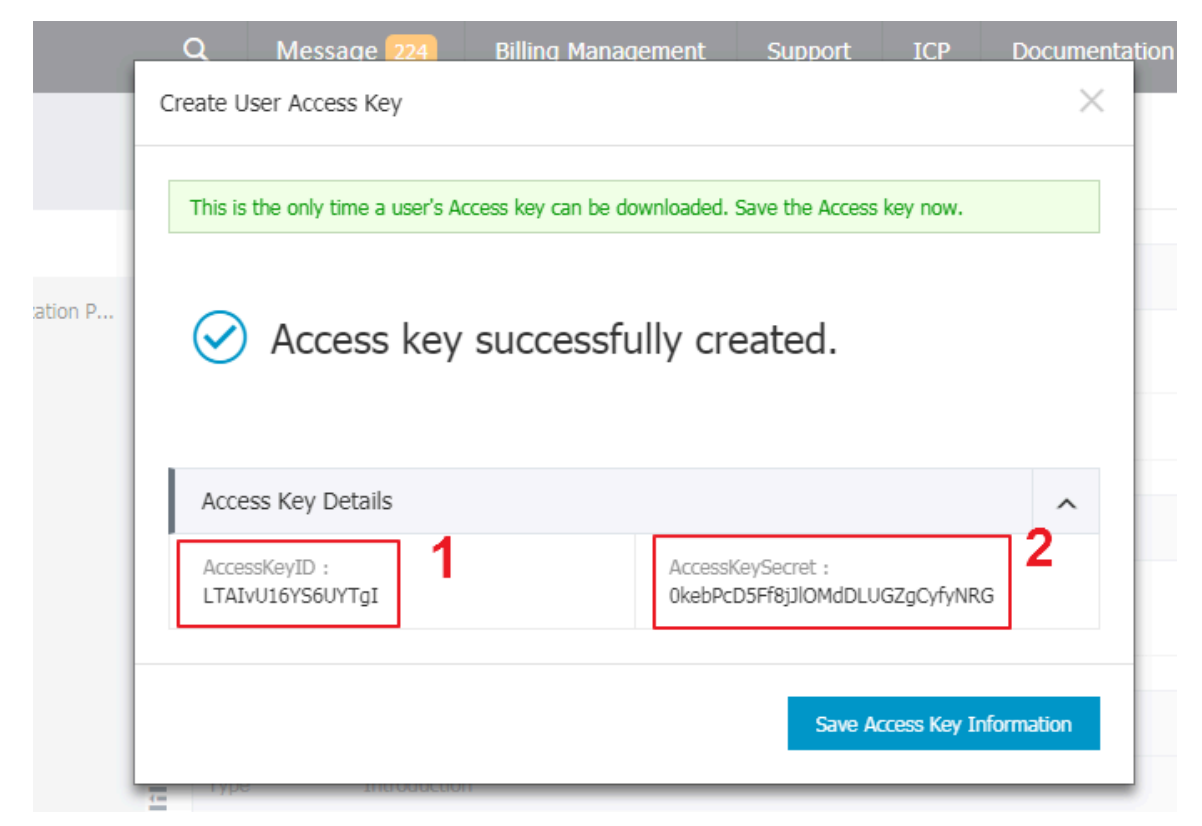

#### | Quick Security Token Configuration

| OSS ( Object Storage Service ) s security token must<br>This page will automatically generate the configurations to access<br>following access token: OSS -                                                                                                    | t be configured. Configuration complete.<br>ss the following: OSS and to create an Access Key to generate the                                         |
|----------------------------------------------------------------------------------------------------|----------------------------------------------------------------------------------------------------|
|                                                                                                    |                                                                                                    |
| 1 Create and Authorize Access Role View<br>Create Role (AliyunOSSTokenGeneratorRole)<br>Create Authorization Policy Configured.<br>(AliyunOSSTokenGeneratorRolePolicy) Configured.<br>Configure Role Permissions<br>(AliyunOSSTokenGeneratorRolePolicy) Successful                                                                                                    | You can use STS SDK to call the AssumeRole interface to get a security token to access OSS:<br>STS SDK :<br>Java .net Python PHP Node.js              |
| <ul> <li>2 Create and Authorize Sub-users View</li> <li>Create Sub-user (AliyunOSSTokenGeneratorUser)</li> <li>Create Authorization Policy Configured.</li> <li>(AliyunOSSTokenGeneratorUserPolicy) Configured.</li> <li>Configure Sub-user Permissions</li> <li>(AliyunOSSTokenGeneratorUserPolicy) Successful</li> <li>3 Create and Authorize Token Access Key View</li> </ul> | AssumeRole :<br>RoleArn:<br>acs:ram::5204593714859318:role/aliyunosstokengeneratorrole<br>RoleSessionName: external-username<br>DurationSeconds: 3600 |
| Configured.<br>Note: For security reasons, the<br>AccessKeySecret will not be displayed again. If you<br>forget this password, you must delete this Access Key<br>and create a new one on the Access Key management<br>page.                                                                                                    | ation                                                                                                    |

e. AccessKeyId および AccessKessKeySecret をすでに作成している場合は、次のプロンプ トウィンドウが表示されます。

| Products 👻 | Q        | Message 224                                                                 | Billing Ma                                   | anagement                           | Support         | ICP            | Documentation                         |
|------------|----------|-----------------------------------------------------------------------------|----------------------------------------------|-------------------------------------|-----------------|----------------|---------------------------------------|
|            | Notice I | nformation                                                                  |                                              |                                     |                 |                | ×                                     |
|            | 0        | You already have an Ao<br>If you want to use a ne<br>onding sub-user] > Use | ccess key.<br>w Access key<br>er detail > Cr | r, go to RAM Cor<br>eate Accesskey. | nsole > Users > | Manageme       | nt [corresp<br>iguration<br>Access Ke |
|            | 1 Crea   |                                                                             | tole View                                    |                                     | You o           | an use STS §   | 5DK to call the AssumeRole in         |
|            | Cre      | ate Role (AliyunOSSToker                                                    | nGeneratorRo                                 | ole)                                | secur           | ity token to a | access OSS:                           |
|            | Cre      | ate Authorization Policy                                                    |                                              | Configured.                         |                 |                |                                       |
|            | ( A      | liyunOSSTokenGeneratorR                                                     | olePolicy )                                  | Configured.                         | STS S           | DK :           |                                       |
|            | Con      | ficura Rola Darmiccione                                                     |                                              |                                     |                 |                |                                       |

・ 次の図に示すように、[表示] をクリックします。

| Create Role (AliyunOSSTokenGeneratorR        | ole)                          | security token to access OSS:                          |
|----------------------------------------------|-------------------------------|--------------------------------------------------------|
| Create Authorization Policy                  | Configured.                   |                                                        |
| ( AliyunOSSTokenGeneratorRolePolicy )        | Configured.                   | STS SDK :                                              |
| Configure Role Permissions                   |                               |                                                        |
| ( AliyunOSSTokenGeneratorRolePolicy )        | Successful                    | Java .net Python PHP Node.js                           |
| Create and Authorize Sub-users View          |                               | AssumeRole :                                           |
| Create Sub-user ( AliyunOSSTokenGenera       | torUser )                     |                                                        |
| Create Authorization Policy                  | Configured.                   | RoleArn:                                               |
| ( AliyunOSSTokenGeneratorUserPolicy )        | Configured.                   | acs.ram.iszo4555714055510.roleyanyunossiokengeneratori |
| Configure Sub-user Permissions               |                               | RoleSessionName: external-username                     |
| ( AliyunOSSTokenGeneratorUserPolicy )        | Successful                    | DurationSeconds: 3600                                  |
| Create and Authorize Token Access Key        | liew                          |                                                        |
| Note: For security reasons, the              | Configured.                   |                                                        |
| forget this password, you must delete the    | jain. If you<br>is Access Key | 1                                                      |
| and create a new one on the Access Key page. | management i                  | ration Close                                           |

・ 次の図に示すように、[アクセスキーの作成] をクリックします。

| User Details         |                |                                       |               |                                      |                                   |                               |         |
|----------------------|----------------|---------------------------------------|---------------|--------------------------------------|-----------------------------------|-------------------------------|---------|
|                      | Basic Inform   | ation                                 |               |                                      |                                   | Edit Basic Information        | ^       |
| User Authorization P | User Name Al   | iyunOSSTokenGeneratorUser             | Displa        | y Name                               | Created At 20:                    | 17-11-27 11:55:21             |         |
|                      | Description -  |                                       |               |                                      |                                   |                               |         |
|                      |                |                                       |               |                                      |                                   |                               |         |
|                      | Web Console    | e Logon Management 🔞                  |               |                                      | E                                 | nable Console Logon           | ^       |
|                      | You must activ | rate MFA Close                        | Last L        | ogon Time:                           | On your next lo<br>password. Clos | igon you must reset the<br>se |         |
|                      |                |                                       |               |                                      |                                   |                               |         |
|                      | MFA Device     |                                       |               |                                      |                                   |                               | ^       |
|                      | Туре           | Introduction                          |               |                                      | Enabling Status                   | ;                             | Actions |
|                      | VMFA Device    | Application calculates a 6-digit veri | fication code | e using the TOTP standard algorithm. | Not Enabled                       | Enable VMFA D                 | evice   |
|                      | User Access    | Кеу                                   |               |                                      |                                   | Create Access Key             | ^       |
|                      | AccessKey ID   | Status                                |               | Created At                           |                                   |                               | Actions |
|                      | LTAIG8km8LXjoe | e2p Enable                            | 9             | 2017-11-27 11:55:22                  |                                   | Disable                       | Delete  |
|                      | LTAIG8km8LXjoe | e2p Enable                            | e             | 2017-11-27 11:55:22                  |                                   | Disable                       | Delete  |

・次の図に示すように、パラメーター1、2、および3を記録します。

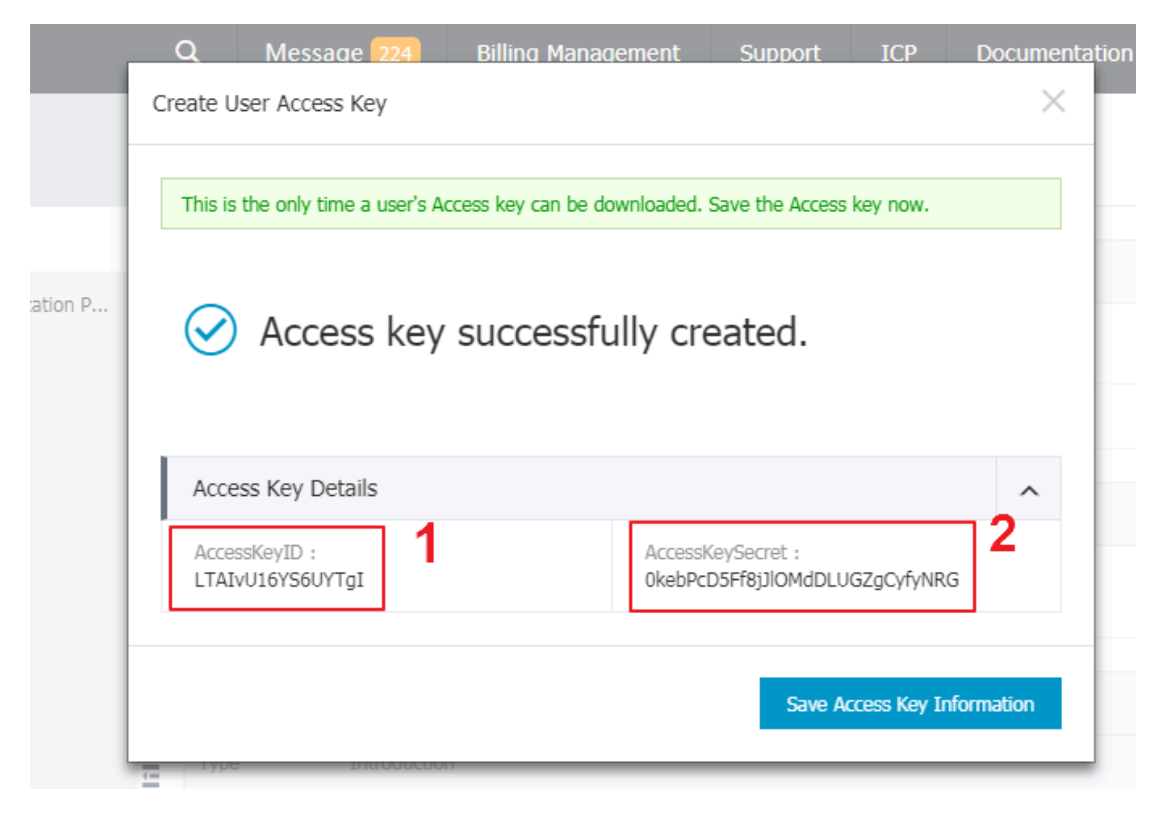

Quick Security Token Configuration

| OSS ( Object Storage Service ) s security token must<br>This page will automatically generate the configurations to acces<br>following access token: OSS -                                                                                                    | t be configured. Configuration complete.<br>s the following: OSS and to create an Access Key to generate the                                             |
|----------------------------------------------------------------------------------------------------|----------------------------------------------------------------------------------------------------|
| 1       Create and Authorize Access Role View         Create Role (AliyunOSSTokenGeneratorRole)         Create Authorization Policy Configured.         (AliyunOSSTokenGeneratorRolePolicy)         Configure Role Permissions         (AliyunOSSTokenGeneratorRolePolicy)         Successful         2         Create and Authorize Sub-users                                         | You can use STS SDK to call the AssumeRole interface to get a security token to access OSS:<br>STS SDK :<br>Java .net Python PHP Node.js<br>AssumeRole : |
| Create Sub-user (AliyunOSSTokenGeneratorUser)<br>Create Authorization Policy Configured.<br>(AliyunOSSTokenGeneratorUserPolicy) Configured.<br>Configure Sub-user Permissions<br>(AliyunOSSTokenGeneratorUserPolicy) Successful<br>Create and Authorize Token Access Key View<br>Configured.<br>Note: For security reasons, the<br>AccessKeySecret will not be displayed again. If you | 3<br>RoleArn:<br>acs:ram::5204593714859318:role/aliyunosstokengeneratorrole<br>RoleSessionName: external-username<br>DurationSeconds: 3600               |
| and create a new one on the Access Key management page.                                                                                                    | tion Close                                                                                                    |

・3つのパラメータを保存したら、STS の有効化は完了です。

#### アプリサーバーの設定

サンプルアプリサーバーの設定

**注**:

この例のアプリは PHP で書かれています。 アプリは好みの言語で書くことができます。

Java、Python、Go、Ruby、Node.js、C# 等。

このチュートリアルでは、多言語でダウンロードできる開発サンプルプログラムを提供していま す。ダウンロードアドレスはこの記事の最後にあります。

各言語のダウンロードパッケージには、config.json という名前の設定ファイルが含まれていま す。

```
{
" AccessKeyI D " : "",
" AccessKeyS ecret " : "",
" RoleArn " : "",
" TokenExpir eTime " : " 900 ",
" PolicyFile ": " policy / all_policy . txt "
}
```

注:

- ・1. AccessKeyID: 前の図の赤いボックスでマークされたパラメーター1に設定します。
  - 2. AccessKeySecret: 前の図の赤いボックスでマークされたパラメーター 2 に設定します。
  - 3. RoleArn: 前の図の赤いボックスでマークされたパラメーター3に設定します。
  - 4. TokenExpireTime: Android / iOS アプリによって取得されたトークンの有効期限を示します。 最小値は 900 秒です。 既定値は保持することができます。
  - 5. PolicyFile: トークンが付与する権限を列挙したファイルを示します。 既定値を保持する ことができます。

このドキュメントではポリシーディレクトリで、最も一般的な許可を定義する3つのトークンファイルを提供しています。3つのトークンファイル:

- all\_policy.txt: このアカウントのバケットを作成または削除する権限を付与するトークンを 指定します。また、ファイルをアップロード、ダウンロード、または削除する権限を付与する トークンを指定します。
- bucket\_read\_policy.txt: このアカウントに対して指定されたバケットを読み取るための許可を与えるトークンを指定します。
- bucket\_read\_write\_policy.txt: このアカウントに対して指定されたバケットの読み書きを 許可するトークンを指定します。

指定したバケットに対する読み取りおよび書き込み権限を付与するトークンを作成する場合 は、"bucket\_read\_policy.txt" ファイルおよび"bucket\_read\_write\_policy.txt" ファイルの "\$ BUCKET\_NAME" を指定したバケットの名前に置き換えます。

```
・ 返されるデータフォーマットの説明
```

```
// Correct
              result
                       returned
    " statusCode ": " 20 ",
    " AccessKeyI d ":" STS . 3p *** dgagdasdg ",
" AccessKeyS ecret ":" rpnw09 *** tGdrddgsR2 YrTtI ",
   " SecurityTo ken ":" CAES + wMIARKAAZh jHOEUOIhJM QBMjRywXq7
 MQ / cjLYg80Aho 1ek0Jm63XM hr90c5s ∂ 3qaPer8p1Y aX1NTDiCFZ
 WFkvlHf1pQ huxfKBc + mRR9KAbHUe fqH + rdjZqjTF7p 2m1wJXP8S6
 k + G2MpHrUe6T YBkJ43GhhT VFMuM3BZaj Y3VjZWOXBI ODRIR1FKZj
 IiEjMzMzE0 MjY0NzM5MT E4NjkxMSoL Y2xpZGSSDg SDGAGESGTE
 TqOio6c2Rr LWRlbW8vKg oUYWNzOm9z czoqOio6c2
                                                     RrLWRlbW9K
EDExNDg5Mz AxMDcyNDY4 MThSBTI2OD QyWg9Bc3N1 bWVkUm9sZV
VzZXJgAGoS MzMzMTQyNj Q3MzkxMTg2 OTExcglzZG stZGVtbzI =",
   " Expiration ":" 2015 - 12 - 12T07 : 49 : 09Z ",
// Wrong
           result returned
    " statusCode ": " 20 ",
    " ErrorCode ":" InvalidAcc essKeyId . NotFound ",
    " ErrorMessa ge ":" Specified access key
                                                        is
                                                              not
                                                                    found
}
```

返された正しい結果の説明: (次の5つの変数がトークンを構成します)

- StatusCode: ステータスは、アプリがトークンを取得した結果を示します。 トークンの取得に成功すると、アプリは "200" を返します。
- AccessKeyId: OSS クライアントを初期化するときに Android / iOS アプリが取得する " AccessKeyId" を示します。
- AccessKeySecret: OSS クライアントを初期化するときに Android / iOS アプリが取得する "AccessKeySecret" を示します。
- SecurityToken: Android / iOS アプリが初期化するトークンを示します。
- Expiration: トークンの有効期限が切れる時刻を示します。Android SDK は自動的にトークンの有効性を判断し、必要に応じて新しいものを取得します。

返された誤った結果の説明:

- StatusCode: ステータスは、アプリがトークンを取得した結果を示します。 トークンの取得に失敗した場合、アプリは "500" を返します。
- ErrorCode: エラーの原因を示します。
- ErrorMessage:エラーに関する詳細情報を示します。

- ・サンプルコードの実行方法:
  - PHP の場合は、パックをダウンロードして解凍し、"config.json" ファイルを変更して "
     php sts.php" を実行してトークンを生成し、指定されたアドレスにプログラムをデプロイします。
  - Java (Java 1.7ベース)の場合、パックをダウンロードして解凍した後、以下のコマンドを 実行します。 java - jar oss - token - server . jar ( port )
     ポートを指定せずに java - jar oss - token - server . jar を実行する と、プログラムは Port 7080 をリッスンします。 リスニングポートを 9000 に変更するに は、 java - jar app - token - server . jar 9000 を実行します。必 要に応じて、ポート番号を指定します。

## アプリから OSS にファイルをアップロードする方法

- アプリケーションサーバーを設定したら、サーバーアドレス(http://abc.com: 8080)を書き留めます。次に、サンプルプロジェクトのアプリケーションサーバーアドレ スをこのアドレスに置き換えます。
- 2. サンプルアプリでアップロードするバケットとリージョンを指定します。
- 3. [設定]をクリックし、設定を読み込みます。
- 画像ファイルを選択し、OSS にアップロードするオブジェクト名を設定して、アップロードを 選択します。 これで Android 上で OSS サービスを体験することができます。 Android アプ リからのデータは OSS に直接アップロードできます。
- 5. アップロードが完了したら、データが OSS 上にあることを確認します。

#### コアコードの説明

**OSS**の初期化

以下は、Android / iOS SDK を使用し、アプリケーションサーバーからトークンを要求する方法 を説明しています。

· Android バージョン

// Initialize download . an OssService for upload and initOSS ( String public OssService endpoint , String UIDisplaye r displayer ) { bucket OSSCredent ialProvide r credential Provider; to retrieve an STSToken. from app server controls your // Use class own // Read address controls . the server stsServer = (( EditText ) String findViewBy Id (R.id. stsserver )). getText (). toString (); class, encapsulat ing the // STSGetter of way retrieving data from the app server . must be from OSSFederat ionCredent inherited the class that your ialProvide r . The way арр retrieves tokens

```
depends on the protocol between the app and the
 app server.
      if ( stsServer . equals ("")) {
          credential Provider = new
                                                STSGetter ();
        else {
    }
          credential Provider = new STSGetter ( stsServer );
    }
// Retrieve the bucket name from the controls .
     bucket = (( EditText ) findViewBy Id ( R . id . bucketname
 )). getText (). toString ();
// Initialize an OSSClient .
                                                     ClientConf iguration
     ClientConf iguration conf = new
 ();
conf . setConnect ionTimeout ( 15 * 1000 ); // Connection
time - out . The default value is 15 seconds .
    conf . setSocketT imeout ( 15 * 1000 ); // Socket time -
out . The default value is 15 seconds .
    conf . setMaxConc urrentRequ est ( 5 ); // The maximum
    remember of concurrentRequ est ( 5 ); // The maximum
                                                                          time -
 number of concurrent requests. The default value is
 5.
     conf . setMaxErro rRetry ( 2 ); // The
                                                          maximum
                                                                      number
 of retry attempts
                             after each failed
                                                           attempt .
                                                                         The
 default value is
                             2.
            oss = new
                              OSSClient (getApplica tionContex t (),
     OSS
 endpoint, credential Provider, conf);
return new OssService (oss, bucket, displayer);
}
```

・ iOS バージョン

```
// Initialize an OSSClient instance .
- ( void ) ossInit {
    // Construct a credential provider for
                                                   retrieving
STSTokens .
    id < OSSCredent ialProvide r > credential = [[ OSSFederat
ionCredent ialProvide r alloc ] initWithFe derationTo
kenGetter :^ OSSFederat ionToken * {
// Implement a function to sy
STSToken retrieved from the server.
                                        synchroniz e
                                                        the
        return [ self getFederat ionToken ];
    }];
   // Use
                            the credential provider
            endpoint
                       and
                                                          to
                  OSSClient .
initialize an
    client = [[ OSSClient
                            alloc ] initWithEn dpoint : endPoint
  credential Provider : credential ];
}
```

## モバイルアプリのアプリサーバーからトークンを取得

アプリがアプリサーバーからトークンを取得する特定のメソッドは、関数 public OSSFederat ionToken getFederat ionToken () { } に書き込む必要がありま す。}

| 注:

この関数のロジックを定義できますが、返されるメッセージには以下の変数が含まれている必要 があります。return new OSSFederationToken(ak, sk, token, expiration).ここ で、"ak"、"sk"、"token"、および "expiration" は、サーバーから返されたメッセージの本文 から取得する必要があります。

この例では、アプリとアプリサーバーをリンクするプロトコルを指定します。

```
· Android バージョン
```

```
public
        OSSFederat ionToken
                               getFederat ionToken () {
    String stsJson ;
    OkHttpClie nt client = new OkHttpClie nt ();
    Request request = new
                               Request . Builder (). url (
stsServer ). build ();
    try {
       Response response = client . newCall ( request ).
execute ();
           ( response . isSuccessf ul ()) {
stsJson = response . body (). string ();
        if
      }
         else {
           throw
                         IOExceptio n (" Unexpected code " +
                   new
response );
      }
   Ĵ.
      catch ( IOExceptio n e ) {
       e . printStack Trace ();
        Log . e (" GetSTSToke nFail ", e . toString ());
        return
               null ;
   }
    try
        {
        JSONObject
                    jsonObjs = new
                                       JSONObject ( stsJson );
                ak = jsonObjs . getString (" AccessKeyI d ");
        String
                sk = jsonObjs . getString (" AccessKeyS ecret
        String
");
        String
                token = jsonObjs . getString (" SecurityTo ken
");
                expiration = jsonObjs . getString (" Expiration
        String
");
        return
                new
                      OSSFederat ionToken (ak, sk, token,
expiration );
   ł
   ì
      catch ( SQLExcepti on
                              e){
        Log . e (" GetSTSToke nFail ", e . toString ());
        e . printStack Trace ();
        return null;
   }}
```

・iOS バージョン

Document Version20190813

return ; [ tcs setResult : data ]; }]; [ sessionTas k resume ]; // Implementa tion of this callback must be synchroniz ed with the returned token, so the waitUntilF inished is necessary. [ tcs . task waitUntilF inished ]; task [ tcs . task waitUntilF if ( tcs . task . error ) {
 // If the network request fails ,
 nil indicates the token cannot be the of return retrieved . In case , this OSS request this fails . return nil; } else { // Parse the JSON string returned the network to request to get each token field and return an STSToken . NSDictiona ry \* object = [ NSJSONSeri alization JSONObject WithData : tcs . task . result options : kNilOption s error : nil ]; OSSFederat ionToken \* token = [ OSSFederat ionToken new ]; ni token . tAccessKey = [ object objectForK ey :@" AccessKeyI d "]; token . tSecretKey = [ object objectForK ey :@" AccessKeyS ecret "]; token . tToken = [ object objectForK ey :@" SecurityTo ken "1; token . expiration TimeInGMTF ormat = [ object objectForK ey :@" Expiration "]; return token; }

# ソースコードのダウンロード

プログラムの例

- · Android 用サンプルアプリソースコード:「ダウンロードアドレス」
- · iOS 用サンプルアプリソースコード:「ダウンロードアドレス」

アプリサーバーのサンプルコードのダウンロード

- ・ PHP: 「ダウンロードアドレス」
- ・Java: 「ダウンロードアドレス」
- ・Ruby: 「ダウンロードアドレス」
- ・ node.js: 「ダウンロードアドレス」

# 3.2 アクセス許可コントロール

このドキュメントでは、上海リージョンの app-base-oss バケットを例として、モバイルアプリ ケーション用の直接データ転送の設定で説明したアプリケーションサーバーに基づき、さまざま な許可制御を実装するための各種ポリシーを構成する方法を詳しく説明します。

🧾 注:

- 次の図は、ユーザーが STS を既にアクティブ化しており、「Set up direct data transfer for mobile apps」のドキュメントをよくお読みになっていることを前提としています。
- ・次の内容で言及されているポリシーは、前のセクションで説明した "config.json" ファイル で指定されているポリシーファイル中に記述されています。
- ・STS トークンを取得している際の OSS の操作は、アプリサーバーのポリシーを指定するプロ セス、STS からアプリサーバーが一時的な資格情報を取得するプロセス、および OSS にアク セスするため一時的な資格情報を使用するアプリを示しています。

一般的なポリシー

・完全な権限付与ポリシー

説明を簡単にするために、既定のポリシーを次のように示します。 このポリシーは、アプリが OSS ですべての操作を実行できることを示します。

🧵 注:

このポリシーは安全に使用できないので、使用しないことを推奨します。

| STS トークン取得時の OSS 上での操作                  | 結果 |
|-----------------------------------------|----|
| 作成したすべてのバケットの一覧表示                       | 成功 |
| プレフィックス test.txt を付けずにオブジェ<br>クトをアップロード | 成功 |

| STS トークン取得時の OSS 上での操作                       | 結果 |
|----------------------------------------------|----|
| プレフィックス test.txt を付けずにオブジェ<br>クトをダウンロード      | 成功 |
| オブジェクトにプレフィックス user1/test.<br>txt を付けてアップロード | 成功 |
| プレフィックス user1/test.txt を付けてオブ<br>ジェクトをダウンロード | 成功 |
| プレフィックス test.txt を付けずにオブジェ<br>クトを一覧表示        | 成功 |
| プレフィックス user1/test.txt を付けてオブ<br>ジェクトを一覧表示   | 成功 |

・プレフィックスの有無を問わない読み取り専用ポリシー

このポリシーは、アプリがバケット app-base-oss 内のすべてのオブジェクトを一覧表示およ びダウンロードできることを示します。

| STS トークン取得時の OSS 上での操作                       | 結果 |
|----------------------------------------------|----|
| 作成したすべてのバケットの一覧表示                            | 失敗 |
| プレフィックス test.txt を付けずにオブジェ<br>クトをアップロード      | 失敗 |
| プレフィックス test.txt を付けずにオブジェ<br>クトをダウンロード      | 成功 |
| オブジェクトにプレフィックス user1/test.<br>txt を付けてアップロード | 失敗 |
| プレフィックス user1/test.txt を付けてオブ<br>ジェクトをダウンロード | 成功 |
| プレフィックス test.txt を付けてオブジェク<br>トを一覧表示         | 成功 |

| STS トークン取得時の OSS 上での操作                     | 結果 |
|--------------------------------------------|----|
| プレフィックス user1/test.txt を付けてオブ<br>ジェクトを一覧表示 | 成功 |

・ 指定されたプレフィックスを持つ読み取り専用ポリシー

このポリシーは、アプリがバケット \*\* app-base-oss \*\* のプレフィックス \*\*user1/\*\* を持つ すべてのオブジェクトを一覧表示およびダウンロードできることを示します。 ただし、このポ リシーでは、別のプレフィックスを持つオブジェクトをダウンロードすることは指定されてい ません。 このようにして、さまざまプレフィックスに対応する各種アプリがバケット内で空間 的に分離されます。

| STS トークン取得時の OSS 上での操作                       | 結果 |
|----------------------------------------------|----|
| 作成したすべてのバケットの一覧表示                            | 失敗 |
| プレフィックス test.txt を付けずにオブジェ<br>クトをアップロード      | 失敗 |
| プレフィックス test.txt を付けずにオブジェ<br>クトをダウンロード      | 失敗 |
| プレフィックス user1/test.txt を付けてオブ<br>ジェクトをアップロード | 失敗 |
| プレフィックス user1/test.txt を付けてオブ<br>ジェクトをダウンロード | 成功 |
| プレフィックス test.txt を付けずにオブジェ<br>クトを一覧表示        | 成功 |
| プレフィックス test.txt を付けてオブジェク<br>トを一覧表示         | 成功 |

・プレフィックスが指定されていない書き込み専用ポリシー

このポリシーは、アプリがバケット app-base-oss 内のすべてのオブジェクトをアップロード できることを示します。

| STS トークン取得時の OSS 上での操作                       | 結果 |
|----------------------------------------------|----|
| 作成したすべてのバケットの一覧表示                            | 失敗 |
| プレフィックス test.txtを付けずにオブジェ<br>クトをアップロード       | 成功 |
| プレフィックス test.txt を付けずにオブジェ<br>クトをダウンロード      | 失敗 |
| プレフィックス user1/test.txt を付けてオブ<br>ジェクトをアップロード | 成功 |
| プレフィックス user1/test.txt を付けてオブ<br>ジェクトをダウンロード | 成功 |
| プレフィックス test.txt を付けずにオブジェ<br>クトを一覧表示        | 成功 |
| プレフィックス user1/test.txt を付けてオブ<br>ジェクトを一覧表示   | 成功 |

・指定されたプレフィックスを持つ書き込み専用ポリシー

このポリシーは、アプリがバケット app-base-oss の user1/ プレフィックスを持つすべての オブジェクトをアップロードできることを示します。 アプリは別のプレフィックスを持つオブ ジェクトをアップロードすることはできません。 このように、異なるプレフィックスに対応す る異なるアプリは、バケット内で空間的に分離されています。

| STS トークン取得時の OSS 上での操作                       | 結果 |  |  |
|----------------------------------------------|----|--|--|
| 作成したすべてのバケットの一覧表示                            | 失敗 |  |  |
| プレフィックス test.txt を付けずにオブジェ<br>クトをアップロード      | 失敗 |  |  |
| プレフィックス test.txt を付けずにオブジェ<br>クトをダウンロード      | 失敗 |  |  |
| プレフィックス user1/test.txt を付けてオブ<br>ジェクトをアップロード | 成功 |  |  |
| プレフィックス user1/test.txt を付けてオブ<br>ジェクトをダウンロード | 失敗 |  |  |
| プレフィックス test.txt を付けずにオブジェ<br>クトを一覧表示        | 失敗 |  |  |
| プレフィックス test.txt を付てオブジェクト<br>を一覧表示          | 失敗 |  |  |

・プレフィックスの有無を問わない読み取り/書き込みポリシー

このポリシーは、バケット app - base - oss 内にあるすべてのオブジェクトをアプリ が一覧表示、ダウンロード、アップロード、および削除できることを示しています。

```
{
    " Statement ": [
        {
            " Action ": [
            " oss : GetObject ",
            " oss : PutObject ",
            " oss : DeleteObje ct ",
            " oss : ListParts ",
            " oss : ListParts ",
            " oss : AbortMulti partUpload ",
            " oss : ListObject s "
            ],
            " Effect ": " Allow ",
            " Resource ": [" acs : oss :*:*: app - base - oss /*", " acs
: oss :*:*: app - base - oss "]
            ],
            " Version ": " 1 "
            }
```

| STS トークン取得時の OSS 上での操作 | 結果 |  |
|------------------------|----|--|
| 作成したすべてのバケットの一覧表示      | 失敗 |  |

| STS トークン取得時の OSS 上での操作                       | 結果 |
|----------------------------------------------|----|
| プレフィックス test.txt を付けずにオブジェ<br>クトをアップロード      | 成功 |
| プレフィックス test.txt を付けずにオブジェ<br>クトをダウンロード      | 成功 |
| プレフィックス user1/test.txt を付けてオブ<br>ジェクトをアップロード | 成功 |
| プレフィックス user1/test.txt を付けてオブ<br>ジェクトをダウンロード | 成功 |
| プレフィックス test.txt を付けずにオブジェ<br>クトを一覧表示        | 成功 |
| プレフィックス test.txt を付けてオブジェク<br>トを一覧表示         | 成功 |

・ 指定されたプレフィックスを持つ読み取り書き込みポリシー

このポリシーは、バケット app - base - oss 内にあるすべての user1 / のプレ フィックスを持つオブジェクトを、アプリが一覧表示、ダウンロード、アップロード、および 削除できることを示しています。 このポリシーでは、別のプレフィックスを持つオブジェクト を読み書きすることは指定されていません。 このように、さまざまなプレフィックスに対応 する各種アプリは、バケット内で空間的に分離されています。

```
{
    " Statement ": [
    {
        " Action ": [
        " oss : GetObject ",
        " oss : PutObject ",
        " oss : DeleteObje ct ",
        " oss : ListParts ",
        " oss : ListParts ",
        " oss : AbortMulti partUpload ",
        " oss : ListObject s "
        ],
        " Effect ": " Allow ",
        " Resource ": [" acs : oss :*:*: app - base - oss / user1 /
*", " acs : oss :*:*: app - base - oss "]
      }
    ],
    " Version ": " 1 "
}
```

| STS トークン取得時の OSS 上での操作                 | 結果 |
|----------------------------------------|----|
| 作成したすべてのバケットの一覧表示                      | 失敗 |
| プレフィックス test.txtを付けずにオブジェ<br>クトをアップロード | 失敗 |

| STS トークン取得時の OSS 上での操作                       | 結果 |
|----------------------------------------------|----|
| プレフィックス test.txt を付けずにオブジェ<br>クトをダウンロード      | 失敗 |
| プレフィックス user1/test.txt を付けてオブ<br>ジェクトをアップロード | 成功 |
| プレフィックス user1/test.txt を付けてオブ<br>ジェクトをダウンロード | 成功 |
| プレフィックス test.txt を付けずにオブジェ<br>クトを一覧表示        | 成功 |
| プレフィックス user1/test.txt を付けてオブ<br>ジェクトを一覧表示   | 成功 |

## 結論

上記の例により、次のことがわかります。

- ・各種のアプリシナリオに対してそれぞれ異なるポリシーを作成し、アプリサーバー上で少しの 変更を加えることで、各種のアプリに対してそれぞれ異なる権限管理を実現できます。
- STS トークンが期限切れになる前にアプリを最適化して、アプリサーバーに別の要求を送信するプロセスを省くこともできます。
- トークンは実際には STS によって発行されます。アプリサーバーはポリシーをカスタマイズし、STS にトークンを要求してから、このトークンをアプリに配信します。ここでは、トークンは単なる表現に過ぎません。"トークン"には、実際には"AccessKeyId"、 AccessKeySecret"、"Expiration"の値、および"SecurityToken"が含まれます。これらは、OSS によってアプリに提供される SDK で使用されます。詳しくは、それぞれのSDK の実装を参照してください。

## 参照

- How to use RAM and STS in OSS
- ・ RAM documentation と STS documentation

# 4 データ処理と分析

# 4.1 OSS + maxcompute に基づいたデータウェアハウスの構築

背景

本ページでは、OSS に基づいて maxcompute を使用し、Pb データウェアハウスを構築する方 法に焦点を当てています。

 $\cdot$  OSS

Object Storage OSS は、ホットからコールドまでのさまざまなストレージシナリオに対応で きる、標準および低頻度アクセスに対応したアーカイブストレージタイプを提供しています。 一方、OSS は hadoop open source community と連携させることができ、また、EMR 、bulk computing、maxcompute、machine learning Pai、Data Lake Analytics、 function computing、その他の Alibaba Cloud コンピューティング 製品と緻密に連携し 合っています。

ユーザーは OSS ベースのデータ分析アプリケーション、mapreduce、hive/pig/spark な どのバッチ処理 (ログのオフライン計算など)、双方向性クエリ分析 (aperla、presto、FIG )、ディープラーニングトレーニング (Ali cloud Pai)、Gene レンダリング処理配信 (一括処 理)、ビッグデータアプリケーション (maxcompute)、およびフロー処理 (関数計算) などを 作成できます。

• MaxCompute

Maxcompute は、高速で完全に管理されたデータウェアハウスソリューションを提供する ビッグデータコンピューティングサービスです。OSS、効率的で経済的な分析、大量のデータ の処理と組み合わせることができます。 Maxcompute の処理性能は世界トップレベルに達し ており、Forster によりクラウドデータウェアハウスの世界的リーダーとして指名されていま す。

· OSS 外部テーブルクエリ機能

maxcompute premium には、重要な機能である OSS 外観クエリ機能があります。 この機能は、maxcompute テーブルにデータをロードする代わりに、OSS 内の多数のファイルを直

接クエリするのに役立ちます。データを移動するための時間と労力の両方を節約し、保存コス トをより節約します。

maxcompute + OSS 設定を使用することで、以下の利点があります。

- Maxcompute はサーバーフリーの分散コンピューティングアーキテクチャです。サーバー インフラストラクチャの追加のメンテナンスや管理は不要です。OSS ユーザーのニーズに 応じて、一時的な問い合わせサービスを提供するのに便利かつ適時であり、企業が多くの コストを節約するのに役立ちます。
- OSSは、膨大な数のオブジェクトストレージサービスを提供しています。ユーザーは OSS に一元的な方法でデータを保存し、OSSは計算と保存をわけることを可能にしています。 また、多くのコンピューティングアプリケーションや企業は、OSS で使用されるデータに アクセスし、データを1 箇所に格納することができます。
- OSS 上では、オープンソース形式の構造化ファイル avro、CSV、Orc、parquet、rcfile 、regexserde、sequencefile、textfile をサポートしています。また、gzip 圧縮形式の 処理もサポートしています。

一般的な適用シナリオ

インターネットファイナンスアプリケーションは、日々、OSSS に多数のファイナンスデータ 交換ドキュメントを保存する必要があり、特大のテキストファイルの構造化分析が必要です。 maxcompute の OSS 外部テーブルクエリ機能を使用することで、ユーザーは外部テーブルを使 用した分析をするのに OSS 上の大きなファイルを maxcompute に直接ロードできるため、リ ンク全体の効率が大幅に向上します。

#### 操作手順

2 つの簡単な例を見てみます。このページでは、maxcompute の外観機能によって OSS データ を分析および処理する方法を紹介します。

- ・シナリオ1:モノのインターネットデータ収集分析
  - 1. 手順1: 実行準備
    - a. OSS と maxcompute サービスを開きます。

Web サイトから OSS サービスと maxcompute サービスを別々に開き、OSS バケット の maxcompute プロジェクトを作成します。

b. OSS にデータを収集します。

このページで説明されているベストプラクティスを検証するため、テスト用の任意の データセットを使用します。 この例では、OSS 上の CSV のバッチを用意します。 デー タとエンドポイントは fig、バケットは OSS-ODPS-test、データファイル格納パスは / Demo/vehicle です。

c. OSS へのアクセスを maxcompute に許可します。

Maxcompute は OSS データに直接アクセスする必要があるため、OSS のデータ関連 の権限を maxcompute のアクセスアカウントに割り当てる必要があります。 Ali クラ ウドアカウントに直接サインインした後、[完了] をクリックします。

2. 手順 2: maxcompute を使用して外部テーブルを作成

次の文を使用して外部テーブルを作成します。

Create external table if not exists fig Vehicle ID int, int, Recorddid Matientid int, int , Calls double , Maid Maid double , Recordtime string, Direction string Stored by 'com . aliyun . ODPS . csvstorage handler ' LOCATION " Oss :/ oss - cn - beijing - internal . aliyuncs . com / oss - odps - test / Demo /';

3. 手順 3: maxcompute を使用して外部テーブルをクエリする

外部テーブルの作成に成功したら、通常どおり外部テーブルを使用できます。

Hypothesis /Demo/vehicle. CSV のデータは次のとおりです。

1 , 1 , 51 , 1 , 46 . 81006 ,- 92 . 08174 , 9 / 14 / 2014 0 s, S : 13, 1 1, 46.81006, -92.08174, 0:00, ne , , 3 , 48 , 1 , 46 . 81006 ,- 92 . 08174 , 9 / 14 / 2014 1 0 ne , ne : 30 , 1 , 46 . 81006 ,- 92 . 08174 , 9 / 14 / 2014 1 , 4 , 0 ω, : 47 , 1 , 46 . 81006 ,- 92 . 08174 , 9 / 14 / 2014 1 , 5 , 0 s, S : 9, 1, 46.81006, -92.08174, 9/14/2014 1 , 6 , 0 : s 53 , 1 , 46 . 81006 ,- 92 . 08174 , 9 / 14 / 2014 1 , 7, 0 : n, , 8 , 63 , 1 , 46 . 81006 ,- 92 . 08174 , 9 / 14 / 2014 1 0 : sw , SW 4 , 1 , 46 . 81006 ,- 92 . 08174 , 9 / 14 / 2014 1,9, 0 :, ne

1 , 10 , 31 , 1 , 46 . 81006 ,- 92 . 08174 , 9 / 14 / 2014 n : 00 , n

# 次の SQL 文を実行します。

Select recorddid , painentid , direction from glaswhere
painentid > 25 ;

# 出力結果は次の通りです。

|   | Recorddid   mat |    | ientid | I | direction | I |  |  |
|---|-----------------|----|--------|---|-----------|---|--|--|
| Ι | 1               | 51 | S      |   |           |   |  |  |
| İ | 3               | 48 | ne     |   |           |   |  |  |
| İ | 4               | 30 | w      | • |           |   |  |  |
| İ | 5               | 47 | S      |   |           |   |  |  |
| İ | 7               | 53 | n      |   |           |   |  |  |
| İ | 8               | 63 | SW     |   |           |   |  |  |
| İ | 10              | 31 | n      |   |           |   |  |  |

- ・シナリオ 2: Alibaba Cloud Products の消費請求書の分析
  - 1. 手順 1: 実行準備
    - a. OSS と maxcompute サービスを開きます。

Web サイトから OSS サービスと maxcompute サービスを別々に開き、OSS バケット の maxcompute プロジェクトを作成します。

b. OSS へのアクセスを maxcompute に許可します。

Maxcompute は OSS データに直接アクセスする必要があるため、OSS のデータ関連 の権限を maxcompute のアクセスアカウントに割り当てる必要があります。 Ali クラ ウドアカウントに直接サインインした後、[完了] をクリックします。

- 2. 手順 2: コストセンターを介して、課金情報のデータを OSS と同期させる
  - a. サービスが開始されると、消費詳細データの増分インスタンスが日々生成され、次の図 に示すように指定されたバケットに格納されます。
- 3. 手順 3: 課金情報のクラスを maxcompute に登録する
  - a. カスタムコードをダウンロードするには、次のリンクをクリックしてください。odpsudf-example-0.30.0-SNAPSHOT-jar-with-dependencies.jar
  - b. 次のコマンドを実行してカスタムコードコンパイルをパッケージ化し、Maxcompute にアップロードします。

```
add jar odps - udf - example - 0 . 30 . 0 - SNAPSHOT - jar
- with - dependenci es . jar
```

4. 手順 4: maxcompute を使用して外部テーブルを作成

5月4日の請求消費テーブルを作成する外部テーブルのサンプルは次のとおりです。

```
Create
       external
                 table
                      if
                             not
                                  exists
                                          fig
Month string,
                string ,
Resource
        owner
Consumer
         time
               string ,
               string ,
Consumer type
Bill
     number
            string ,
         string ,
Commodity
Billing method
                string
Service start
                      string ,
               time
Service End Time string,
Length of service string,
Financial Accounting
                     Unit
                           string,
Resource ID string
Resource
         nickname string,
Tag string,
Field string,
```

Available zone string, Public Network IP string, Internal network IP string, Resource Configurat ion string, Original Value string, Discount Amount string, Payable amount string, Billing Item 1 string, Use 1 string, The resource package deducts 1 string, Original Value 1 string, Payable amount 1 string, Billing Item 2 string, Use 2 string, The resource package deducts 2 string , 2 string, Payable amount 2 string, Charge Item 3 string, Use 3 string, The resource package deducts 3 string , 3 string , Payable amount 3 string, Billing Item 4 string, Billing Item 4 string, Use 4 string, The resource package deducts 4 string, 4 string, Amount Payable 4 string, Billing Item 5 string, Use 5 string, The resource package deducts 5 string , 5 string, Amount Payable 5 string, Billing Item 6 string, Use 6 string, The resource package deducts 6 string , 6 string, Amount Payable 6 string, Billing Item 7 string, Use 7 string, The resource package deducts 7 string, 7 string, Amount Payable 7 string, 8 string, Use 8 string, The resource package deducts 8 string, 8 string, Amount Payable 8 string, Billing Item 9 string, Use 9 string, Resource bundle deducts 9 string, 9 string, Amount Payable 9 string Stored by 'com aliyun ODPS UDF example text textstorag ehandler '-- stored by specifies the Class Name of the custom storagehan dler. With serdeprope rties ( ' odps . text . option . complex . text . enabled '=' true ', ' odps . text . option . strict . mode '=' false ' -- When you encounter an inconsiste nt Number of columns, it does not throw an exception if the actual number of columns is less than the number of Schema columns, match All columns in order

fill in the remaining and insufficie nt columns null . with LOCATION ' oss :// oss - cn - beijing - internal . aliyuncs . com / oms - yl / 2018 - 05 - 04 /' ' text\_oss . jar '; --USING you also need to specify package where the the class jar text processing definition is located in the bill .

5. 手順 5: maxcompute を使用して外部テーブルをクエリする

例として、EC の消費請求書詳細のスナップショットをクエリします。コマンドは次のとお りです。

Select month, original price, discount amount, payable amount, charge item 1, usage from oms\_oss where commodity = snapshot );

#### まとめ

上記の例は、maxcompute を使用して OSS 上の大量のデータを分析し、ビッグデータ分析の効 率を 1 分のレベルまで向上させ、大量のデータ値をより効率的かつ低コストでマイニングする方 法を示しています。

# 4.2 EMR+OSS: オフラインコンピューティングのためのストレージ とコンピューティングの分離

背景

従来の Hadoop の使用では、ストレージとコンピューティングは切り離すことができません。 そのため、ビジネスが成長するにつれて、クラスターサイズがビジネスの拡張に対するニーズを 満たせなくなることがよくあります。たとえば、データの規模がクラスターのストレージ容量 を超えると、ビジネスのデータ生産サイクルから生じる新しい要件が、コンピューティング性能 の限界を上回る可能性があります。この場合、不十分なクラスターストレージスペース、コン ピューティング性能の問題に対処するよう常に備えている必要があります。

コンピューティングとストレージをハイブリッド方式でデプロイすることを選んだ場合、スト レージの拡張は大抵、過剰なコンピューティング性能につながる可能性があります。 これは資源 の浪費につながります。 同様に、コンピューティング性能の向上は記憶資源の浪費を引き起こし ます。

オフラインコンピューティングのため、コンピューティングとストレージを分離することで、不 十分なコンピューティングまたはストレージリソースに対処することがより容易になります。 こ のソリューションでは、すべてのデータを OSS に保存し、ステートレスの E-MapReduce を使 用してデータを分析することができます。 そのため、E-MapReduce は計算のみ担い、ストレー
ジリソースはビジネスにおけるコンピューティングリソースに結び付けられません。 このアプ ローチは最高の柔軟性を提供します。

#### アーキテクチャ

次の図に示すように、ストレージとコンピューティングを分離したオフラインコンピューティン グのアーキテクチャはシンプルです。 OSS は既定のストレージユニットとして機能し、Hadoop または Spark は OSS に保存されているデータを直接分析するコンピューティングエンジンとし て機能します。

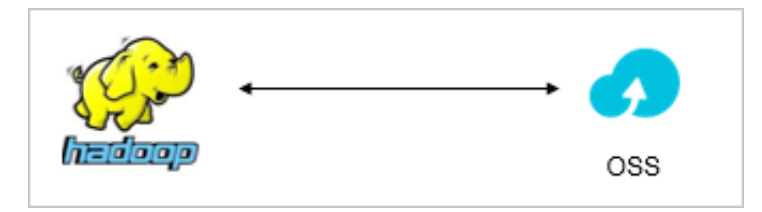

利点

| 要素      | 統合コンピューティングとス<br>トレージ | コンピューティングとスト<br>レージの分離                                                                                                    |
|---------|-----------------------|----------------------------------------------------------------------------------------------------|
| 柔軟性     | 柔軟さに欠ける               | コンピューティングとスト<br>レージが分離されると、クラ<br>スタールールはシンプルかつ<br>柔軟になります。必要なリ<br>ソースを使用する以外に、将<br>来の事業規模を見積もる必要<br>はほとんどありません。                                                                                              |
| コスト     | 高い                    | Ultra クラウドディスクは、自<br>己構築の ECS システムで使用<br>されます。ストレージとコン<br>ピューティングを分離させる<br>と、クラスター構成が 8 コア<br>32 GB CPU を持つ 1 つのマス<br>ターノードで、8 コア 32 GB<br>CPU を持つ 6 つのスレーブ<br>ノード、および 10 TB のデー<br>タである場合、コストは約半<br>分になります。 |
| パフォーマンス | 比較的高い                 | 最大でパフォーマンスは 10 %<br>低下します。                                                                                                    |

### テスト ケース

・テスト条件

詳細なテストコードについては『GitHub』をご参照ください。

クラスター規模: 4 コアの 16 GB CPU を搭載した 1 つのマスターノード、4 コアの 16 GB CPU を搭載した 8 つのスレーブノード、各スレーブノードに 4 つの 250 GB の Ultra クラウ ドディスクがあります。

Spark テストスクリプトについては、以下の通りです。

/ opt / apps / spark - 1 . 6 . 1 - bin - hadoop2 . 7 / bin / spark submit -- master yarn -- deploy - mode cluster -- executor - memory 3G -- num - executors 30 -- conf spark . default . parallelis m = 800 -- class com . github . ehiggs . spark . terasort . TeraSort spark - terasort - 1 . 0 - jar - with -

```
dependenci es . jar / data / teragen_10 0g / data / terasort_o
ut_100g
```

#### ・テスト結果

- パフォーマンス

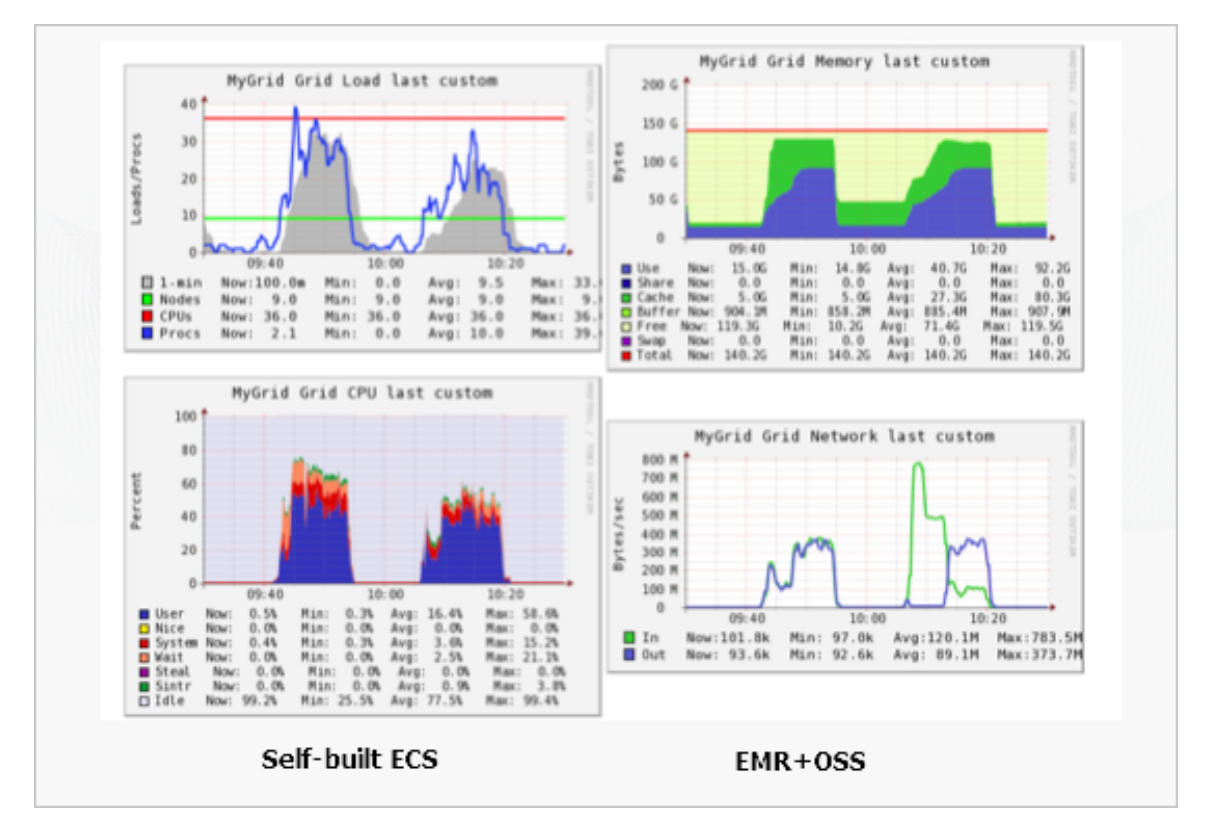

- コスト

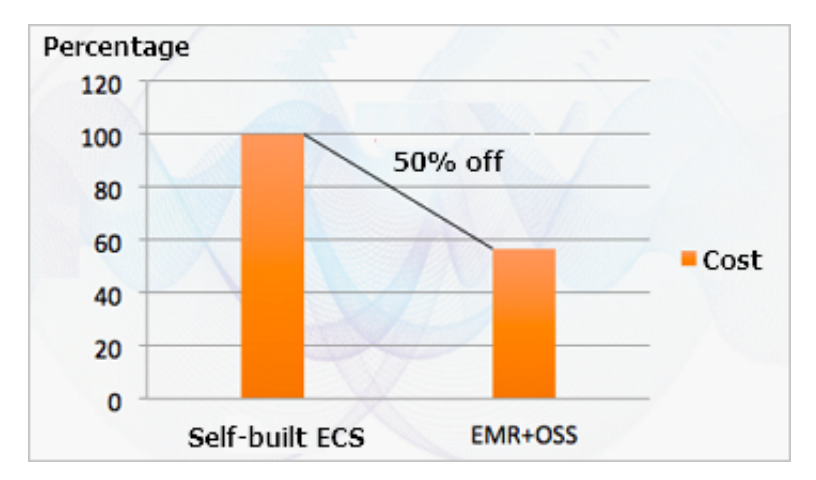

- 時間

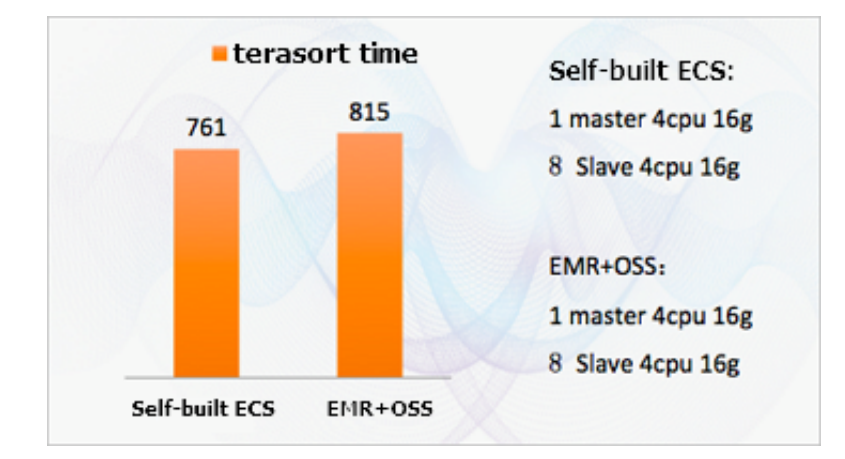

・結果分析

パフォーマンスチャートから、EMR + OSSと自己構築 Hadoop と ECS システムのそれぞれ の利点を比較します。

- 全体の負荷は比較的低い
- メモリ使用率は基本的に同一
- CPU 使用率は低くなります。その場合、iowait と sys の使用率レベルははるかに低くなります。
   自己構築の ECS システムのデータノードとディスク操作はリソースを占有するため、CPU のオーバーヘッドを増大させます。
- ネットワーク使用量に関しては、sortbenchmark は2つのデータ読み取り操作 (サンプリング用と実際のデータ読み取り用) を実行するため、ネットワーク使用率は最初から高く、シャッフル + 結果出力ステージでは、ECS システムを備えた自己構築 Hadoop に比べ約半分に低下します。そのため、ネットワークの観点からは、全体的な使用率は基本的に横ばいです。

つまり、EMR + OSS では、コストは半分になりますが、パフォーマンスの低下はごくわずか です。 さらに、EMR + OSS ソリューションの同時実行性の向上は、ECS システムを備えた自 己構築 Hadoop と比較して、より高い時間的優位性を意味します。

#### EMR + OSS の使用が向かないシナリオ

以下のシナリオでは、EMR + OSS を使用しないことを推奨します。

・ 多数の小さなファイルがあるシナリオ

この場合、10 MB より小さいファイルをマージしてください。 EMR + OSS ソリューション は、データ量が 128 MB を超える場合に最高のパフォーマンスを発揮します。

・頻繁な OSS メタデータ操作を伴うシナリオ

## 5 データのバックアップとリカバリ

### 5.1 バケットのバックアップ

Alibaba Cloud は、さまざまなシナリオに適した、OSS 上データの複数のバックアップ方法を 提供します。

次の方法を使用して、クラウド上の OSS データをバックアップします。

- ・リージョン間レプリケーション (コンソール上で設定、または API や SDK コードを使用)
- · OssImport ツールの使用

#### リージョン間レプリケーションを使用したデータのバックアップ

・適用シナリオ

「Cross-Region replication development guide」をご参照ください。

・コンソールでの操作

「Cross-Region replication operation guide」をご参照ください。

・ よくあるご質問

「How to synchronize data to OSS」をご参照ください。

🗎 注:

- ソースバケットとターゲットバケットは同じユーザーに属しますが、異なるリージョンに属します。
- ・ソースバケットとターゲットバケットはアーカイブストレージを使用しません。
- ・同じリージョン内のバケット間のデータ同期は、OSS SDK/API コードを使用して実装しま す。

#### OssImport ツールを使用してデータをバックアップ

OssImport ツールは、ローカルホストまたは他のクラウドストレージシステムに保存されてい るデータを OSS に移行させることができます。 SLB IPv6 には次の機能が備わっています。

- ・ ローカルドライブ、Qiniu Cloud、Baidu BOS、AWS S3、Azure Blob、Blobだけでなく、 cloud、Tencent cloud cos、Golden Mountain ks3、HTTP、OSS など、拡張可能 必要に 応じてさまざまなデータソースをサポート
- ・ 再開可能なアップロードをサポート

- ・スロットリングをサポート
- 指定した時間後または指定したプレフィックスを付けて生成されたオブジェクトの移行をサポート
- ・ 並列データのアップロードとダウンロードをサポート
- スタンドアロンモードと分散モードをサポートスタンドアロンモードはデプロイと使用が簡単
   で、分散モードは大規模なデータ移行に適しています。

適用シナリオ

「Data migration」をご参照ください。

インストールとデプロイ

「Architecture and configuration」、「Standalone deployment」、「Distributed deployment」をご参照ください。

よくあるご質問

「よくあるご質問」をご参照ください。

注記

- ・異なるユーザーアカウントのバケット間でデータを移行する必要があり、データ量が 10 TB を超える場合は、分散バージョンを推奨します。
- ・増分モードを使用して OSS バケット間でオブジェクトの変更を同期する場合、OssImport は 変更操作 (put と append と multipart)のみを同期でき、読み取りまたは削除操作は同期で きません。このモードでは、迅速なデータ同期の SLA 保証はありません。そのため、増分 モードは慎重にご使用ください。
- ・リージョン間レプリケーションがこれらのリージョンで有効になっている場合、異なるリージョン間のデータ同期には、リージョン間レプリケーションを推奨します。

## 6 バケットの管理

### 6.1 静的 Web サイトホスティング

本ドキュメントでは、OSS に基づいたシンプルな静的 Web サイトを最初から構築する方法と手 順について説明しています。またよくあるご質問にもお答えしております。 静的 Web サイトホ スティングを構築する主な手順は次のとおりです。

- 1. ドメイン名を申請します。
- 2. OSS をアクティブにしてバケットを作成します。
- 3. OSS で静的 Web サイトホスティングをアクティブにします。
- 4. カスタムドメイン名で OSS にアクセスします。

#### 静的 Web サイトホスティングの概要

ユーザーは OSS でシンプルな静的 Web サイトページを構築することができます。 この機能をア クティブにすると、OSS はデフォルトホームページとデフォルト 404 ページを提供します。 詳し くは、『開発者ガイド』の「静的 Web サイトホスティング」をご参照ください。

#### 手順

- 1. ドメイン名の申請
- 2. OSS をアクティブにしてバケットを作成
  - a. OSS コンソールにログインし、エンドポイント oss cn shanghai . aliyuncs
    . com を使用し、上海で "imgleo23" という名前のバケットを作成します。詳しい操作 方法については、「バケットの作成」をご参照ください。
  - b. バケットの許可を "公開読み取り" に設定します。 詳細な操作については、「バケット ACL の設定」をご参照ください。
  - c. index.htm と error.htm のコンテンツをアップロードします。詳しい操作については、 「オブジェクトのアップロード」をご参照ください。
    - ・ index.html の本文 index.html:

```
< html >
    < head >
        < title > Hello OSS ! </ title >
        < title > Hello OSS ! </ title >
        < meta charset =" utf - 8 ">
        </ head >
        <body >
             Welcome to OSS Static Website Hosting .
```

</ body > </ html >

· error.html の本文 error.html:

· aliyun - logo . png は画像です。

3. OSS で静的 Web サイトホスティングをアクティブにする

次の図に示すように、OSS コンソールにログインしたら、"デフォルトホームページ" を index . html に、"デフォルト 404 ページ" を error . html に設定します。 詳しくは、「静的 Web サイトホスティングの設定」をご参照ください。

| Static Page      | Set your bucket to static website hosting mode. Learn more                                                                                                    |  |  |  |
|------------------|----------------------------------------------------------------------------------------------------|--|--|--|
| Default Homepage | index.html                                                                                                    |  |  |  |
|                  | Enter the file name of the default webpage. Only the .html format object under the root directory is supported. If you do not enter a file name, the default homepage will be disabled.                   |  |  |  |
| Default 404 Page | error.html                                                                                                    |  |  |  |
|                  | Enter the file name of the 404 error default webpage. Only the .html, .jpg, .png, .bmp, and .webp formats are supported. If you do not enter a file name, the 404 error default webpage will be disabled. |  |  |  |
|                  | Save Cancel                                                                                                    |  |  |  |

静的 Web サイトホスティング機能をテストするには、次の図に示すように URL を入力しま す。

・既定のホームページを表示します。

| $\leftrightarrow \ \Rightarrow \ C$ | imgleo23.oss-cn-shanghai.aliyuncs.com     |
|-------------------------------------|-------------------------------------------|
| Welcome to                          | OSS Static Website Hosting.               |
| This is the                         | homepage.                                 |
| 同様の URL                             | を入力すると、機能をアクティベートした際に指定した index.html の本文が |
| 表示されます                              | o                                         |

・通常のファイルの表示

| $\leftarrow \rightarrow$ | G | imgleo23.oss-cn-shanghai.aliyuncs.com/aliyun-logo.png |
|--------------------------|---|-------------------------------------------------------|
| $\leftarrow \rightarrow$ | G | imgleo23.oss-cn-shanghai.aliyuncs.com/aliyun-logo.png |

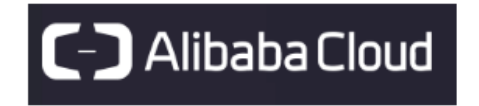

入力された URL に一致するファイルが見つかると、データは正常に読み込みされます。

4. カスタムドメイン名で OSS にアクセス

カスタムドメイン名を使用して OSS にアクセスする方法の詳細については、「カスタムドメ イン名を使用した OSS アクセス方法」をご参照ください。

・デフォルトホームページの表示

img.leo23.xyz Welcome to OSS Static Website Hosting. This is the homepage.

・デフォルト404 ページの表示

img.leo23.xyz/nosuchkey

This is an error homepage for OSS Static Website Hosting.

・通常ファイルの表示

| ← → C img.leo23.xyz/aliyun-logo.png | ← - | e G | img.leo23.xyz/aliyun-logo.png |
|-------------------------------------|-----|-----|-------------------------------|
|-------------------------------------|-----|-----|-------------------------------|

# C-C Alibaba Cloud

## 🗎 注:

インターネットを介して Web ファイルにアクセスするため、中国本土リージョンま たは香港リージョンで OSS エンドポイントを使用する場合、Content-Disposition: 'attachment=filename;' が自動的に応答ヘッダーに追加され、Web ファイルが添付ファイ ルとしてダウンロードされます。 ユーザードメインで OSS にアクセスする場合、Content-Disposition: 'attachment=filename;' は応答ヘッダーに追加されません。 ユーザードメイ ンを使用して OSS にアクセスする方法の詳細については、「カスタムドメイン名のバインド 方法」をご参照ください。

#### FAQ

・ OSS 静的 Web サイトホスティングの利点はどのようなものがありますか?

ユーザーが比較的少量のトラフィックを必要とする場合に備え、ECS インスタンスが保存されます。 トラフィック量が多い場合は、CDN を使うことができます。

・ OSS の価格はいくらですか ? OSS は CDN とどのように連携しますか ?

Alibaba Cloud Web サイトに掲載されている OSS と CDN の価格をご参照ください。OSS と CDN を組み合わせる場合については、「CDN ベースの OSS 加速設定の実行」をご参照ください。

- ・デフォルトホームページと、デフォルト 404 ページを両方とも設定する必要はありますか?
   デフォルトホームページを設定する必要はありますが、デフォルト 404 ページを設定する必要はありません。
- ・ URL を入力した後、なぜブラウザーは 403 エラーを返すのでしょうか?
   バケットの許可が "公開読み取り" になっている、もしくはお支払い期限が超過しているため、静的 Web サイトホスティング機能が停止している可能性があります。

## 7 データセキュリティ

### 7.1 64 ビット CRC を使用してデータ転送の整合性を確認

背景

クライアントとサーバー間でデータが転送される際、エラーが発生する可能性があります。 現 在、OSS はどのモードでも、アップロードされたオブジェクトの 64 ビット CRC 値を返すことが できます。 データ整合性をチェックするため、クライアントは 64 ビット CRC 値をローカルで計 算された値と比較します。

- ・ OSS は、新しくアップロードされたオブジェクトの 64 ビット CRC 値を計算し、その結果を オブジェクトのメタデータとして格納します。その後、返された応答ヘッダーに、64 ビット CRC 値を示す x-oss-hash-crc64ecma ヘッダーを追加します。この 64 ビット CRC は、 ECMA-182 規格に従って計算されています。
- 64 ビット CRC が計算される以前に OSS にすでに存在するオブジェクトについては、OSS は その 64 ビット CRC 値を計算しません。したがって、そのようなオブジェクトが取得されて も、その 64 ビット CRC 値は返されません。

#### 操作説明書

- "Put Object" / "Append Object" / "Post Object" / パーツのマルチパートアップロードは、 対応する 64 ビット CRC 値を返します。 クライアントは、アップロードが完了した後、サー バーから返される 64 ビット CRC 値を取得し、それをローカルの算出値と照合します。
- ・マルチパートの場合 すべてのパーツに 64 ビット CRC 値がある場合、オブジェクト全体の 64 ビット CRC 値が返されます。 それ以外の場合は、64 ビット CRC 値は返されません (たとえ ば、64 ビット CRC の計算がなされる以前にパーツがアップロードされている場合)。
- "Get Object" / "Head Object" / "Get ObjectMeta" は、対応する 64 ビット CRC 値を返し ます (存在している場合)。オブジェクトの取得が完了すると、クライアントはサーバーから 返された 64 ビット CRC 値を取得し、それをローカルに計算された値と比較します。

**三**注:

オブジェクト全体の 64 ビット CRC 値が、範囲オブジェクトに対して返されます。

 ・コピー関連操作、例えば、 "Copy Object" / "Upload Part Copy" では、新しく生成されたオ ブジェクトパーツは必ずしも 64 ビット CRC 値を有するわけではありません。

#### Python の例

完全な Python コードの例は次のとおりです。 64 ビット CRC 値に基づき、データ転送の整合性 を検査する方法を示します。

1. 64 ビット CRC 値の計算

```
import
       oss2
from oss2 . models import PartInfo
import
       os
import
       crcmod
import
       random
import
       string
do_crc64 = crcmod . mkCrcFun ( 0x142F0E1E BA9EA3693L , initCrc
def check_crc6 4 ( local_crc6 4 , oss_crc64 , msg =" check
crc64 "):
if local_crc6 4 ! = oss_crc64 :
print "{ 0 } check crc64 failed . local :{ 1 }, oss :{ 2
}.". format ( msg , local_crc6 4 , oss_crc64 )
return False
else :
print "{ 0 } check crc64 ok .". format ( msg )
return True
def random_str ing ( length ):
return ''. join ( random . choice ( string . lowercase ) for i
 in range (length))
bucket = oss2 . Bucket ( oss2 . Auth ( access_key _id ,
access_key _secret ), endpoint , bucket_nam e )
```

#### 2. "Put Object" の検証

```
content = random_str ing ( 1024 )
key = ' normal - key '
result = bucket . put_object ( key , content )
oss_crc64 = result . headers . get (' x - oss - hash - crc64ecma
', '')
local_crc6 4 = str ( do_crc64 ( content ))
check_crc6 4 ( local_crc6 4 , oss_crc64 , " put object ")
```

#### 3. "Get Object" の検証

```
result = bucket . get_object ( key )
oss_crc64 = result . headers . get (' x - oss - hash - crc64ecma
', '')
local_crc6 4 = str ( do_crc64 ( result . resp . read ()))
check_crc6 4 ( local_crc6 4 , oss_crc64 , " get object ")
```

#### 4. "Upload Part"の検証と完了

```
part_info_ list = []
key = " multipart - key "
result = bucket . init_multi part_uploa d ( key )
upload_id = result . upload_id
part_1 = random_str ing ( 1024 * 1024 )
result = bucket . upload_par t ( key , upload_id , 1 ,
part_1 )
oss_crc64 = result . headers . get (' x - oss - hash - crc64ecma
', '')
local_crc6 4 = str ( do_crc64 ( part_1 ))
```

# Check whether the uploaded part 1 data is complete check\_crc6 4 ( local\_crc6 4 , oss\_crc64 , " upload\_par t object 1 ") part\_info\_ list . append ( PartInfo ( 1 , result . etag , len ( part\_1 ))) part\_2 = random\_str ing ( 1024 \* 1024 )
result = bucket . upload\_par t ( key , upload\_id , 2 , part\_2 ) oss\_crc64 = result . headers . get (' x - oss - hash - crc64ecma ', '')  $local_crc6$  4 = str (  $do_crc64$  (  $part_2$  )) # Check whether the uploaded part 2 data is complete check\_crc6 4 ( local\_crc6 4 , oss\_crc64 , " upload\_par t object 2 ") part\_info\_ list . append ( PartInfo ( 2 , result . etag , len ( part\_2 ))) result = bucket . complete\_m ultipart\_u pload ( key , upload\_id , part\_info\_ list )
oss\_crc64 = result . headers . get (' x - oss - hash - crc64ecma ', '') ĺocal\_crc6 4 = str ( do\_crc64 ( part\_2 , do\_crc64 ( part\_1 ))) # Check whether the consistent with the final object on the OSS is local file check\_crc6 4 ( local\_crc6 4 , oss\_crc64 , " complete object ")

#### OSS SDK のサポート

次の表に示すように、OSS SDK の一部では、アップロードとダウンロードに crc64 を使用した データ検証がすでにサポートされています。

| CRC に対する SDK のサポー<br>ト例 |     |                  |
|-------------------------|-----|------------------|
| Java SDK                | はい  | CRCSample.java   |
| Python SDK              | はい  | object_check.py  |
| PHP SDK                 | いいえ | N/A              |
| C# SDK                  | いいえ | None             |
| C SDK                   | はい  | oss_crc_sample.c |
| JavaScript SDK          | いいえ | None             |
| Go SDK                  | はい  | crc_test.go      |
| Ruby SDK                | いいえ | None             |
| iOS SDK                 | はい  | OSSCrc64Tests.m  |
| Android SDK             | はい  | OSSCrc64Tests.m  |

## 8 OSS リソースのモニタリングおよびアラームサービ ス

CloudMonitor サービスにより、OSS リソースをモニターすることができます。CloudMonit or を使用することで、Alibaba Cloud 上のリソースの使用状況、パフォーマンス、およびヘル スステータスを表示できます。 アラームサービスを使用すると、問題に対して迅速に対応するこ とができ、アプリケーションを円滑に運用させることができるようになります。 この記事では、 OSS リソースのモニタリング方法、OSS アラームルールの設定方法、およびカスタムモニタリン グダッシュボードの作成方法について説明します。

#### 前提

- · OSS サービスをアクティブにする
- · CloudMonitor サービスをアクティブにする

#### OSS リソースのモニタリング

- 1. CloudMonitor コンソールにログインします。
- 2. 次の図に示すように、左側のナビゲーションウィンドウから、[Cloud Service Monitoring]
   > [Object Storage Service] を選択して、OSS モニタリングページに入ります。

OSS モニタリングページでモニタリングデータを入手できます。

注:"ユーザー単位"とは、ユーザーレベルのデータ、つまりこのユーザーのすべてのバケット データを指します。

| CloudMonitor                             | Object Storage Service                                                                                                  |                                                             | Application Groups                 | Documentation | Go toObject Storag                                   | ge Service Console                                     | ${old C}$ Refresh                               |
|------------------------------------------|----------------------------------------------------------------------------------------------------|-------------------------------------------------------------|------------------------------------|---------------|------------------------------------------------------|--------------------------------------------------------|-------------------------------------------------|
| Host Monitoring                          | Users Bucket List Alarm Rules                                                                                           |                                                             |                                    |               |                                                      |                                                        |                                                 |
| Custom Monitoring                        | Monitoring Information                                                                                                  | Monthly Statistics                                          |                                    |               |                                                      | Collect Until: 2018.0                                  | 3.06 10:32:45                                   |
| Cloud Service Monito<br>ApsaraDB for RDS | Number of Buckets : 15 unit<br>Number of Alarm Rules: 0<br>In Alarm: 0<br>Number of Rules Disabled: 0<br>0<br>Triggered | 40.97GB<br>Storage Size                                     | 357.10MB<br>Internet Outbound Traf | fic Number    | Pltimes<br>r of PUT Requests<br>much as possible. Go | <b>299t</b><br>Number of C<br>to billing center for de | <b>THES</b><br>BET Requests<br>etails. Refer to |
| 2<br>Object Storage Servi                | Monitoring Service Overview Request Status Details                                                                      |                                                             | 1h <b>6h</b> 12h                   | 1days 7days   | 2018-03-06 04:3                                      | 2:45 - 2018-03-06 10                                   | 32:45                                           |
| Alibaba Cloud CDN<br>Elastic IP Address  | Availability/Valid Request Proportion by User(%) 🕴 🥓<br>Period: 60s Method: Value                                       | Number of Total/Valid Requests<br>Period: 60s Method: Value | by User(times)                     | Period: 6     | User(byte)<br>0s Method: Value                       |                                                        | * 2                                             |

#### アラームルールの設定

1. OSS モニタリングページで アラームルールタブを見つけ[アラームルールの作成]をクリック します。

| Object Storage Service   |                        |            | 2           | Create Alarm Rule Documentation | n 🗘 Refresh |
|--------------------------|------------------------|------------|-------------|---------------------------------|-------------|
| All • Please select.     | ¥                      |            |             |                                 |             |
| Rule Name Status (All) 👻 | Enable Metrics (All) 👻 | Dimensions | Alarm Rules | Notification Contact            | Actions     |

2. ユーザーのアラームルールの設定

設定の詳細については、「アラームルールの管理」をご参照ください。

 設定が完了すると、アラームルールが生成されます。 テストデータを使用し、アラーム情報 が正常に受信されたかどうか (電子メール、SMS、Trademanager、または DingTalk を介 して)を検証することにより、ルールが有効になったかどうかを確認します。

#### カスタムモニタリングダッシュボード

CloudMonitor コンソールで OSS のリソースモニタリングマップをカスタマイズできます。 手 順は次のとおりです。

- 1. CloudMonitor コンソールにログインします。
- 2. 左側のナビゲーションウィンドウで、[ダッシュボード]をクリックします。
- 3. [ダッシュボードの作成]をクリックします。

| CloudMonitor       | Dashboards : ECS-global-dashboard                                                          | •                                        | Create Dashboard Delete Dashboard |
|--------------------|--------------------------------------------------------------------------------------------|------------------------------------------|-----------------------------------|
| Overview           | 1h         3h         6h         12h         1days         3days         7days         14d | ays 📑 Auto Refresh : 🚺 Chart relevance : | Add View Full Screen 🗘 Refresh    |
| Dashboard          |                                                                                            |                                          |                                   |
| Application Groups | CPU Usage(%)                                                                               | Network Inbound Bandwidth(bps)           | Network Outbound Bandwidth(bps)   |

4. ダッシュボードの名前を入力して、[ビューの追加] をクリックします。

| Dashboards : 123                      |                                  | Create Dashboard Delete Dashboard |
|---------------------------------------|----------------------------------|-----------------------------------|
| 1h 3h 6h 12h 1days 3days 7days 14days | Auto Refresh : Chart relevance : | Add View Full Screen C Refresh    |
|                                       |                                  |                                   |
|                                       |                                  |                                   |
| Add View                              |                                  |                                   |

5. 必要に応じてテーブルを設定し、[保存]をクリックします。

構成の詳細については、「モニタリングインジケーターのリファレンス」をご参照ください。

## 9 OSS のパフォーマンスとスケーラビリティのベスト プラクティス

#### パーティションと命名規則

OSS は UTF-8 でエンコードされたファイル名により、ユーザーデータを自動的に分割して大量 のデータを処理し、高い要求率に対するニーズを満たします。ただし、多数のオブジェクトを アップロードするときに、名前の一部として連続するプレフィックス (タイムスタンプや連続番号 など)を使用すると、1 つのパーティションに多数のファイルインデックスが格納されてしまう 可能性があります。 このように、要求レートが 1 秒間に 2,000 操作を超えると 以下の結果が生 じる可能性があります。(ダウンロード、アップロード、削除、コピー、およびメタデータの取得 は、それぞれ 1 操作としてカウントされ、バッチ内の複数のファイルの一括削除または列挙は、 複数の操作と見なされます)。

- このパーティションはホットスポットパーティションになり、システムにより、I/O容量の枯 渇および低い要求レートへの自動的制限が引き起こされてしまいます。
- ホットスポットパーティションでは、パーティション化されたデータは常にリバランスされているため、処理時間が長くなる可能性があります。

そのため、OSS の水平方向のスケーリング機能が影響を受け、結果として要求レートが制限され ます。

これらの問題に対処するには、ファイル名の中の連続するプレフィックスを削除する必要があり ます。 代わりに、ファイル名にランダムなプレフィックスを追加します。 このようにして、ファ イルインデックス (および I / O 負荷) は異なるパーティションに均等に分散されます。

連続するプレフィックスをランダムなプレフィックスに変更する例を次に示します。

・例1:ファイル名に16進数のハッシュプレフィックスを追加

この例に示すように、ファイル名に日付と顧客 ID (連続したタイムスタンププレフィックスを 含む) の組み合わせを使用できます。

```
sample - bucket - 01 / 2017 - 11 - 11 / customer - 1 / file1
sample - bucket - 01 / 2017 - 11 - 11 / customer - 2 / file2
sample - bucket - 01 / 2017 - 11 - 11 / customer - 3 / file3
...
sample - bucket - 01 / 2017 - 11 - 12 / customer - 2 / file4
sample - bucket - 01 / 2017 - 11 - 12 / customer - 5 / file5
sample - bucket - 01 / 2017 - 11 - 12 / customer - 7 / file6
```

• • •

この場合、顧客 ID、つまり MD5 (customer-id) のハッシュ値を計算し、ファイル名のプレ フィックスとして数文字のハッシュプレフィックスを組み合わせることができます。 4 文字の ハッシュプレフィックスを使用する場合、ファイル名は次のとおりです。

```
sample - bucket - 01 / 2c99 / 2017 - 11 - 11 / customer - 1 /
file1
sample - bucket - 01 / 7a01 / 2017 - 11 - 11 / customer - 2 /
file2
sample - bucket - 01 / 1dbd / 2017 - 11 - 11 / customer - 3 /
file3
...
sample - bucket - 01 / 7a01 / 2017 - 11 - 12 / customer - 2 /
file4
sample - bucket - 01 / b1fc / 2017 - 11 - 12 / customer - 5 /
file5
sample - bucket - 01 / 2bb7 / 2017 - 11 - 12 / customer - 7 /
file6
...
```

この場合、4 文字の 16 進数ハッシュ値がプレフィックスとして使用され、各文字は 16 個の 値 (0 から f) のいずれかになります。したがって、16 ^ 4 = 65,536 通りの可能な文字の組み 合わせがあります。 技術的には、ストレージシステム内のデータは常に最大 65,536 のパー ティションに分割されています。 パフォーマンスのボトルネック制限 (1 秒間に 2,000 操作) とサービスの要求レートを利用し、適切な数のハッシュバケットを決定できます。

ファイル名に特定の日付を持つすべてのファイル、たとえば、"sample-bucket-01" 内の名前 に "2017-11-11" を持つファイルを一覧表示する場合は、"sample-bucket-01" 内のファイル を列挙し (List Object API を複数回呼び出すことによって、"sample-bucket-01" 内のすべ てのファイルをまとめて取得する)、ファイル名の中でこの日付のファイルを結合する必要が あります。

・例2:ファイル名を逆にする

この例では、ミリ秒の精度の UNIX タイムスタンプを使用してファイル名を生成することが できます。これも連続するプレフィックスです。

sample - bucket - 02 / 1513160001 245 . log
sample - bucket - 02 / 1513160001 722 . log
sample - bucket - 02 / 1513160001 836 . log
sample - bucket - 02 / 1513160001 956 . log
...
sample - bucket - 02 / 1513160002 153 . log
sample - bucket - 02 / 1513160002 556 . log
sample - bucket - 02 / 1513160002 859 . log
...

前の段落で説明したように、ファイル名に連続するプレフィックスを使用すると、要求レート が特定の制限を超えた場合、パフォーマンスに影響を与える可能性があります。 この問題に対 処するには、タイムスタンププレフィックスを逆にして、連続するプレフィックスを除外しま す。 結果は次の通りです。

sample - bucket - 02 / 5421000613 151 . log
sample - bucket - 02 / 2271000613 151 . log
sample - bucket - 02 / 6381000613 151 . log
sample - bucket - 02 / 6591000613 151 . log
...
sample - bucket - 02 / 3512000613 151 . log
sample - bucket - 02 / 6552000613 151 . log
sample - bucket - 02 / 9582000613 151 . log
...

ファイル名の最初の3桁はミリ秒を表し、1,000の値のいずれかになります。4桁目は1秒ご とに変わります。同様に、5桁目は10秒ごとに変わります。このように、プレフィックスは ランダムに指定され、負荷は複数のパーティションに均等に分散されるため、パフォーマンス のボトルネックを回避できます。

## 10 Android 向け OssDemo

### 10.1 OssDemo の紹介

『OSS 開発者ガイド』では、「モバイル端末の開発とアップロードのシナリオ」を紹介していま す。 例として、ここではこのシナリオを取り上げ、Android 上で SDK を使用して各種一般的な 操作を実行する方法、つまり OSSDemo を以下のドキュメントで紹介します。 構成は下記のと おりです。

- ・ 設定したアプリケーションサーバー (STS) の使い方
- · SDK を使用してファイルをアップロードする方法
- ・イメージサービスの使い方

ここでは、OSS モバイル開発シナリオと STS (Security Token Service) について一定の知識が あることを前提としています。

#### 準備

開発は Android に基づいているため、ユーザーは以下の準備をする必要があります。

- 1. OSS をアクティブにします。詳しくは、「クイックスタート」をご参照ください。
- アプリケーションサーバーを設定します。詳しくは、「モバイルアプリ用 直接データ転送の 設定」をご参照ください。
- Android 開発環境を準備します。このシナリオでは Android Studio が使用されています。
   ここでは、Android Studio を使用する際の手順や手順については説明しません。 Andriod Studio の使用方法はインターネットから簡単に入手できるためです。
- 「OssDemo のソースコード」をダウンロードします。インストール後に自分で実際に試して みることができます。上記、一般的な操作を実装する方法の詳細については、「ソースコー ド分析」をご参照ください。
- 5. 参照用に OSS が提供する「OSS Android SDK Documentation」を開きます。

## 10.2 セットアップアプリケーションサーバーの使用

このドキュメントでは、AccessKeyId と AccessKeySecret をアプリに格納することなく、OSS にデータをアップロードする目的で、OssDemo などのモバイルアプリを使用し、アプリケー ションサーバーにアクセスする方法について詳しく説明します。

#### 呼び出しのロジック

- 1. OssDemo は、受信した sts\_server のアドレスに要求を送信します。
- 2. sts\_server は、AccessKeyId、AccessKeySecret、SecurityToken、および Expiration を OssDemo に返します。
- 3. そのような情報を受け取ると、OssDemo は SDK を呼び出し、OssClient インスタンスを作成します。

#### コード

1. EditText 制御を生成します。

2. 対応する STS パラメーターのコードをアプリケーションサーバーから取得します。

機能の実装:

OSSFederat ionToken getFederat ionToken ()

3. STS から返されたパラメーターを取得し、OssClient コード を初期化します。

機能の実装:

```
an
                            OssService
// Initialize
                                              used
                                                        for
                                                                uploading
                                                                                 and
downloadin g .
public OssService initOSS ( String endpoint , String
bucket , ImageDispl ayer displayer ) {
    // If you want to directly use the accessKey
for access purposes , you can directly use OSSPlainTe
xtAKSKCred entialProv ider for authentica tion .
    // OSSCredent ialProvide r credential Provider = new
   OSSPlainTe xtAKSKCred entialProv ider ( accessKeyI
                                                                               d,
accessKeyS ecret );
      // Use
                your
                         own
                                    class
                                             to
                                                      retrieve
                                                                     an
                                                                            STSToken
        OSSCredent ialProvide r credential Provider = new
STSGetter ( stsServer );
       ClientConf iguration conf = new ClientConf iguration
 ();
        conf . setConnect ionTimeout ( 15 * 1000 ); // Connection
   timeout, 15 seconds by default
```

```
conf . setSocketT imeout ( 15 * 1000 ); // Socket
                 seconds
                                 default
timeout , 15
                           by
     conf . setMaxConc urrentRequ est ( 5 ); //
                                                       Maximum
     rrent requests, 5 by default conf.setMaxErro rRetry (2); // Maximum
concurrent
                                                                 retries
                                                        error
       by default
   2
     OSS
                          OSSClient ( getApplica tionContex t (),
           oss = new
endpoint, credential Provider, conf);
return new OssService (oss, bucket, displayer);
}
```

## 10.3 ファイルのアップロード

#### 簡易アップロード

簡易アップロードとは、選択したファイルを1回限りで OSS にアップロードするため、OSS API の Put Object インターフェイスが呼び出されることを意味します。

- ・ 呼び出しのロジック
  - 1. アップロードオプションを選択し、アップロードするファイルを選択します。
  - 処理パラメーターが選択されると、OssDemo は受信した sts\_server のアドレスに要求を 送信します。
  - 3. sts\_server は、AccessKeyId、AccessKeySecret、SecurityToken、および Expiration を OssDemo に返します。
  - 4. 上記の情報を受け取ったら、OssDemo は SDK を呼び出し、OssClient インスタンスを作成し、簡易アップロードを実装します。
- ・コード

1. ボタンコントロールを生成します。

```
Location :

res / layout / content_ma in . xml

Content :

< Button

style ="? android : attr / buttonStyl eSmall "

android : layout_hei ght =" wrap_conte nt "

android : layout_wid th =" wrap_conte nt "

android : text ="@ string / multipart_ upload "

android : id ="@+ id / multipart_ upload " />
```

2. [アップロード] をクリックしてアップロードするファイルを選択します。

機能実装のスニペット

```
Button upload = ( Button ) findViewBy Id ( R . id . upload
);
upload . setOnClick Listener ( new View . OnClickLis tener
() {
    @ Override
    public void onClick ( View v ) {
        Intent i = new Intent (
```

Document Version20190813

```
Intent . ACTION_PIC K ,
android . provider . MediaStore . Images . Media
. EXTERNAL_C ONTENT_URI );
startActiv ityForResu lt ( i , RESULT_UPL OAD_IMAGE
);
}
}
```

3. SDK のアップロードインターフェイスを呼び出します。

#### 機能実装のスニペット

@ Override ected void onActivity Result ( int requestCod e , resultCode , Intent data ) { super . onActivity Result ( requestCod e , resultCode , protected void int data ); if (( requestCod e == RESULT\_UPL OAD\_IMAGE requestcod e == RESULT\_PAU SEABLEUPLO AD\_IMAGE ) &&
resultCode == RESULT\_OK && null != data ) {
 Uri selectedIm age = data . getData ();
 String [] filePathCo lumn = { MediaStore . Images . Media . DATA }; Cursor cursor = getContent Resolver (). query ( selectedIm age ,
 filePathCo lumn , null , null , null ); cursor . moveToFirs t (); int columnInde x = cursor . getColumnI ndex ( filePathCo lumn [ 0 ]); String picturePat h = cursor . getString ( columnInde x ); Log . d (" PickPictur e ", picturePat h ); cursor . close (); try { Bitmap bm = ImageDispl ayer . autoResize FromLocalF ile ( picturePat h ); displayIma ge ( bm ); File file = new File ( picturePat h ); DisplayInf o (" file : " + picturePat h + "\ nsize : " + String . valueOf ( file . length ())); catch ( IOExceptio n e ) { } e . printStack Trace (); displayInf o ( e . toString ()); } // Perform simple upload upload or resumable on the specified operation. based ( requestCod e == RESULT\_UPL OAD\_IMAGE ) { if final EditText editText = ( EditText ) findViewBy Id ( R . id . edit\_text ); String objectName = editText . getText (). toString (); // Call the simple upload interface to upload the files . ossService . asyncPutIm age ( objectName , picturePat h , getPutCall back (), new ProgressCa llbackFact ory < PutObjectR equest >(). get ()); }

}

アップロード結果の扱い方については、ここでは触れません。 ソースコードに onSuccess と onFailure がある可能性があります。

#### マルチパートアップロードに基づく再開可能なアップロード

再開可能なアップロード効果を実現するには、OSS API のマルチパートアップロードインター フェイスを呼び出します。

呼び出しのロジック

- 1. アップロードオプションを選択し、アップロードするファイルを選択します。
- 2. 処理パラメータが選択されると、OssDemo は OssDemo が受信した sts\_server のアドレス に要求を送信します。
- 3. sts\_server は、AccessKeyId、AccessKeySecret、SecurityToken、および Expiration を OssDemo に返します。
- 4. 上記の情報を受け取ったら、OssDemo は SDK を呼び出し、OssClient インスタンスを作成し、マルチパートアップロードを実装します。
- 5. [一時停止] をクリックしたのに、マルチパートアップロードプロセスがまだ進行中の場合 は、[続行] をクリックし、残りのパートのアップロードを続行します。 これにより再開可能な アップロード効果が得られます。

コード

1. ボタンコントロールを生成します。

```
Location :
  res / layout / content_ma in . xml
  Content :
  < Button
    style ="? android : attr / buttonStyl eSmall "
    android : layout_hei ght =" wrap_conte nt "
    android : layout_wid th =" wrap_conte nt "
    android : text ="@ string / multipart_ upload "
    android : id ="@+ id / multipart_ upload " />
```

2. [アップロード] をクリックし、アップロードするファイルを選択します。

機能実装のスニペット

```
multipart_ upload = ( Button ) findViewBy Id ( R . id
Button
. multipart_ upload );
multipart_ upload . setOnClick Listener ( new
OnClickLis tener () {
                                                   View .
    @ Override
                                     v ) {
     public void onClick (View
        // To
                           simple , only
                                                   resumable
               make it
                                             one
                    running .
upload
         task
               is
         Intent i = new
                             Intent (
```

Intent . ACTION\_PIC K , android . provider . MediaStore . Images . Media . EXTERNAL\_C ONTENT\_URI ); startActiv ityForResu lt ( i , RESULT\_PAU SEABLEUPLO AD\_IMAGE ); } });

3. 残りのパーツの再開可能なアップロードのため、[アップロード] をクリックしてください。

```
機能実装のスニペット
```

```
Click " Upload ":
// The multipart upload
                               interface
                                                          SDK
                                              of
                                                   the
                                                                 is
called .
 task = ossService . asyncMulti PartUpload ( objectName ,
picturePat h , getMultiPa rtCallback (). addCallbac k ( new
Runnable () {
    @ Override
     public
              void
                       run () {
          pauseTaskS tatus = TASK_NONE ;
         multipart_ resume . setEnabled ( false );
         multipart_ pause . setEnabled ( false );
          task = null;
    }
}}, new Pro
>(). get ());
            ProgressCa llbackFact ory < PauseableU ploadReque st</pre>
       the encapsulat ing logic for the SDK
 From
                                                               at the
  underlying layer, we can see that resumable upload
is implemente d by asyncUploa d in the multiPartU
ploadManag er.
// During resumable upload , used to pause the task .
                                    the
                                            returned
                                                        task
                                                                can
                                                                      be
 public PauseableU ploadTask asyncMulti PartUpload ( String
object ,
                                                      String
                                                               localFile
,
                                                                  final
                                                     @ NonNull
OSSComplet edCallback < PauseableU ploadReque st , PauseableU
ploadResul t > userCallba ck ,
                                                      final
OSSProgres sCallback < PauseableU ploadReque st > userProgre
ssCallback ) {
         ( object . equals ("")) {
     if
          Log . w (" AsyncMulti PartUpload ", " ObjectNull ");
          return null;
    }
     File file = new File ( localFile );
     if (! file . exists ()) {
         Log . w (" AsyncMulti PartUpload ", " FileNotExi st ");
Log . w (" LocalFile ", localFile );
          return null;
    }
Log . d (" MultiPartU pload ", localFile );
PauseableU ploadTask task = multiPartU ploadManag
er . asyncUploa d ( object , localFile , userCallba ck ,
userProgre ssCallback );
     return task;
```

}

## 10.4 イメージ処理

イメージ処理とは、画像がアップロードされて OssDemo に表示されると、その画像が処理され ることを意味します。 イメージ処理と画像のダウンロードの違いは、次のとおりです。

- ・ 画像を処理するため、エンドポイントが使用されます。
- ・オブジェクト下にいくつかの処理パラメーターが追加されています。

#### 画像に透かしを入れる

- ・ 呼び出しのロジック
  - 画像を OSS にアップロードします。 既定では、バケットは "sdk-demo"、オブジェクト は "test"、OSS のエンドポイントは oss - cn - hangzhou . aliyuncs . com で す。
  - 2. イメージ処理のメソッドに基づき、必要な効果のテスト中に処理パラメーターが追加され ます。
  - 3. これらの処理パラメーターが選択されると、OssDemo は受信した sts\_server のアドレス に要求を送信します。
  - 4. sts\_serverは、AccessKeyId、AccessKeySecret、SecurityToken、および Expiration を OssDemo に返します。
  - これらすべての情報を受け取ると、OssDemo は SDK を呼び出し、OssClient インス タンスを作成して画像をダウンロードします。表示される効果は、イメージ処理後に生 じる効果です。ただし、画像サービスのエンドポイントは img - cn - hangzhou . aliyuncs . com です。
- ・コード
  - 1. [詳細]をクリックすると、処理された画像を示すページが表示されます。
  - 2. 以前にアップロードした画像の右下隅に、サイズ 100 の透かしを追加し、このような操作 コマンドを取得します。

機能実装のスニペット:

ImageServi ce class, Tn the method is provided to add the parameters Α necessary for a function to the object. // Add a text watermark to the image . All parameters other than font size are default values . You can modify the parameter values when to image necessary according the service documentat ion .

public String textWaterm ark (String object, String text, int size) { String base64Text = Base64 . encodeToSt ring (text . getBytes (), Base64 . URL\_SAFE | Base64 . NO\_WRAP ); String queryStrin g = "@ watermark = 2 & type =" + font + "& text =" + base64Text + "& size =" + String . value0f ( size ); Log . d (" TextWaterm ark ", object ); Log . d (" Text ", text ); Log . d (" QuerySyrin g ", queryStrin g ); return ( object + queryStrin g ); }

3. SDK ダウンロードインターフェイスを呼び出し、画像を処理します。

#### 機能実装のスニペット:

getImage ( imageServi ce . textWaterm ark ( objectName , " OSS test ", 100 ), 0 , " text watermark at bottom right corner , size : 100 "); public word of the second second s void getImage ( final public String object , final Integer index, final String method) { GetObjectR equest get = new GetObjectR equest ( bucket , object ( object ); Log . d (" Object ", object ); OSSAsyncTa sk task = oss . asyncGetOb ejct ( get , new UICallback < GetObjectR equest , GetObjectR esult >( uiDispatch er ) { @ Override public void onSuccess ( GetObjectR equest request GetObjectR esult result ) { // Request succeeded InputStrea m inputStrea m = result . ontent (); Log . d (" GetImage ", object ); getObjectC Log . d (" Index ", String . valueOf ( index )); try { // Do the maximum not exceed display number . adapter . getImgMap (). put ( index , new ImageDispl ayer (1000, 1000). autoResize FromStream ( inputStrea m )); adapter . getTextMap (). put ( index , method + "\ n " + object ); // Perform scaling auto based on the of correspond ing size the view . addCallbac k ( new Runnable () { @ Override public void run () { adapter . notifyData SetChanged (); } }, null ); } catch ( IOExceptio n e ) { e . printStack Trace (); } super . onSuccess ( request , result ); }

結果のダウンロードに失敗した場合の対処方法については、この文書では触れません。

#### 画像の拡大縮小、クロッピング、および回転

これは画像に透かしを入れるプロセスに似ています。 ImageService に、処理コマンドを取得す るための関数を追加します。 オブジェクトに処理パラメーターを追加します。 最後に、SDK の Get Object インターフェイスを呼び出して画像を処理します。

```
// Scaling
getImage ( imageServi ce . resize ( objectName , 100 , 100 ), 1 ,
" scale to 100 * 100 ");
// Cropping
getImage ( imageServi ce . crop ( objectName , 100 , 100 , 9 ),
2 , " crop the lower - right corner by 100 * 100 ");
// Rotating
getImage ( imageServi ce . rotate ( objectName , 90 ), 3 , "
rotate by 90 degree ");
```

## 11 Terraform

### 11.1 はじめに

Terraform は、複数のクラウドサービスプロバイダーをサポートする、オープンソースの自動 リソースオーケストレーションツールです。 Alibaba Cloud (Terraform では、『terraformalicloud-provider』と呼ばれる) は、20 以上の製品とサービスで、90 以上のリソースとデー タソースをサポートしているため、開発者は Alibaba Cloud Terraform エコシステムで、簡単 にインフラストラクチャを構築、更新、およびバージョン管理できます。

『HashiCorp Terraform』は、コードを使用して IT リソースを管理および維持できる自動 IT インフラストラクチャオーケストレーションツールです。 Terraform の便利な CLI (コマンド ラインインターフェイス Command Line Interface) により、Alibaba Cloud またはその他 のサポートされているクラウドに構成ファイルをデプロイし、構成ファイルのバージョンを制 御することができます。 CLI は、クラウドリソーストポロジを記述する設定ファイルで定義さ れたインフラストラクチャー (VM、ストレージアカウント、ネットワークインターフェイスな ど) のコードを提供します。 Terraform の CLI は、Alibaba Cloud または他のサポートされ ているクラウドに設定ファイルをデプロイし、設定ファイルのバージョンを制御するために使 用されるシンプルなメカニズムを提供します。 Terraform は、プロバイダを介して新しいイン フラストラクチャーをサポートする、非常にスケーラブルなツールです。 Terraform を使用し て、ECS、VPC、RDS、SLB などの複数のリソースを作成、変更、または削除することができま す。

#### OSS Terraform モジュールの機能

OSS Terraform モジュールを使用して、バケットとオブジェクトを管理できます。 例

- ・バケット管理機能
  - バケットの作成
  - バケットの ACL を設定
  - バケットに CORS (Cross-Origin Resource Sharing) を設定
  - バケットのログ記録を設定
  - バケットの静的 Web サイトホスティングを設定
  - バケットのリファラを設定
  - バケットのライフサイクルルールを設定

- ・ オブジェクト管理機能
  - オブジェクトをアップロード
  - オブジェクトのサーバー側の暗号化を設定
  - オブジェクトに ACL を設定
  - オブジェクトメタを設定

#### 参考資料

- Terraform のインストールと使用法については、『Terraform を使用した OSS 管理』をご 参照ください。
- OSS Terraform モジュールをダウンロードするには、『terraform-alicloud-modules』を ご参照ください。
- OSS Terraform モジュールについての詳細は、『alicloud\_oss\_bucket』をご参照ください。

### 11.2 Terraform を使った OSS の管理

このトピックでは、Terraform をインストールして構成する方法、および Terraform を使用して OSS を管理する方法について説明します。

#### Terraform をインストールして設定

Terraform を使用する前に、次の手順に従って Terraform をインストールおよび設定をします。

- お使いのオペレーティングシステムに適したインストールパッケージを『Terraform の公式 Web サイト』からダウンロードしてください。このトピックでは、例としてTerraform を Linux にインストールして構成します。
- 2. インストールパッケージを / usr / local / bin のパスに抽出します。実行可能ファイ ルを別のパスに抽出する場合は、そのパスをグローバル変数に追加する必要があります。
- 3. パス検証コマンドを実行します。 利用可能な Terraform オプションのリストが表示されれ ば、Terraform は正常にインストールされています。

[ root @ test bin ]# terraform

```
Usage : terraform [- version ] [- help ] < command > [ args ]
```

- 4. RAM ユーザーを作成して承認
  - a. RAM コンソールにログインします。
  - b. Terraform という名前の RAM ユーザーを作成し、そのユーザーの AccessKey を作成 します。詳しくは、「RAM ユーザーの作成」をご参照ください。
  - c. RAM ユーザーを承認します。 必要に応じて Terraform RAM ユーザーに適切な権限を 追加します。 詳細な手順については、「RAMユーザーを承認する」をご参照ください。

(!) -

データセキュリティを維持するため、Terraform の設定に Alibaba Cloud アカウントの AccessKey を使用しないでください。

5. Terraform プロジェクトごとに別々のディレクトリを作成する必要があります。 したがっ て、最初にテストディレクトリ terraform - test を作成します。

[ root @ test bin ]# mkdir terraform - test

6. terraform - test ディレクトリに入ります。

[ root @ test bin ]# cd terraform - test
[ root @ test terraform - test ]#

 構成ファイルの作成 Terraform は実行時にディレクトリ内のすべての\*. t ファイルと\*. tfvars ファイルを読み込みます。したがって、必要に応じて構成情報をさまざまなファイ ルに書き込むことができます。いくつかの一般的な構成ファイルは次のように記述されます。

provider . tf : プロバイダーを設定するために使用されます。 terraform . tfvars : プロバイダの設定に必要な変数を設定するために使用されま す。 varable . tf : ユニバーサル変数を設定するために使用されます。 resource . tf : リソースを定義するために使用されます。 data . tf : パッケージファイルを定義するために使用されます。 output . tf : 出力を設定するために使用されます。

たとえば、 provider . tf ファイルを作成するときは、認証情報を次のように設定します。

|構成についての詳細は、「alicloud\_oss\_bucket」をご参照ください。

#### 8. 作業ディレクトリの初期化

[ root @ test terraform - test ]# terraform init Initializi ng provider plugins ... - Checking for available provider releases .hashicorp .com ... plugins on https:// - Downloadin g plugin for provider "alicloud" (1.25. 0)... The following providers do not have constraint s in configurat ion , so the latest version was installed . have any version То prevent automatic upgrades to new major versions that may contain breaking changes, it is recommende d constraint s to the version = "..." to add correspond ing provider blocks in configurat ion, with the constraint strings suggested below . \* provider . alicloud : version = "~> 1 . 25 " Terraform has been successful ly initialize d ! now begin working with Terraform . Try You may running "terraform plan " to see any changes that are required for your infrastruc ture . All Terraform commands should now work . If you ever change modules or backend set or configurat ion for Terraform, rerun this command to reinitiali ze your working directory . If you forget , other commands will detect it and remind do you to SO if necessary .

Terraform プロジェクト用のディレクトリと設定ファイルを作成した後、ディレクトリを初 期化する必要があります。

上記の手順の完了後、Terraform を使用できます。

#### Terraform を使った OSS の管理

Terraform をインストールした後、Terraform でコマンドを実行して OSS を管理します。 い くつかの一般的なコマンドは次のとおりです。

 terraform plan:このコマンドを実行して、構成ファイルによって実行される操作を 表示します。

たとえば、次のようにバケットの作成に使用される "test.tf" という名前の設定ファイルを追加します。

```
[ root @ test terraform - test ]# vim test . tf
resource " alicloud_o ss_bucket " " bucket - acl "{
    bucket = " figo - chen - 2020 "
    acl = " private "
}
```

この場合、 terraform plan コマンドを実行し、"test.tf" によって実行される操作を 表示します。

```
[ root @ test terraform - test ]# terraform plan
Refreshing Terraform state in - memory prior to plan
    refreshed state will be used to calculate this
The
plan, but will not be
persisted to local or remote state storage.
An execution plan has been generated and is shown
below .
Resource
           actions are indicated with the following
symbols :
 + create
Terraform will perform the following
                                            actions :
    alicloud_o ss_bucket . bucket - acl
      id :
                         < computed >
                         " private "
" figo - chen - 2020 "
      acl :
      bucket :
      creation_d ate : < computed >
      extranet_e ndpoint : < computed >
      intranet_e ndpoint : < computed >
                         < computed >
      location :
      logging_is enable : " true "
                  < computed >
      owner :
      referer_co nfig .#: < computed >
      storage_cl ass : < computed >
Plan: 1 to add, 0 to change, 0 to
                                                  destroy .
```

```
Note : You didn 't specify an "- out " parameter to
   save this
                plan , so
                            Terraform
   can 't guarantee
                        that
                              exactly
                                        these
                                               actions
                                                         will
                                                                be
     performed if
  " terraform
                            subsequent ly run.
               apply " is
             apply:このコマンドを実行すると、作業ディレクトリ内の設定ファイルを
• terraform
 実行します。
 たとえば、 figo - chen - 2020 という名前のバケットを作成する場合は、次のように、
 バケットの作成に使用される "test.tf" という名前の設定ファイルを追加する必要がありま
 す。
  [ root @ test
                terraform - test ]# vim test . tf
   resource " alicloud_o ss_bucket " " bucket - acl "{
    bucket = " figo - chen - 2020 "
     acl = " private "
  }
 次のように terraform
                      apply コマンドを実行し、設定ファイルを実行します。
  [ root @ test terraform - test ]# terraform
                                                 apply
                                                            shown
        execution
                   plan
                         has
                               been
                                      generated
                                                 and
                                                       is
   An
   below .
             actions are indicated
                                        with
                                               the following
   Resource
   symbols :
      create
   Terraform
              will
                     perform
                              the following
                                              actions :
    +
       alicloud_o ss_bucket . bucket - acl
         id :
                            < computed >
                            .....
         acl :
                              private "
                            " figo - chen - 2020 "
         bucket :
         creation_d ate :
                             < computed >
         extranet_e ndpoint : < computed >
intranet_e ndpoint : < computed >
         location :
                           < computed >
                             " true "
         logging_is enable :
                            < computed >
         owner :
         referer_co nfig .#: < computed >
         storage_cl
                    ass :
                              < computed >
   Plan: 1
              to
                   add , 0
                                  change , 0
                             to
                                               to
                                                    destroy .
   Do you want to perform these actions?
     Terraform will perform the actions described
                                                           above .
     Only 'yes ' will
                             accepted to approve.
                         be
     Enter a value : yes
   alicloud_o ss_bucket . bucket - acl : Creating ...
                        "" => " private "
     acl :
                        "" => " figo - chen - 2020 "
     bucket :
     creation_d ate :
                          "" => "< computed >"
     extranet_e ndpoint : "" => "< computed >"
     intranet_e ndpoint : "" => "< computed >"
```

```
"" => "< computed >"
  location :
  logging_is enable : "" => " true "
                       "" => "< computed >"
  owner :
  referer_co nfig .#: "" => "< computed >"
storage_cl ass : "" => "< computed >"
alicloud_o ss_bucket . bucket - acl : Creation
                                                                after
                                                     complete
  1s (ID: figo - chen - 2020)
Apply
        complete ! Resources : 1
                                      added , 0
                                                    changed ,
                                                                0
destroyed .
```

### | 注:

設定ファイルを実行した後、 figo - chen - 2020 "バケットが存在しない場合は、新 しいバケットが作成されます。 "figo-chen-2020" バケットがすでに存在し、Terraform に よって作成された空のバケットである場合、そのバケットは削除され、同じ名前の新しいバ ケットが作成されます。

- terraform destroy: Terraform によって作成された空のバケットを削除するには、
   このコマンドを実行します。
- terraform import: Terraformによって作成されていないバケットをインポートするには、
   このコマンドを実行します。

まず、 main . tf という名前の設定ファイルを作成し、次のようにファイルに設定を追加 します。

```
[ root @ test terraform - test ]# vim main . tf
resource " alicloud_o ss_bucket " " bucket " {
  # ( resource arguments )
}
```

次に、次のコマンドを実行して既存のバケットをインポートします。

terraform import alicloud\_o ss\_bucket . bucket bucketname

#### 参考資料

- · その他のバケット設定の例については、「alicloud\_oss\_bucket」をご参照ください。
- その他のオブジェクト設定例については、「alicloud\_oss\_bucket\_object」をご参照ください。